# 精密音響測深機

# PDR-NX1130

Bluetooth GUI 版

# 取扱説明書

Ver. 1.01 (160114)

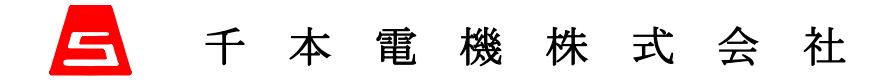

| 1. 概 要                                                      | . 4             |
|-------------------------------------------------------------|-----------------|
| 1.1 通常モード                                                   | . 4             |
| 1.2 バーチェックモード                                               | . 4             |
| 1.3 F-Lモード                                                  | . 4             |
| 2. 特徵                                                       | . 4             |
| 3. 構 成                                                      | . 5             |
| 4. 性能及び要目                                                   | . 6             |
| <ol> <li>系統及び接続図</li> </ol>                                 | . 7             |
| 6. 装備方法                                                     | . 8             |
| 6.1 測量船の選定                                                  | . 8             |
| 6.2       機器の取付け                                            | . 8             |
| 6.3 電源の選定                                                   | . 8             |
| 6.4 送受波器の装備                                                 | . 8             |
| 7. 記録紙の装填                                                   | . 9             |
| 8. 電池の交換及び充電                                                | 12              |
| 8.1 電池の交換                                                   | 12              |
| 8.2 電池の充電(約 180 分充電)                                        | 14              |
| 8.2.1 Nexus7の充電                                             | 14              |
| 8.3 温度スイッチ                                                  | 14              |
| 8.4 ニッケル水素電池取り扱い上の注意                                        | 15              |
| 9. 操作部の説明                                                   | 17              |
| 9.1 電源スイッチと感度ボリューム                                          | 17              |
| 9.1.1 電源スイッチ                                                | 17              |
| 9.1.2 感度ボリューム                                               | 17              |
| 9.2 タブレット端末による本機の操作                                         | 18              |
| 9.2.1 Nexus7の起動と停止(電源の ON/OFF)                              | 18              |
| 9.2.2 GUIアフリ (PDR-NA1130 コントローフーBT) の基本操作                   | 18              |
| 9.2.3 PDR-NAI130 コントローフーBI と測係機本体の状態遷移                      | 23              |
| 9.2.4 PDR-NAI130 コントロークーBI の画面構成                            | 24<br>25        |
| 9.2.5 回面ルノュリーと設定・表示項日<br>10 DDD_NV1190 コントローラーDT にトス 設会 しまー | 20<br>90        |
| 10. 「DK-MAII30 ユントローノーDI による改定と次小                           | 20<br>28        |
| 10.1 二                                                      | $\frac{20}{28}$ |
| 10.1.1 見送りボタン                                               | 28              |
| 10.1.3 $2 - 7 - 2 - 2 - 2 - 2 - 2 - 2 - 2 - 2 -$            | 29              |
| 10.1.4 日時                                                   | 30              |
| 10.1.5 水深值                                                  | 30              |
| 10.1.6 バッテリー残量                                              | 30              |
| 10.2 メイン                                                    | 31              |
| 10.2.1 音速補正値                                                | 31              |
| 10.2.2 吃水值[cm]                                              | 31              |
| 10.2.3 深浅モード切替え                                             | 32              |
| 10.2.4 シフト切替え                                               | 32              |
| 10.2.5 シフト位置                                                | 32              |

| 10.0 дЦ.                                                                                                    | 禄紙設定1                                                                                                    | 33                                                                                                    |
|----------------------------------------------------------------------------------------------------|----------------------------------------------------------------------------------------------------|----------------------------------------------------------------------------------------------------|
| 10.3.1                                                                                                    | 印字速度                                                                                                    | 33                                                                                                    |
| 10.3.2                                                                                                    | スケール印字                                                                                                    | 34                                                                                                    |
| 10.3.3                                                                                                    | 時刻印字                                                                                                    | 34                                                                                                    |
| 10.3.4                                                                                                    | 音速補正値印字 (ON/OFF)                                                                                                    | 34                                                                                                    |
| 10.4 記録                                                                                                    | 禄紙設定 2                                                                                                    | 35                                                                                                    |
| 10. 4. 1                                                                                                    | カット線印字                                                                                                    | 35                                                                                                    |
| 10. 4. 2                                                                                                    | パワーON 日付印字 (ON/OFF)                                                                                                    | 36                                                                                                    |
| 10.4.3                                                                                                    | ペーパーヤンサー (有効/無効)                                                                                                    | 36                                                                                                    |
| 10.4.4                                                                                                    | 濃度                                                                                                    | 36                                                                                                    |
| 10.45                                                                                                    | コントラスト                                                                                                    | 37                                                                                                    |
| 10.1.0                                                                                                    | =                                                                                                    | 38                                                                                                    |
| 10 5 1                                                                                                    |                                                                                                    | 38                                                                                                    |
| 10.5.1<br>10.5.2                                                                                                    | ©2019年(1997)1997 ···································                                                                                                    | 38                                                                                                    |
| 10.5.2                                                                                                    | S10 00 L le · · · · · · · · · · · · · · · · · ·                                                                                                    | 30                                                                                                    |
| 10.5.5                                                                                                    | 510 卒中他                                                                                                    | 30                                                                                                    |
| 10.5.4                                                                                                    | 目                                                                                                    | 39                                                                                                    |
| 10.0 º∠.                                                                                                    | $\mathbf{w} = \mathbf{y} \cdot \mathbf{y} \in \mathbf{y} \in \mathbf{y} \cdot \mathbf{y} = \mathbf{y} \cdot \mathbf{y} = \mathbf{y} \cdot \mathbf{y} \cdot \mathbf{y} = \mathbf{y} \cdot \mathbf{y} \cdot \mathbf{y} \cdot \mathbf{y} = \mathbf{y} \cdot \mathbf{y} \cdot \mathbf{y} \cdot \mathbf{y} \cdot \mathbf{y} = \mathbf{y} \cdot \mathbf{y} \cdot $ | 40                                                                                                    |
| 10.6.1                                                                                                    | $\mathbb{E}_{\mathcal{N}} = \mathbb{E}_{\mathcal{N}} = $                                                                                                    | 40                                                                                                    |
| 10. 6. 2                                                                                                    | リミツト                                                                                                    | 41                                                                                                    |
| 10.6.3                                                                                                    |                                                                                                    | 41                                                                                                    |
| 10. 6. 4                                                                                                    | グート                                                                                                    | 42                                                                                                    |
| 10.7 5                                                                                                    | リアル週信                                                                                                    | 43                                                                                                    |
| 10. 7. 1                                                                                                    | フォーマット                                                                                                    | 43                                                                                                    |
| 10.7.2                                                                                                    | 出力間隔                                                                                                    | 44                                                                                                    |
| 10.7.3                                                                                                    | ボーレート                                                                                                    | 44                                                                                                    |
| 10.7.4                                                                                                    | RS-232C ケーブル/Bluetooth 選択                                                                                                    | 44                                                                                                    |
|                                                                                                    |                                                                                                    |                                                                                                    |
| 10.8 力                                                                                                    | ットマーク設定                                                                                                    | 45                                                                                                    |
| 10.8 カ<br>10.9 バ                                                                                                    | ットマーク設定<br>ーチェックモード                                                                                                    | 45<br>47                                                                                                    |
| 10.8 カ<br>10.9 バ<br>10.9.1                                                                                                    | ットマーク設定<br>ーチェックモード<br>バーチェック深度                                                                                                    | 45<br>47<br>48                                                                                                    |
| 10.8 カ<br>10.9 バ<br>10.9.1<br>10.9.2                                                                                                    | ットマーク設定<br>ーチェックモード<br>バーチェック深度.<br>音速補正値,深浅モード切替え,シフト切替え,シフト位置                                                                                                    | 45<br>47<br>48<br>48                                                                                                    |
| 10.8 力<br>10.9 バ<br>10.9.1<br>10.9.2<br>10.10 F-                                                                                                    | ットマーク設定<br>ーチェックモード.<br>バーチェック深度<br>音速補正値,深浅モード切替え,シフト切替え,シフト位置<br>、モード1                                                                                                    | 45<br>47<br>48<br>48<br>49                                                                                                    |
| 10.8 カ<br>10.9 バ<br>10.9.1<br>10.9.2<br>10.10 F-<br>10.10.1                                                                                                    | ットマーク設定.<br>ーチェックモード.<br>バーチェック深度.<br>音速補正値,深浅モード切替え,シフト切替え,シフト位置<br>F 初期値                                                                                                    | 45<br>47<br>48<br>48<br>49<br>49                                                                                                    |
| 10.8 カ<br>10.9 バ<br>10.9.1<br>10.9.2<br>10.10 F-1<br>10.10.1<br>10.10.2                                                                                                    | <ul> <li>ットマーク設定</li> <li>ーチェックモード</li> <li>バーチェック深度.</li> <li>音速補正値,深浅モード切替え,シフト切替え,シフト位置</li> <li>エード1</li> <li>F初期値</li> <li>F変化量</li> </ul>                                                                                                    | 45<br>47<br>48<br>48<br>49<br>49<br>49                                                                                                    |
| 10.8 力<br>10.9 バ<br>10.9.1<br>10.9.2<br>10.10 F-1<br>10.10.1<br>10.10.2<br>10.10.3                                                                                                    | <ul> <li>ットマーク設定</li> <li>ーチェックモード</li> <li>バーチェック深度</li> <li>音速補正値,深浅モード切替え,シフト切替え,シフト位置</li> <li>エード1</li> <li>F 初期値</li> <li>F 変化量</li> <li>L 初期値</li> </ul>                                                                                                    | 45<br>47<br>48<br>48<br>49<br>49<br>49<br>50                                                                                                    |
| 10.8 力<br>10.9 八<br>10.9.1<br>10.9.2<br>10.10 F-1<br>10.10.1<br>10.10.2<br>10.10.3<br>10.10.4                                                                                                    | <ul> <li>ットマーク設定.</li> <li>ーチェックモード.</li> <li>バーチェック深度.</li> <li>音速補正値,深浅モード切替え,シフト切替え,シフト位置.</li> <li>エード1.</li> <li>F 初期値.</li> <li>F 変化量.</li> <li>L 初期値.</li> <li>L 変化量.</li> </ul>                                                                                                    | 45<br>47<br>48<br>49<br>49<br>49<br>49<br>50<br>50                                                                                                    |
| 10.8 力<br>10.9 バ<br>10.9.1<br>10.9.2<br>10.10 F-1<br>10.10.1<br>10.10.2<br>10.10.3<br>10.10.4<br>10.10.5                                                                                                    | <ul> <li>No 1992 (1997) (1997) (199</li></ul>                                                                                                    | 45<br>47<br>48<br>49<br>49<br>49<br>50<br>50<br>50                                                                                                    |
| 10.8 力<br>10.9 八<br>10.9.1<br>10.9.2<br>10.10 F-1<br>10.10.1<br>10.10.2<br>10.10.3<br>10.10.4<br>10.10.5<br>10.11 F-1                                                                                                    | <ul> <li>No 1992 (1) (1) Places of 21)</li> <li>マーク設定.</li> <li>ーチェックモード.</li> <li>バーチェック深度.</li> <li>音速補正値,深浅モード切替え,シフト切替え,シフト位置</li> <li>エード1</li> <li>F 初期値.</li> <li>F 変化量.</li> <li>L 初期値.</li> <li>L 変化量.</li> <li>連動/非連動 選択 (連動/非連動)</li> </ul>                                                                                                    | 45<br>47<br>48<br>49<br>49<br>49<br>50<br>50<br>50<br>50<br>52                                                                                                    |
| 10.8 力<br>10.9 八<br>10.9.1<br>10.9.2<br>10.10 F-<br>10.10.1<br>10.10.2<br>10.10.3<br>10.10.4<br>10.10.5<br>10.11 F-<br>10.11.1                                                                                                    | <ul> <li>ットマーク設定</li> <li>ーチェックモード</li> <li>バーチェック深度</li> <li>音速補正値,深浅モード切替え,シフト切替え,シフト位置</li> <li>エード1</li> <li>F 初期値</li> <li>F 変化量</li> <li>L 初期値</li> <li>L 変化量</li> <li>連動/非連動 選択 (連動/非連動)</li> <li>エモード2</li> <li>Fモード/Lモード選択ボタン</li> </ul>                                                                                                    | 45<br>47<br>48<br>49<br>49<br>50<br>50<br>50<br>50<br>52<br>52                                                                                                    |
| 10.8     力       10.9     バ       10.9.1     10.9.2       10.10     F-1       10.10.1     10.10.2       10.10.3     10.10.4       10.10.5     10.11       10.11.1     10.11.2                                                                                                    | <ul> <li>No boo () () () () () () () () () () () () ()</li></ul>                                                                                                    | 45<br>47<br>48<br>49<br>49<br>49<br>50<br>50<br>50<br>50<br>52<br>52<br>52<br>52                                                                                                  |
| 10.8       力         10.9       パ         10.9.1       10.9.2         10.10       F-1         10.10.1       10.10.2         10.10.3       10.10.4         10.10.5       10.11         10.11.1       10.11.3                                                                                                    | <ul> <li>ットマーク設定</li> <li>ーチェックモード</li> <li>バーチェック深度.</li> <li>音速補正値,深浅モード切替え、シフト切替え、シフト位置</li> <li>ド初期値</li> <li>F 初期値</li> <li>F 変化量</li> <li>L 初期値</li> <li>L 初期値</li> <li>L 変化量</li> <li>連動/非連動 選択 (連動/非連動)</li> <li>エード2</li> <li>Fモード/L モード選択ボタン</li> <li>測点番号/測線番号表示</li> <li>音速補正値,深浅モード切替え、シフト切替え、シフト位置</li> </ul>                                                                                                    | 45<br>47<br>48<br>49<br>49<br>50<br>50<br>50<br>50<br>50<br>52<br>52<br>52<br>52<br>52<br>52<br>53                                                                                |
| 10.8 カ<br>10.9 バ<br>10.9.1<br>10.9.2<br>10.10 F-<br>10.10.1<br>10.10.2<br>10.10.3<br>10.10.4<br>10.10.5<br>10.11 F-<br>10.11.1<br>10.11.2<br>10.11.3<br>10.12 メ                                                                                                    | <ul> <li>No 1000 (アノア) Place cool (2)</li> <li>マーク設定.</li> <li>ーチェックモード.</li> <li>バーチェック深度.</li> <li>音速補正値,深浅モード切替え、シフト切替え、シフト位置.</li> <li>モード1.</li> <li>F 初期値.</li> <li>F 変化量.</li> <li>L 初期値.</li> <li>L 変化量.</li> <li>連動/非連動 選択 (連動/非連動)</li> <li>モード2.</li> <li>F モード/L モード選択ボタン.</li> <li>測点番号/測線番号表示.</li> <li>音速補正値,深浅モード切替え、シフト切替え、シフト位置.</li> </ul>                                                                                                    | $\begin{array}{c} 45\\ 47\\ 48\\ 49\\ 49\\ 49\\ 50\\ 50\\ 50\\ 50\\ 52\\ 52\\ 52\\ 52\\ 52\\ 53\\ 54\end{array}$                                                                  |
| 10.8       力         10.9       バ         10.9.1       10.9.2         10.10       F-1         10.10.1       10.10.2         10.10.3       10.10.3         10.10.5       10.11.5         10.11.1       10.11.2         10.11.3       10.12         10.12       ×         10.12.1                                                                                                    | <ul> <li>ットマーク設定</li> <li>ーチェックモード</li> <li>バーチェック深度</li> <li>音速補正値,深浅モード切替え,シフト切替え,シフト位置</li> <li>エード1</li> <li>F初期値</li> <li>F変化量</li> <li>L 初期値</li> <li>L 初期値</li> <li>上 変化量</li> <li>連動/非連動 選択 (連動/非連動)</li> <li>エモード2</li> <li>Fモード/Lモード選択ボタン</li> <li>測点番号/測線番号表示</li> <li>音速補正値,深浅モード切替え,シフト切替え,シフト位置</li> <li>ンテナンス</li> <li>実効発振補正値</li> </ul>                                                                                                    | $\begin{array}{c} 45\\ 47\\ 48\\ 49\\ 49\\ 50\\ 50\\ 50\\ 50\\ 52\\ 52\\ 52\\ 52\\ 52\\ 53\\ 54\\ 54\\ 54\end{array}$                                                             |
| 10.8       カ         10.9       パ         10.9.1       10.9.2         10.10       F-1         10.10.1       10.10.2         10.10.3       10.10.4         10.10.5       10.11.5         10.11.1       10.11.2         10.11.2       10.11.3         10.12       メ         10.12.1       10.12.2                                                                                                    | <ul> <li>ットマーク設定</li> <li>ーチェックモード</li> <li>バーチェック深度</li> <li>音速補正値,深浅モード切替え,シフト切替え、シフト位置</li> <li>F 初期値</li> <li>F 初期値</li> <li>F 変化量</li> <li>L 初期値</li> <li>L 初期値</li> <li>L 変化量</li> <li>連動/非連動 選択 (連動/非連動)</li> <li>エード2</li> <li>F モード/L モード選択ボタン</li> <li>測点番号/測線番号表示</li> <li>音速補正値,深浅モード切替え、シフト切替え、シフト位置</li> <li>ンテナンス</li> <li>実効発振補正値</li> <li>発振間隔設定</li> </ul>                                                                                                    | $\begin{array}{c} 45\\ 47\\ 48\\ 49\\ 49\\ 49\\ 50\\ 50\\ 50\\ 50\\ 50\\ 52\\ 52\\ 52\\ 52\\ 53\\ 54\\ 54\\ 55\end{array}$                                                        |
| 10.8       カ         10.9       パ         10.9.1       10.9.1         10.9.2       10.10         10.10.1       10.10.2         10.10.3       10.10.4         10.10.5       10.11         10.11.1       10.11.2         10.11.2       10.11.3         10.12       メ         10.12.1       10.12.3                                                                                                    | <ul> <li>ットマーク設定.</li> <li>ーチェックモード.</li> <li>バーチェック深度.</li> <li>音速補正値,深浅モード切替え,シフト切替え、シフト位置.</li> <li>モード1.</li> <li>F 初期値.</li> <li>F 変化量.</li> <li>L 初期値.</li> <li>L 変化量.</li> <li>連動/非連動 選択 (連動/非連動)</li> <li>モード2.</li> <li>F モード/L モード選択ボタン.</li> <li>測点番号/測線番号表示.</li> <li>音速補正値,深浅モード切替え、シフト切替え、シフト位置.</li> <li>ンテナンス.</li> <li>実効発振補正値.</li> <li>発振間隔設定.</li> <li>稼働時間.</li> </ul>                                                                                                    | $\begin{array}{c} 45\\ 47\\ 48\\ 49\\ 49\\ 50\\ 50\\ 50\\ 50\\ 52\\ 52\\ 52\\ 53\\ 54\\ 54\\ 55\\ 55\\ \end{array}$                                                               |
| $10.8$ $\cancel{D}$ $10.9$ $\cancel{\times}$ $10.9.1$ $10.9.1$ $10.9.2$ $10.10.7$ $10.10.1$ $10.10.1$ $10.10.3$ $10.10.4$ $10.10.4$ $10.10.5$ $10.11.7$ $F^{-1}$ $10.11.7$ $10.11.2$ $10.11.3$ $10.12.4$ $10.12.1$ $10.12.2$ $10.12.3$ $10.12.4$                                                                                                    | <ul> <li>ットマーク設定.</li> <li>-チェックモード</li> <li>バーチェック深度.</li> <li>音速補正値,深浅モード切替え,シフト切替え,シフト位置</li> <li>エード1</li> <li>F 初期値</li> <li>F 変化量</li> <li>L 初期値</li> <li>L 変化量</li> <li>連動/非連動 選択 (連動/非連動)</li> <li>エード2</li> <li>Fモード/Lモード選択ボタン</li> <li>測点番号/測線番号表示</li> <li>音速補正値,深浅モード切替え,シフト切替え,シフト位置</li> <li>×テナンス</li> <li>実効発振補正値</li> <li>発振間隔設定</li> <li>稼働時間</li> <li>印字稼働時間</li> </ul>                                                                                                    | $\begin{array}{c} 45\\ 47\\ 48\\ 49\\ 49\\ 50\\ 50\\ 50\\ 50\\ 50\\ 52\\ 52\\ 52\\ 52\\ 52\\ 53\\ 54\\ 54\\ 55\\ 55\\ 55\\ 55\\ 55\\ 55\\ 55\\ 55$                                |
| 10.8       カ         10.9       パ         10.9.1       10.9.2         10.10       F=1         10.10.1       10.10.2         10.10.3       10.10.3         10.10.4       10.10.5         10.11       F=1         10.11.3       10.12         10.12.2       10.12.3         10.12.3       10.12.4                                                                                                    | <ul> <li>ットマーク設定.</li> <li>-チェックモード.</li> <li>バーチェック深度.</li> <li>音速補正値,深浅モード切替え,シフト切替え,シフト位置.</li> <li>モード1</li> <li>F 初期値.</li> <li>F 変化量.</li> <li>L 初期値.</li> <li>L 変化量.</li> <li>連動/非連動 選択 (連動/非連動)</li> <li>モード2.</li> <li>F モード/L モード選択ボタン.</li> <li>測点番号/測線番号表示.</li> <li>音速補正値,深浅モード切替え,シフト切替え,シフト位置.</li> <li>ンテナンス.</li> <li>実効発振補正値.</li> <li>発振間隔設定.</li> <li>稼働時間.</li> <li>印字稼働時間.</li> </ul>                                                                                                    | $\begin{array}{c} 45\\ 47\\ 48\\ 49\\ 49\\ 49\\ 50\\ 50\\ 50\\ 50\\ 50\\ 52\\ 52\\ 52\\ 52\\ 53\\ 54\\ 55\\ 55\\ 55\\ 56\end{array}$                                              |
| 10.8 $\mathcal{T}$ 10.9 $\mathcal{I}$ 10.9.1       10.9.2         10.10 $\mathcal{I}$ 10.10 $\mathcal{I}$ 10.10.1       10.10.2         10.10.3       10.10.4         10.10.4       10.10.5         10.11 $\mathcal{I}$ 10.11.1       10.11.2         10.12 $\mathcal{I}$ 10.12.1       10.12.2         10.12.3       10.12.4         10.13       Se         10.13       1                                                                                        | <ul> <li>ットマーク設定.</li> <li>-チェックモード.</li> <li>バーチェック深度.</li> <li>音速補正値,深浅モード切替え,シフト切替え、シフト位置.</li> <li>エード1.</li> <li>F 初期値.</li> <li>F 変化量.</li> <li>L 初期値.</li> <li>L 変化量.</li> <li>連動/非連動 選択 (連動/非連動)</li> <li>エード2.</li> <li>Fモード/Lモード選択ボタン.</li> <li>測点番号/測線番号表示.</li> <li>音速補正値,深浅モード切替え、シフト切替え、シフト位置.</li> <li>ンテナンス.</li> <li>実効発振補正値.</li> <li>発振間隔設定.</li> <li>稼働時間.</li> <li>印字稼働時間.</li> <li>エーマの務行.</li> </ul>                                                                                                    | $\begin{array}{c} 45\\ 47\\ 48\\ 49\\ 49\\ 50\\ 50\\ 50\\ 50\\ 52\\ 52\\ 52\\ 53\\ 54\\ 55\\ 55\\ 56\\ 56\\ 56\\ 56\end{array}$                                                   |
| 10.8 $\mathcal{T}$ 10.9 $\mathcal{K}$ 10.9.1       10.9.2         10.10 $\mathcal{K}$ 10.10.1       10.10.1         10.10.2       10.10.3         10.10.4       10.10.5         10.11 $\mathcal{F}$ 10.10.4       10.10.5         10.11.5       10.11.1         10.12 $\mathcal{K}$ 10.12.1       10.12.2         10.12.2       10.12.3         10.12.4       10.13         10.13.1       10.13                                                                   | ットマーク設定.         -チェックモード.         バーチェック深度.         音速補正値,深浅モード切替え,シフト切替え,シフト位置         レード1         F 変化量.         L 初期値.         L 変化量.         L 初期値.         生要化量.         L 初期値.         生要化量.         L 初期値.         上 空化量.         連動/非連動 選択 (連動/非連動)         モード2         Fモード/Lモード選択ボタン.         測点番号/測線番号表示.         音速補正値,深浅モード切替え,シフト切替え,シフト位置         シテナンス.         実効発振補正値.         発振間隔設定.         稼働時間.         印字稼働時間.         Etting 画面への移行.         STC 基準値                                                                                                    | $\begin{array}{c} 455\\ 47\\ 48\\ 49\\ 49\\ 50\\ 50\\ 50\\ 50\\ 52\\ 52\\ 52\\ 52\\ 52\\ 53\\ 54\\ 55\\ 55\\ 55\\ 55\\ 56\\ 56\\ 56\\ 57\end{array}$                              |
| 10.8       カ         10.9       パ         10.9.1       10.9.2         10.10       F-1         10.10.1       10.10.2         10.10.3       10.10.3         10.10.4       10.10.5         10.11       F-1         10.11.1       10.11.2         10.11.2       10.11.3         10.12       メ         10.12.1       10.12.2         10.12.3       10.12.4         10.13.1       10.13.2         10.13.2       10.13.3                                                 | ットマーク設定.         ーチェックモード.         バーチェック深度.         音速補正値,深浅モード切替え、シフト切替え、シフト位置.         こモード1         F 初期値.         F 変化量.         L 初期値.         L 変化量.         連動/非連動 選択 (連動/非連動)         こモード2         F モード/L モード選択ボタン.         測点番号/測線番号表示.         音速補正値,深浅モード切替え、シフト切替え、シフト位置.         ンテナンス.         実効発振補正値.         発振間隔設定.         稼働時間.         印字稼働時間.         印字稼働時間.         Setting 画面への移行.         STC 基準値.         Bluetooth デバイス名                                                                                                    | $\begin{array}{c} 455\\ 47\\ 48\\ 49\\ 49\\ 50\\ 50\\ 50\\ 50\\ 50\\ 50\\ 52\\ 52\\ 52\\ 52\\ 52\\ 52\\ 53\\ 54\\ 55\\ 55\\ 55\\ 56\\ 56\\ 57\\ 57\end{array}$                    |
| 10.8 $\mathcal{T}$ 10.9 $\mathcal{K}$ 10.9.1       10.9.2         10.10       F-1         10.10.1       10.10.2         10.10.3       10.10.3         10.10.4       10.10.5         10.11       F-1         10.11.4       10.10.5         10.11       F-1         10.11.3       10.12         10.12.4       10.13.5         10.13.1       10.13.2         10.13.3       10.13.4                                                                                   | ットマーク設定.         ーチェックモード.         バーチェック深度.         音速補正値,深浅モード切替え,シフト切替え,シフト位置.         上         下初期値.         F変化量.         L初期値.         L変化量.         連動/非連動 選択 (連動/非連動)         モード2         Fモード/Lモード選択ボタン.         測点番号/測線番号表示.         音速補正値,深浅モード切替え,シフト切替え,シフト位置.         ンテナンス.         実効発振補正値.         発振間隔設定.         稼働時間.         印字稼働時間.         印字稼働時間.         Setting 画面への移行.         STC 基準値.         Bluetooth デバイス名.         ブザー音設定                                                                                                    | $\begin{array}{c} 45\\ 47\\ 48\\ 49\\ 49\\ 49\\ 50\\ 50\\ 50\\ 50\\ 50\\ 52\\ 52\\ 52\\ 52\\ 52\\ 53\\ 54\\ 55\\ 55\\ 55\\ 56\\ 56\\ 56\\ 57\\ 57\\ 57\\ 57\\ 57\end{array}$      |
| 10.8 $\mathcal{T}$ 10.9 $\mathcal{K}$ 10.9.1       10.9.2         10.10 $\mathcal{K}$ 10.10 $\mathcal{K}$ 10.10 $\mathcal{K}$ 10.10.1 $\mathcal{K}$ 10.10.2 $\mathcal{K}$ 10.10.3 $\mathcal{K}$ 10.10.4 $\mathcal{K}$ 10.10.5 $\mathcal{K}$ 10.11.7 $\mathcal{K}$ 10.11.1 $\mathcal{K}$ 10.11.2 $\mathcal{K}$ 10.12.4 $\mathcal{K}$ 10.13.5 $\mathcal{K}$ 10.13.1 $\mathcal{K}$ 10.13.2 $\mathcal{K}$ 10.13.3 $\mathcal{K}$ 10.13.4 $\mathcal{K}$                 | ットマーク設定.         -チェックモード.         バーチェック深度.         音速補正値,深浅モード切替え,シフト切替え,シフト位置.         とード1.         F初期値.         F変化量.         L初期値.         L変化量.         連動/非連動 選択 (連動/非連動)         モード2.         Fモード/Lモード選択ボタン         測点番号/測線番号表示.         音速補正値,深浅モード切替え,シフト切替え,シフト位置.         ンテナンス.         実効発振補正値.         発振間隔設定.         稼働時間.         印字稼働時間.         String 画面への移行.         STC 基準値.         Bluetooth デバイス名.         ブザー音設定.         設売初期化                                                                                                    | $\begin{array}{c} 455\\ 47\\ 48\\ 49\\ 49\\ 50\\ 50\\ 50\\ 50\\ 50\\ 52\\ 52\\ 52\\ 52\\ 52\\ 53\\ 54\\ 55\\ 55\\ 55\\ 56\\ 56\\ 57\\ 57\\ 57\\ 57\\ 57\\ 57\\ 57\\ 57\\ 57\\ 57$ |
| 10.8 $\mathcal{T}$ 10.9 $\mathcal{K}$ 10.9.1       10.9.2         10.10       F-1         10.10.1       10.10.2         10.10.3       10.10.3         10.10.4       10.10.5         10.11       F-1         10.11.1       10.10.5         10.11.2       10.11.3         10.12 $\mathcal{X}$ 10.12.1       10.12.2         10.12.3       10.12.4         10.13       Set         10.13.1       10.13.2         10.13.3       10.13.4         10.13.5       10.13.6 | ットマーク設定.         -チェックモード.         バーチェック深度.         音速補正値,深浅モード切替え,シフト切替え,シフト位置.         とード1.         F初期値.         F変化量.         L初期値.         L変化量.         連動/非連動 選択 (連動/非連動)         モード2.         Fモード/Lモード選択ボタン         測点番号/測線番号表示.         音速補正値,深浅モード切替え,シフト切替え,シフト位置.         ンテナンス.         実効発振補正値.         発振間隔設定.         稼働時間.         印字稼働時間.         String 画面への移行.         STC 基準値.         Bluetooth デバイス名.         ブザー音設定.         設定                                                                                                    | $\begin{array}{c} 455\\ 47\\ 48\\ 49\\ 49\\ 50\\ 50\\ 50\\ 50\\ 50\\ 50\\ 50\\ 52\\ 52\\ 52\\ 52\\ 52\\ 52\\ 52\\ 55\\ 55\\ 55$                                                   |

| 11. 運       | 転                                                                               | . 58       |
|-------------|---------------------------------------------------------------------------------|------------|
| 11.1        | 起動                                                                              | . 58       |
| 11.2        | 吃水値の設定                                                                          | . 58       |
| 11.3        | 深浅モードの設定                                                                        | . 58       |
| 11.4        | シフト切替えの設定                                                                       | . 58       |
| 11.5        | シフト位置の設定                                                                        | . 58       |
| 11.6        | 紙送り速度の設定                                                                        | . 58       |
| 11.7        | 感度調整(ゲイン調整)                                                                     | . 59       |
| 11.8        | STC レベルの調整                                                                      | . 59       |
| 11.9        | 音速補正値の設定                                                                        | . 59       |
| 11.9        | 9.1   音速補正作業                                                                    | . 59       |
| 12. 記       | 。<br>録の説明                                                                       | . 60       |
| 13 促        | · . 占                                                                           | 61         |
|             |                                                                                 | 60         |
| 14. KS      | 〒2320 (筬拒                                                                       | , 03       |
| 14.1        | 基本任様                                                                            | . 63       |
| 14.2        |                                                                                 | . 63       |
| 14.3        | H/W ノロー制御                                                                       | . 63       |
| 14.4        | RS-2320 制御コマント                                                                  | . 64       |
| 14.5        | 」 送信アーダフォーマット                                                                   | . 64       |
| 14. 5       | b. 1 BASIC                                                                      | . 64       |
| 14.5        | 5. 2 BASIC-T                                                                    | . 65       |
| 14.5        | b. 3 PDR-601                                                                    | . 66       |
| 14.5        | 5.4 SDC-10                                                                      | . 67       |
| 14.5        | 5.5 NMEA-1 (DBT フォーマット, チェックサム無し)                                               | . 68       |
| 14.5        | 5.6 NMEA-2 (DBT フォーマット, チェックサム有り)                                               | . 69       |
| 14.5        | 5.7 NMEA-3 (DBS フォーマット, ナエックサム無し)                                               | . 70       |
| 14. 5       | 5.8 NMEA-4 (DBS フォーマット, ナエックサム有り)                                               | . 71       |
| 15. ご       | 使用上の留意点                                                                         | . 72       |
| 15.1        | 感熱ヘッド                                                                           | . 72       |
| 15.2        | 記録紙                                                                             | . 72       |
| 15.3        | 高温環境下での使用                                                                       | . 72       |
| 15.4        | 低温環境下での使用                                                                       | . 72       |
| 15.5        | 外部電源                                                                            | . 73       |
| 15.6        | 送受波器の挿抜                                                                         | . 73       |
| 15.7        | 感度調整                                                                            | . 73       |
| 16. よ       | くあるトラブルとチェック                                                                    | . 74       |
| 17. 本       | 機の初期化                                                                           | . 78       |
| 17.1        | 測深機本体の初期化                                                                       | . 78       |
| 17.2        | PDR-NX1130 コントローラーBT の初期化                                                       | . 79       |
| 18. 記       | 録紙の保管                                                                           | . 80       |
| 19 各        | 機器の外観                                                                           | 81         |
| <u>19</u> 1 | 测深機本体外形図                                                                        | . 81       |
| 19 2        | 送受波器外形図                                                                         | . 82       |
| 19.2        | 装備金具外形図                                                                         | . 83       |
| 19.4        | 东雷器外形図                                                                          | . 84       |
| Annondi     | у станик и лих ранки и лих ранки и лих и на на на на на на на на на на на на на | . 91<br>85 |
| ubbound     | L 4 4 7 7 7 7 7 7 7 7 7 7 7 7 7 7 7 7 7                                         | , 50       |

#### 1. 概 要

本機は港湾、水路、河川、湖沼、ダム、運河等の精密測深、及び工事用測量、各種水底障害物等の探知、調査に最適な機器です。本機は、下記の3つの測深モードを備えています。

#### 1.1 通常モード

本機を通常お使い頂くモードです。あらゆる測深環境で最適な測深結果が得られるよう、各種の設定操作が実行できます。

#### 1.2 バーチェックモード

バーチェックによる音速補正を行うモードです。バーチェックは、通常モードでも 実施できますが、バーチェックモードをお使いになることで、バーチェック板の 深度をデジタル値として取得できます。

#### 1.3 F-Lモード

深浅測量において、測線番号と測点番号を、本機単独でカット線と共に記録紙上に 印字できるモードです。測線番号、測点番号で測深結果を管理する作業に適して います。

#### 2. 特 徴

本機の主な特徴は下記となります。従来機の機能を拡張し、お客様のご意見を反映した内容となっています

- 1) 本機は記録紙幅 216mm の大型感熱記録器を採用しながら、小型軽量です。
- 低消費電力化により、ニッケル水素電池で連続7時間程度使用可能です。
   (但し、記録描画状態/消費電流により異なります。)
- 3) 基本レンジ幅が広いので、シフト切替えが少なく記録が見易くなっています。
- 4) 自動/手動感度調整切替え機能の採用により、感度調節が容易になりました。
- 5) デジタル水深値は Bluetooth 無線または RS-232C ケーブルにより、外部に出力出来ます。
- 6) 7inch タブレット端末を操作端末に採用し、見易く操作性のよい操作画面を実現しました。
- 7) 測深機本体からタブレット端末を取り外して、Bluetooth 無線で設定操作が出来ます。
- 8) タブレット端末の時刻に同期し、測深機本体の時刻を自動設定します。
- 9) 測深精度の向上に寄与する実効発振補正機能を搭載しています。
- 10) 測深結果の記録紙印字で、印字濃度と印字コントラストを調整することが出来ます

# 3. 構 成

本機標準品の構成品目は下記となります。ご購入後は、下記品目をご確認ください。

| 品名           | 数量 | 総重量(kg) | 備考                  |
|--------------|----|---------|---------------------|
| 測深機本体        | 1  | 8.0     | 帆布格納袋付<br>タブレット端末付属 |
| 送受波器         | 1  | 5.0     | 帆布格納袋付              |
| 装備金具         | 1  | 3.0     | ステンレス(SUS304)製      |
| ニッケル水素電池     | 1  | 1.0     | 7000mAh             |
| 充電器          | 1  | 1.0     | 充電ケーブル付 PSE 取得済み    |
| 電源ケーブル       | 1  | 0.3     | ケーブル長:3m            |
| 外部マーク押釦      | 1  | 0.3     | ケーブル長:5m            |
| RS-232C ケーブル | 1  | 0.5     | ケーブル長:3m            |
| アース線         | 1  | 0.2     | ケーブル長:3m            |
| 記録紙          | 3  | 0.4×3本  | TF-216M-25E         |
| ヒューズ         | 2  | _       | 3A ガラス管入            |

<sup>※</sup>本書の構成内容及び外観・外形寸法(後述)は、標準品の内容となっています。 お客様とのお打合せにより、納入時の構成内容及び外観・外形寸法は、本書と異なる 場合もありますので、その点ご承知おき下さい。

# 4. 性能及び要目

| 1)使用電源     | 内蔵ニッケル水素電池、又は外部 12V バッテリー               |
|------------|-----------------------------------------|
| 2)消費電力     | DC12V, 最大 2A                            |
|            | (記録の描画状態、タブレット端末の使用状況等により異なります。)        |
| 3)使用周波数    | $200 \text{kHz} \pm 5 \text{kHz}$       |
| 4)送受波器     | 200kHz 指向角 半減全角 6 度                     |
| 5)レンジ      | (浅) 0~20, 15~35, 30~ 50, 45~ 65         |
|            | (深) 0~40, 30~70, 60~100, 90~130         |
| 6)シフト      | 自動または手動 選択                              |
| 7) 縮尺      | (浅)1/100 (深)1/200                       |
| 8) 可測深度    | アナログ 送受波器下 0.4m~130m(海底状況が良好なとき)        |
|            | デジタル 送受波器下 0.4m~130m(海底状況が良好なとき)        |
| 9) 測深精度    | ±(0.03+水深×1/1000) m                     |
| 10)発振回数    | 5回/秒                                    |
| 11) 感度調整   | 自動または手動 選択                              |
| 12) 吃水調整   | 0cm ~ 999cm 迄、1cm 単位                    |
| 13)紙送り速度   | 6 段切替え(40, 60, 80, 100, 120, 160mm/分)   |
| 14) 仮定音速   | 1500m/sec                               |
| 15)音速補正    | 1500m/sec に対し±6%迄、0.5%ステップで切替え(バックアップ可) |
| 16)リミット設定  | 送受波器下 0~15m 迄、1m ステップ切替え(デジタル値のみに関係)    |
| 17)ゲート設定   | 海底エコーに対し、8 段切替え(0.5~5.0m)(デジタル値のみに関係)   |
| 18)STC 設定  | 半固定設定(0 ~ 255 段)                        |
| 19)記録方式    | サーマルヘッドによる感熱記録方式                        |
| 20)有効記録幅   | 200mm                                   |
| 21)使用記録紙   | 216mm 幅×25m 長 専用感熱紙(本機ヘッド適合品)           |
| 22)デジタル出力  | RS-232C 連続または外部制御                       |
| 23) 内蔵電池   | 12V ニッケル水素電池(充電式)                       |
| 24) 内蔵電池容量 | 7000mAh                                 |
| 25) 充電器    | 付属の専用充電器(CH-11AD 型)のみ使用可                |
|            | ※使用電源:AC100Vのみ                          |
| 26) 充電時間   | 標準約180分                                 |
| 27)使用環境    | 動作温度 0~55℃ 湿度 20~80%                    |
| 28)外形寸法    | 390(W) × 310(D) × 169(H) 突起物含まず         |

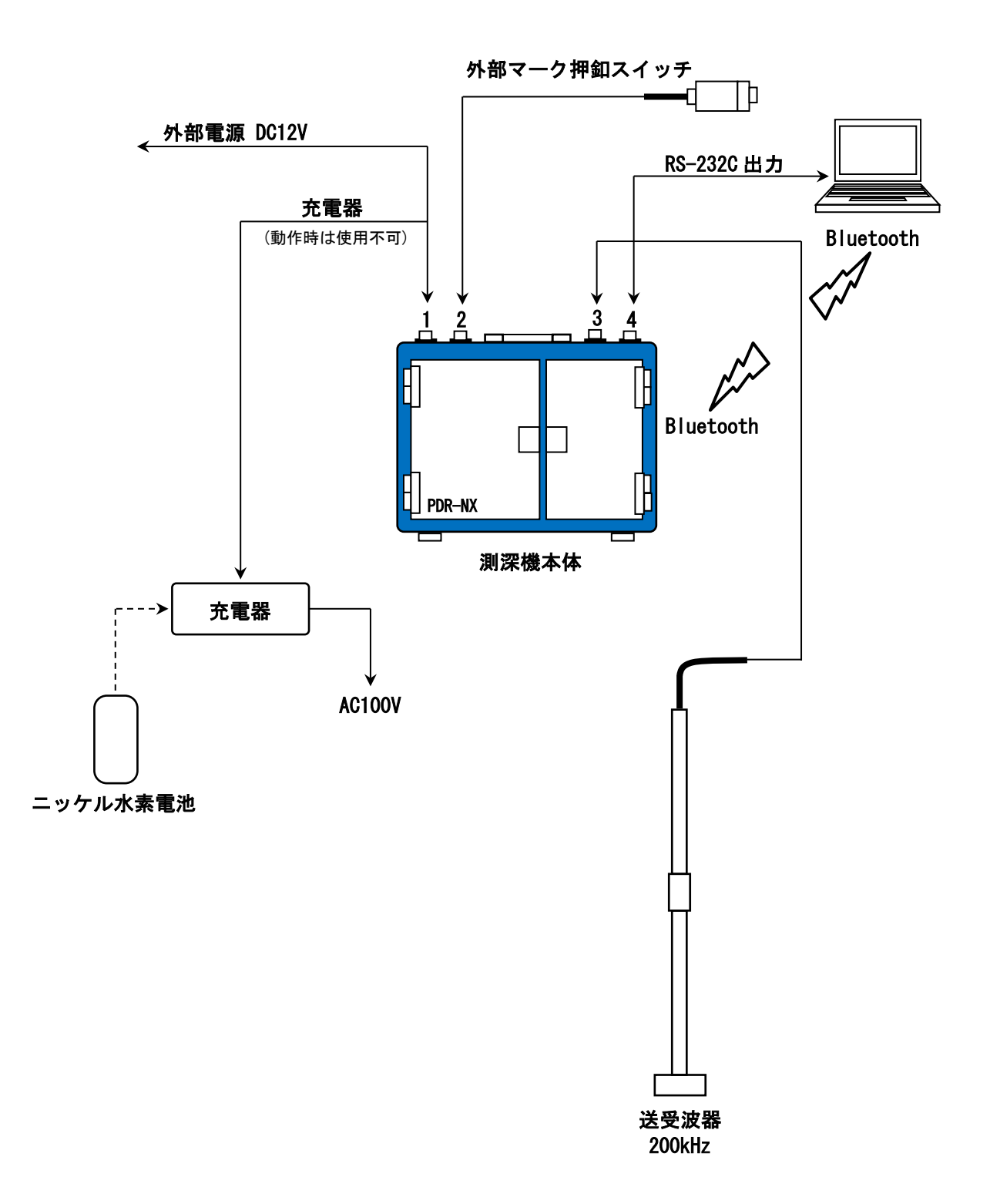

#### 6. 装備方法

## 6.1 測量船の選定

- (1) 小型で安全な船をご使用下さい。
- (2) エンジン付きで運行性が良く、シブキを遮ることが出来る船をご使用下さい。
- (3) 電気的、音響的な雑音が少ない船が望ましいです。

#### 6.2 機器の取付け

- (1) 海水等のシブキが、出来るだけかからない場所を選んで下さい。
- (2) 直射日光がなるべく当たらない場所を選んで下さい。
- (3) 振動の少ない場所が望ましいです。
- \*\*注意:機器内部に水が入ると重大な故障の原因になります。 なるべく"窓は閉めて"ご使用下さい。

#### 6.3 電源の選定

本機は電池を内蔵しているので、充分に充電されていれば7時間位は使用可能です。 (記録の描画状態、タブレット端末の使用状況等により異なります。) 必要に応じて予備のニッケル水素電池をご用意下さい。 また、外部バッテリーもご使用になれます。

## 6.4 送受波器の装備

送受波器は、船尾に近づけると、プロペラの雑音を拾いやすく、船首に近づけると、 気泡の影響を受けやすいので、中央付近が無難です。 吃水量は一般に 0.6m~1.0m 位の沈下量が必要です。

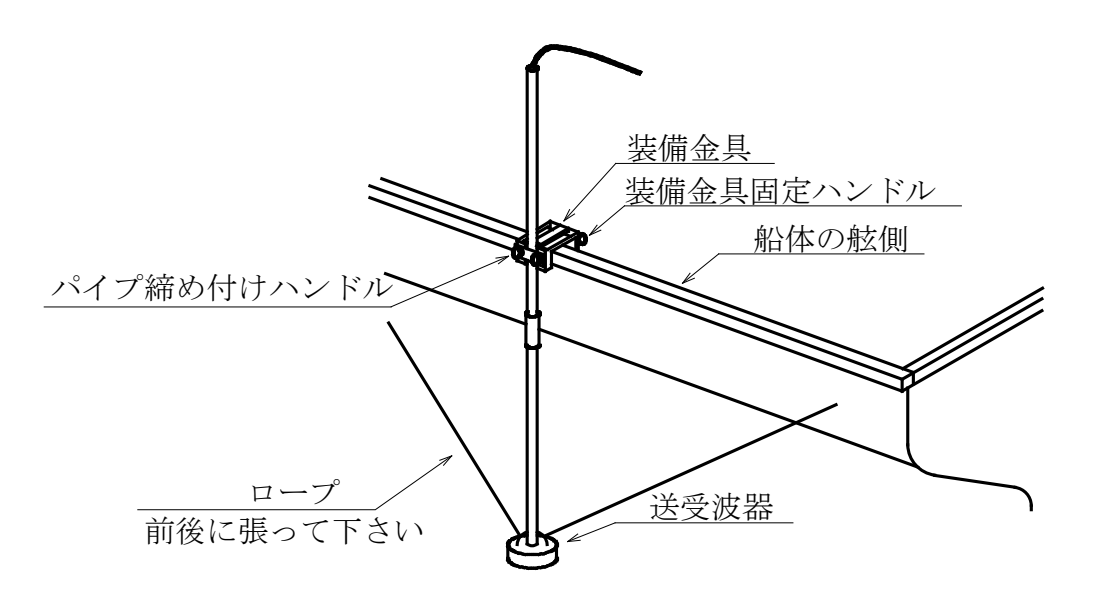

## 7. 記録紙の装填

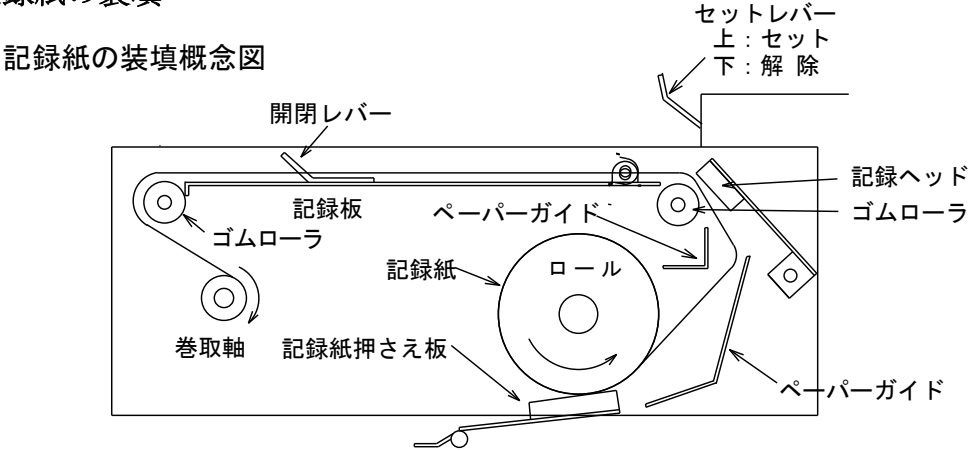

矢印の方向に動く

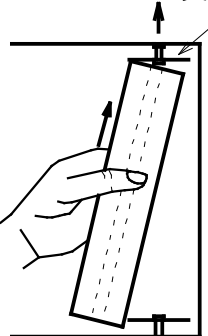

- セットレバーを下げます。
- 記録板を上げます。
- ③ 記録紙で上側の軸受けを押しながら穴を合わせます。
- ④ 下側の軸受けに記録紙の軸穴を合わせ、記録紙を 下げます。
- ⑤ 記録紙の軸穴に軸受けが入っていることを確認します。

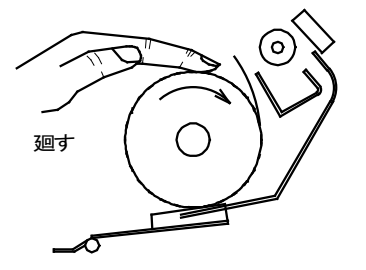

⑥ 記録紙を矢印の方向に廻します。

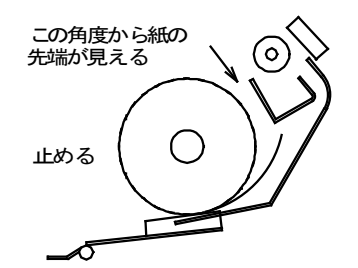

- ⑦ 記録紙の先端が上側ペーパーガイドを越えたら 止めます。
- ⑧ 記録紙押さえ板を押し下げながら(ここがポイントです。)
- ⑨ 記録紙を矢印方向にやさしく廻しながら入れます。
- 記録紙の先端が、ヘッドとローラーの間から出てきたら 止めます。

― 記録紙押さえ板

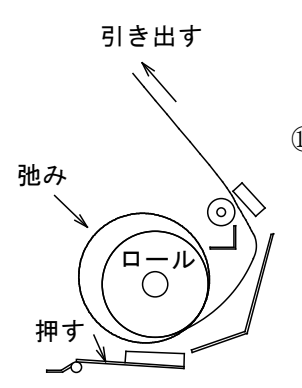

① 記録紙押え板を押しながら、記録紙先端を40cm 位
 引き出します

注意: ロールに弛みがあると、記録紙が偏って 出てくるので、弛みは完全にとって下さい。

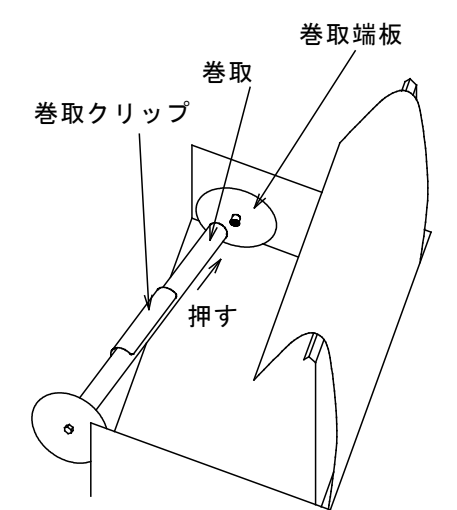

② 巻取軸をセットします。
 巻取軸の穴を巻取端板の凸部に合わせて
 押しながらセットして下さい。

- ③ 図のように記録紙を巻取軸に巻き込み、巻取 クリップで挟み込みます。
- ④ 弛んだ記録紙を出来るだけ巻取軸に巻き込んで ください。
- ⑮ 記録板を下げます。
- ① 早送りボタンをタップし、記録器の早送りを開始 します。
- ⑧ 記録紙の弛みがある程度とれたら、再度早送り ボタンをタップし、早送りを停止して下さい。
- 19 記録紙が記録板と平行になっていることを 確認し、セットレバーを上げて下さい。

\* 記録板が開いている場合は、閉じて下さい。

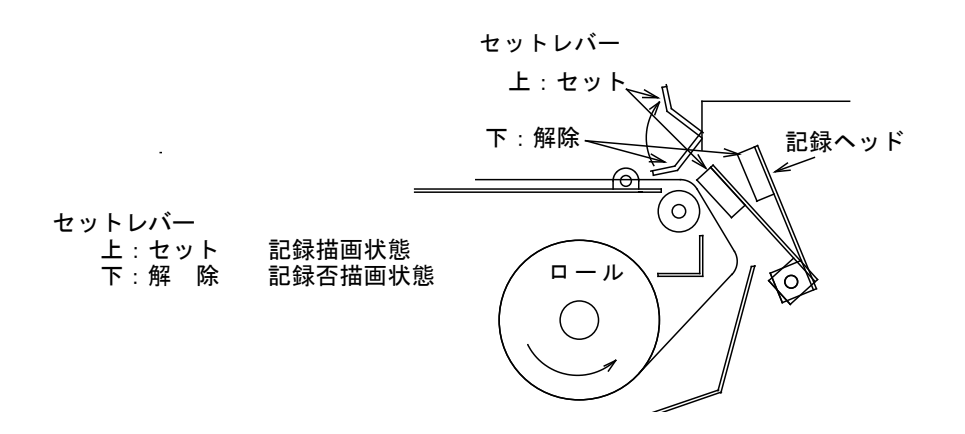

- \* 測深作業時は、必ず セットレバーを"上:セット"状態として下さい。"下:解除"状態では、 記録を描画しません。
- \* 記録紙は、正しく装填して下さい。 紙検知センサーがペーパーガイド付近に設けられており、記録紙誤装填によりセンサーが 記録紙を検知出来ない場合、紙送りモーターが動作せず、記録描画出来ない場合が あります。その場合は、記録紙を再度正しく装填して下さい。

## 8. 電池の交換及び充電

## 8.1 電池の交換

1) 電池ボックスの蓋(電池蓋)は、タブレット端末を取り外した下側にあります。

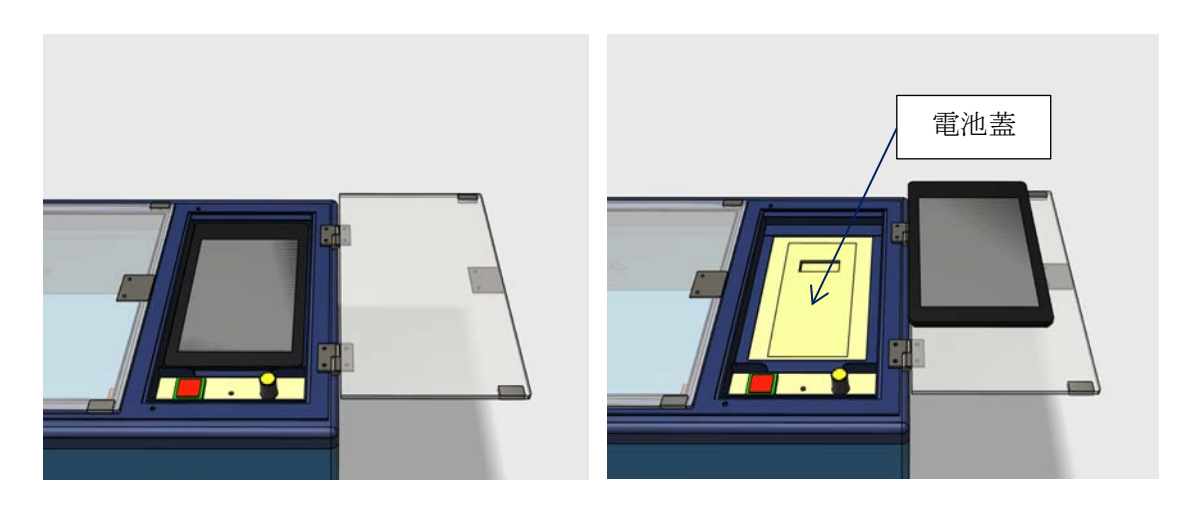

2) 電池蓋の窪みの下側に指を掛け、上側に引き上げると電池蓋が開きます。

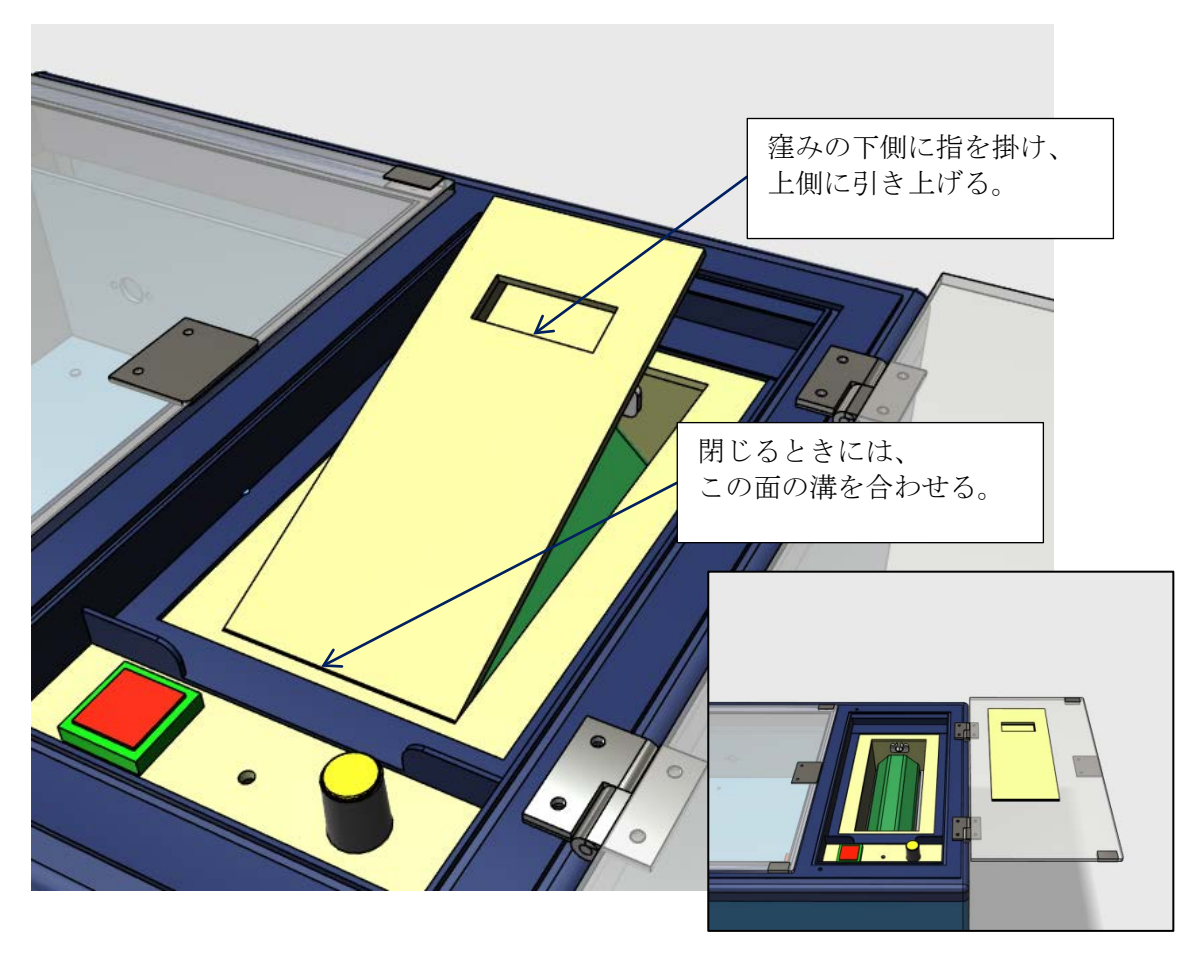

- 3) 電池コネクターを外すと、電池が取り外せる状態になります。電池コネクターを外す際には、
- 4) ケーブルを強く引っ張らないよう、注意して下さい。

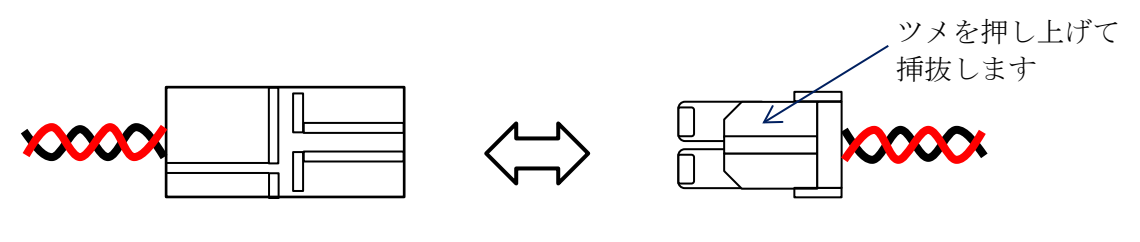

測深機本体側のコネクター

電池コネクター

5) 電池を固定しているベルトを外し、ハンドルを引きながら電池を取り出します。 電極は露出していませんが、ショート等には十分に注意して下さい。電池側コネクターの ケーブルがショートすると、電池を破損するだけでなく、大変危険です。

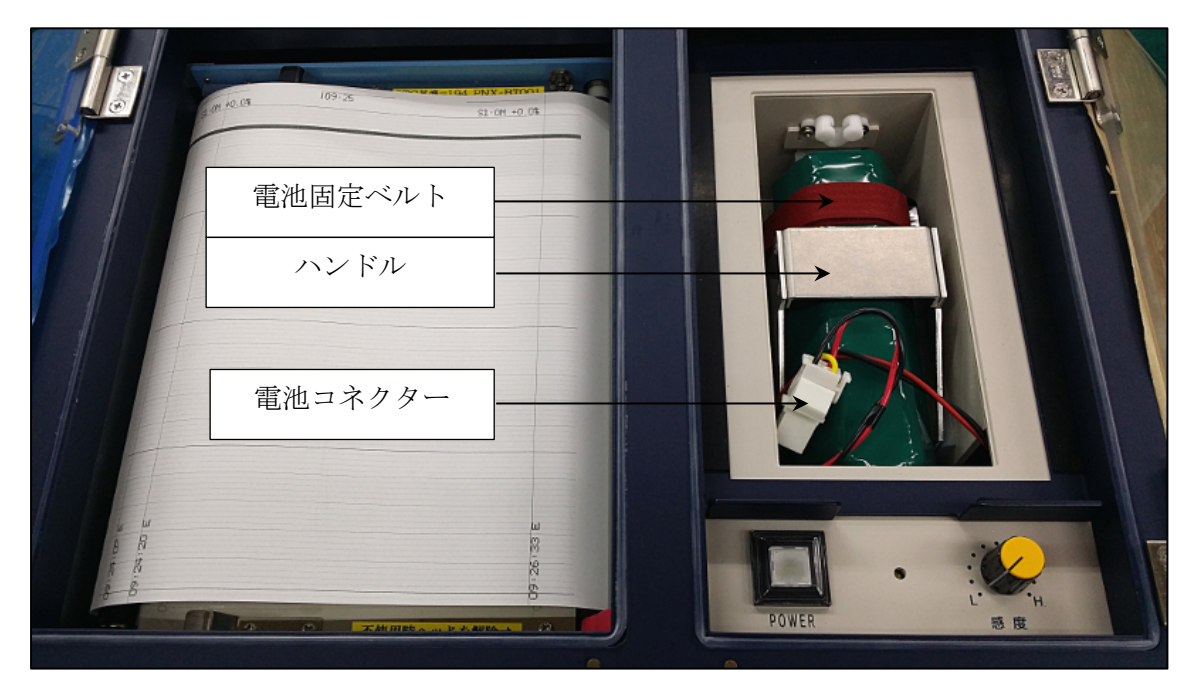

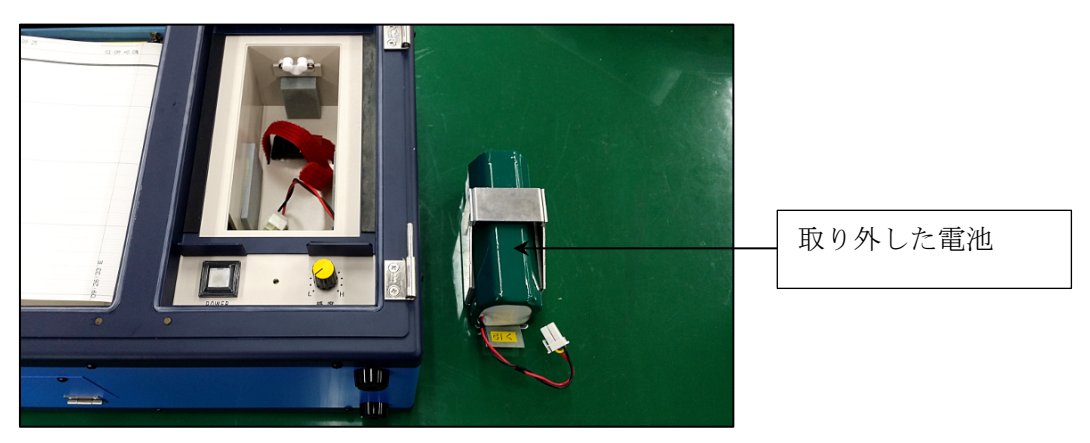

電池の取付けは、取外しと逆の手順で行って下さい。

#### 8.2 **電池の充電(約180分充電)**

- 1) 電池を測深機本体に内蔵したままで充電する場合 測深機本体の(No.1)コネクターと充電器を専用ケーブルで接続し、充電器の電源を 入れて(コンセントを差し込む)下さい。
- 2) 電池だけで充電する場合 電池のコネクターを充電器に差し込んで充電器の電源を入れて(コンセントを差し込む) 下さい。
- 3) 充電器の表示(緑ランプ)
  - ·点 灯:充電中
  - ・点 滅 :充電完了
  - ・消 灯 :未接続、電池異常、または充電器の故障等のトラブル
- ★ 充電器とニッケル水素電池は、本機専用純正品のみを使用して下さい。 また、充電器とニッケル水素電池は、本機以外には使用しないで下さい。
- ★ 充電は、電池の過熱防止のため、直射日光の当たらない涼しい場所(屋内)で行って下さい。
- ★ 充電時、電池は発熱しますが、異常ではありません。

#### 8.2.1 Nexus7の充電

測深機本体の USB ケーブルを Nexus7 に接続すると、ニッケル水素電池から Nexus7 への充電が行われます。また、外部電源使用時にも Nexus7 への充電が行われます。 但し、ニッケル水素電池の充電中は、Nexus7 の充電は行われません。

★ ご使用の前には、測深機本体、Nexus7 共、専用の充電器で充電を完了しておくことを お奨めします。

#### 8.3 温度スイッチ

- ★ 付属のニッケル水素電池には、過熱や過充電、過放電による発熱・破損事故を防止する 目的で、温度スイッチ(サーモスタットのような働き)が取り付けられています。
- ★ 電池が高温(70℃程度)になると内蔵の温度スイッチが働き、通電が遮断され、記録機は スイッチ"OFF"状態になります。(停止します。)
- ★ 温度スイッチが働くような、電池の過熱原因としては、車内への放置、直射日光による温度 上昇、充電不良等が考えられます(注意して下さい)。
- ★ 温度スイッチが働いて、通電が遮断されても、電池温度が低下すれば、再び通電状態に 復帰します。
- ★★★ 次章『8.4 ニッケル水素電池取り扱い上の注意』は、必ずお読み下さい。

8.4 ニッケル水素電池取り扱い上の注意

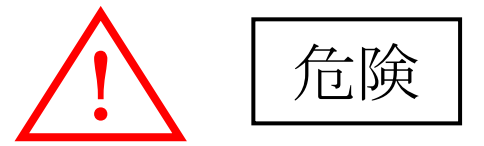

- ★ 本機に付属のニッケル水素電池は、本機以外には使用しないで下さい。
- ★ 充電は、必ず付属の専用充電器(CH-11AD)で行って下さい。
- ★ 充放電で 電池は発熱します。異常ではありません。
- ★ 本機を使用しない時は、電源スイッチは必ず切って下さい。
- ★ 長期間使用しない時は、ニッケル水素電池を本機から取り出して保管して下さい。
- ★ 電池コネクターの端子がショートしないように金属類とは別に保管して下さい。
- ★ ニッケル水素電池を火中に投入したり、加熱したりしないで下さい。
- ★ ニッケル水素電池を分解、改造しないで下さい。
- ★ ニッケル水素電池を電源コンセントや車のシガレットライターの差込口などに接続しないで下さい。
- ★ ニッケル水素電池の液が目に入った場合は、失明の恐れがあるので、すぐにきれいな水 で充分洗眼した後、直ちに医師の治療を受けて下さい。
- ★ ニッケル水素電池を水や海水に浸けたり、濡らしたりしないで下さい。 海水等がかかった場合には、アルコール等で拭き取る等の処置を施した後、充分乾燥 させてから使用して下さい。
- ★ ニッケル水素電池が漏液、変形、変色、破損した場合は使用中止して下さい。
- ★★ニッケル水素電池の液が皮膚や衣服に付いたときは、すぐにきれいな水で充分 洗って下さい。皮膚に障害を起こす場合があります。
- ★ ニッケル水素電池は小児の手の届かない場所に保管して下さい。
- ★ コネクターやリード線を持って吊り下げないで下さい。

電池コネクター端子部に海水等がかかると、海水を通じて電流が流れ、発熱します。 その時は、乾いたタオル等でよく拭いて乾燥させ、弊社までご連絡ください。

★ ニッケル水素電池内部には、温度スイッチが内蔵されています。
 直射日光、車内放置、急激な充放電で電池温度が70℃程度になると、
 "断"状態になり、一時的に測深機本体は電源 OFF となりますので注意して下さい。
 ニッケル水素電池が高温状態にならないように注意が必要です。

## ★★★ 下記のような充電方法は、絶対に行わないで下さい。★★★

#### 最悪の場合、電池が破裂し大変危険です。

ニッケル水素電池の連続使用時間を長くする目的で、充電器を測深機本体に接続したまま測深 作業を行い、測線変わり等作業インターバル時に、測深機本体の電源を"OFF"とし、短時間の 補充電を頻繁に行うような使用方法は大変危険です。

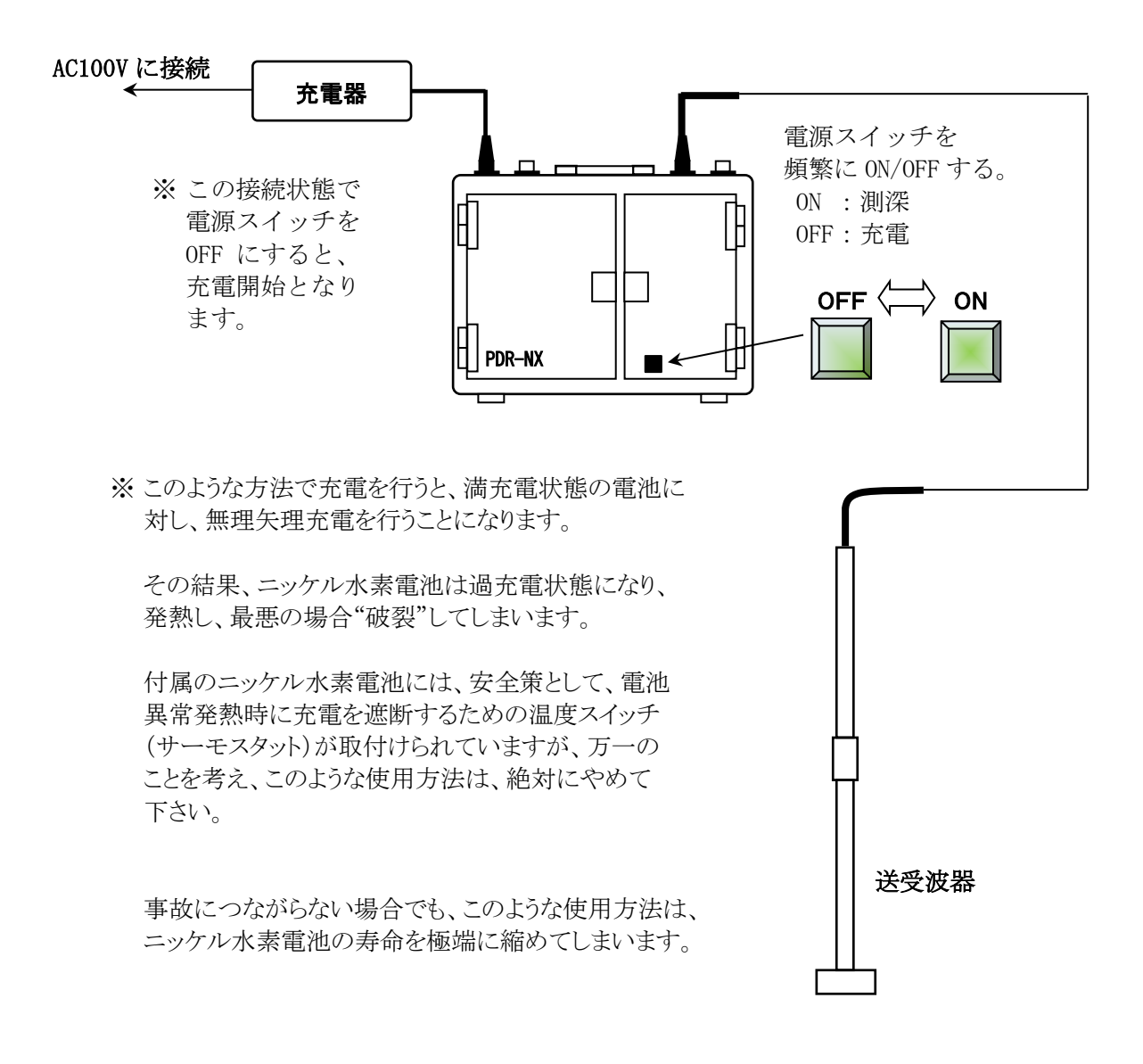

★ ニッケル水素電池が高温になり、内蔵の温度スイッチが作動すると、測深機本体 は"電源スイッチ OFF"状態になります。注意して下さい。

## 9. 操作部の説明

本機の操作は、測深機本体の電源スイッチの ON/OFF と受信感度の調整を除き、7 インチの タブレット端末(Android OS)で行います。

操作を開始する前に、測深機本体の電源スイッチと、7インチタブレット端末の電源スイッチを ON します。(7インチタブレット端末の操作については 9.2章 タブレット端末による本機の操作 で説明します。)

#### 9.1 電源スイッチと感度ボリューム

## 9.1.1 電源スイッチ

操作部下方にある電源スイッチを押すと、電源がONし、スイッチ内蔵のLEDが点灯します。 電源がONすると、短いブザー音の後、直ちに測深を開始します。このとき、タブレット端末 の電源がOFFの場合、測深機本体は、前回設定した設定値で測深を開始します。 再度、電源スイッチを押すと、電源がOFFし、スイッチ内蔵のLEDが消灯します。

- \* 音速補正値と記録印字状態を除く設定値は、電源スイッチを OFF したときの状態を保持 します。
- \* 電源スイッチの再投入は、10秒以上のインターバルを空けて下さい。短すぎると誤動作の原因となります。

#### 9.1.2 感度ボリューム

感度調整:手動時の感度調整は、感度ボリュームのノブを回して行います。(感度調整については 10.5.1 章 感度調整(自動/手動)で説明します。)

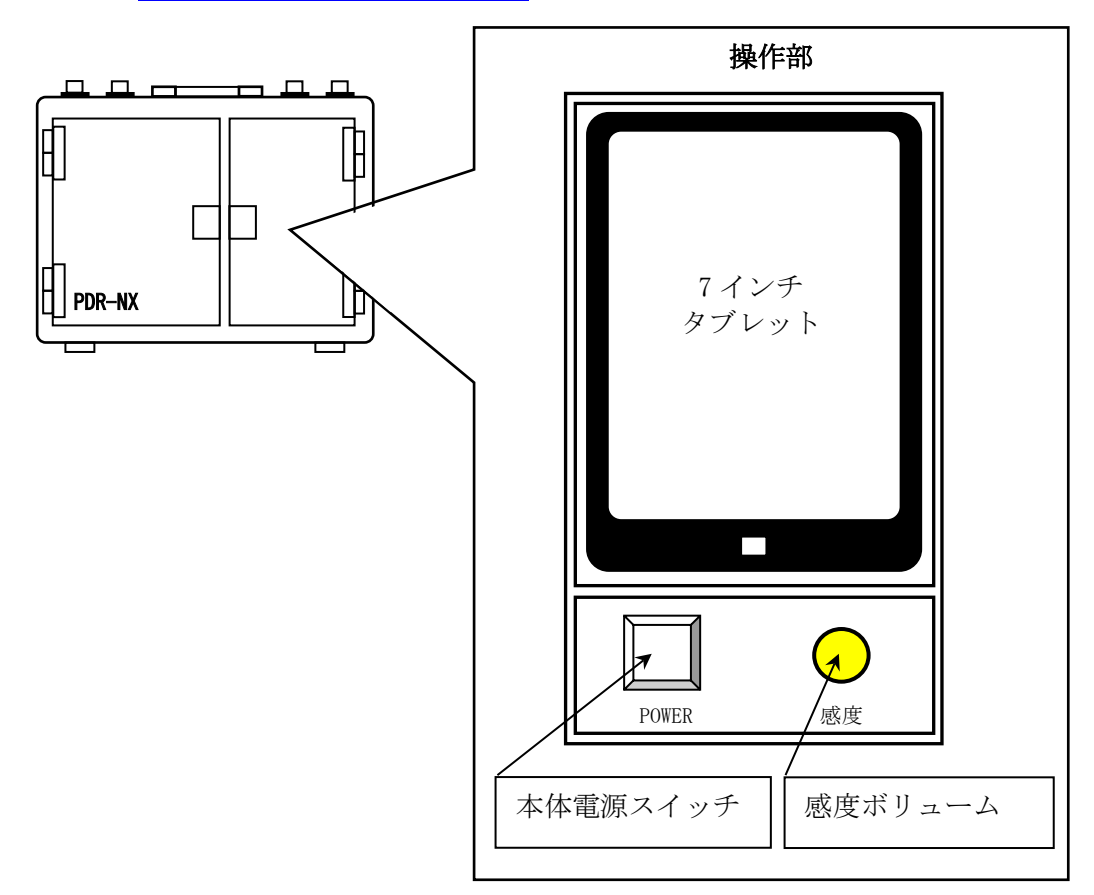

## 9.2 タブレット端末による本機の操作

本機の操作は、7inch タブレット端末に搭載した GUI(\*)アプリ、『PDR-NX1130 コントローラー BT』により行います。基本的な操作は、Android OS 搭載の汎用タブレット端末の操作方法と 同じです。本機純正の 7inch タブレットは、Nexus7 です。

(\*) GUIとは、Graphical User Interface の略で、ここでは本機の設定表示機能を指します。

## 9.2.1 Nexus7の起動と停止(電源の ON/OFF)

本体側面の電源スイッチを長押しすると、電源が入ります。 工場出荷時には、パスワード設定をしておりませんので、ロック画面を上方向へスワイプ すると、ホーム画面が表示されます。 再度電源スイッチを長押しすると、『電源を切る』メッセージが表示されます。メッセージを タップすると、電源が OFF します。

## 9.2.2 GUI アプリ (PDR-NX1130 コントローラーBT) の基本操作

## 9.2.2.1 GUI アプリ (PDR-NX1130 コントローラーBT) の起動

測深機本体の電源スイッチを ON した後 (9.1.1 電源スイッチ 参照)、タブレット端末の 電源を ON し、ホーム画面にある『PDR-NX1130 コントローラーBT』のアイコンをタップ すると、PDR-NX1130 コントローラーBT が起動します。

起動すると、直ちに測深機本体との通信が確立し、測深機本体からのブザー音の後、 水深値(水深値エラーの場合は E0000 表示)と、バッテリー残量が表示されます。

| 🖬 🗉 🏟 🔰 🗱 🕯 16:18      | <u>ف</u> ب      |                       | \$ 💎 🖻 16:02       |
|------------------------|-----------------|-----------------------|--------------------|
| Google 🌵               |                 | )−∋−BT                | :                  |
|                        | メイン 記録紙<br>設定1  | 記録紙<br>設定2            | ゲイン<br>STC<br>音速保存 |
|                        |                 | Main                  |                    |
|                        | 音速補正値           |                       | 0.0 %              |
|                        | 吃水值 [cm]        |                       | 100 cm 🔻           |
|                        | 深浅モード切替ス        | ええ                    | レンジ (S)            |
|                        | シフト切替え          |                       | 手動                 |
|                        | シフト位置           |                       | 0-20m 🗸 🔻          |
|                        | 紙送り<br>(停止中)    | 早送り<br>(停止中)          | カット<br>マーク         |
| PDR-NX1130 コントローラーBT の |                 |                       |                    |
| アイコンをタップすると起動します。      | 日時 <sup>2</sup> | 015/06/30<br>16:02:01 | パッテリー残量            |
| 🧿 🗖 👯 🕮 M 🥶 🖸          | 水深值             | 0000                  | â 13.0V            |
|                        | ⊲               | 0                     |                    |
|                        |                 |                       |                    |

PDR-NX コントローラーBT のメインメニュー 水深値エラーの場合は E0000 表示です。

#### 9.2.2.2 メニュー操作(設定画面の切替え)

PDR-NX1130 コントローラーBT では、感度調整を除く PDR-NX の全ての設定操作が可能 です。それぞれの設定操作は、カテゴリー毎に分類され、メニューバーから画面を切り替え ることで、目的の設定項目に遷移出来ます。

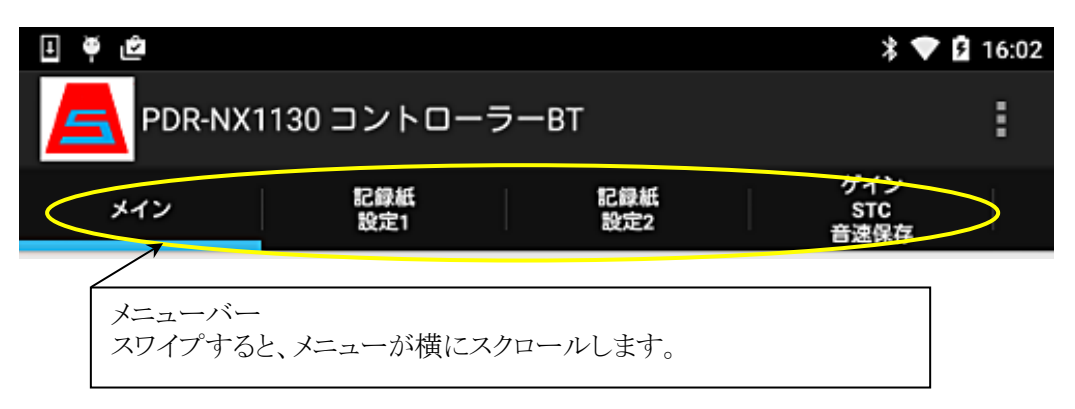

#### 9.2.2.3 **画面操作(設定入力の方法)**

PDR-NX1130 コントローラーBT から測深機の各種設定を行うための操作方法は、 大きく分けて以下の3種類です。それぞれの操作方法について説明します。

#### a) ボタンによる設定操作

ON/OFF や、有効/無効など2者択一の設定を行う場合は、ボタンをタップします。 タップする毎に、設定値が切替わります。

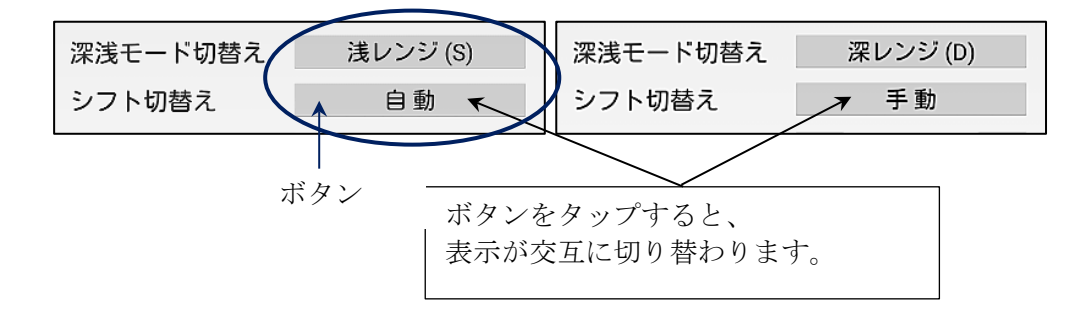

## b) スピナーによる設定

複数の選択項目から、一つを選択する場合は、スピナーをタップし、表示される リストから、目的の項目をタップします。

|          | スピナー                                               |
|----------|----------------------------------------------------|
| 音速補正値    | ▲ 0.0 % ▼<br>↓ ↓ ↓ ↓ ↓ ↓ ↓ ↓ ↓ ↓ ↓ ↓ ↓ ↓ ↓ ↓ ↓ ↓ ↓ |
| 吃水値 [cm] | ▲ 0.0% 表示されたリストの<br>項目な選択(クップ)                     |
| 深浅モード切替え | -0.5%<br>)<br>すると、選択した項目                           |
| シフト切替え   | -1.0%<br>が設定出来ます。                                  |
|          | -1.5 %                                             |

## c) キーボードによる設定

設定する値が 0~999 等の数値の場合、表示されたキーボードから数値を入力 します。

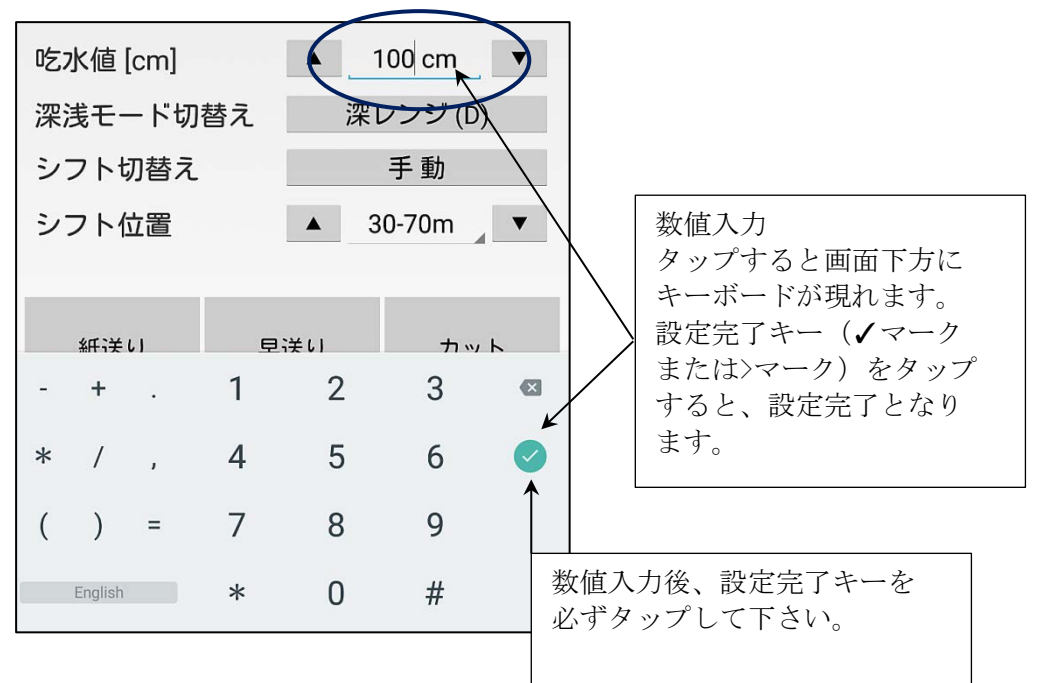

#### 9.2.2.4 GUI アプリ (PDR-NX1130 コントローラーBT) の終了

- 1) オプションメニューをタップします。
- 2) メニューリストから、『アプリ終了』をタップすると終了します。
- 3) 画面下の戻るボタン(◇)をタップしても終了します。
  - ★ 測深機本体の電源スイッチが ON であれば、GUI アプリ (PDR-NX1130 コント ローラーBT) が終了しても、測深機本体は設定した内容に従って動作を 続けます。
  - ★ 測深機本体の電源スイッチを OFF した後も、GUI アプリ (PDR-NX1130 コント ローラーBT) が起動中であった場合、測深機本体との Bluetooth 接続が切断 するので、切断メッセージを表示した後、水深値とバッテリー残量の表示が、 XXXX になります。

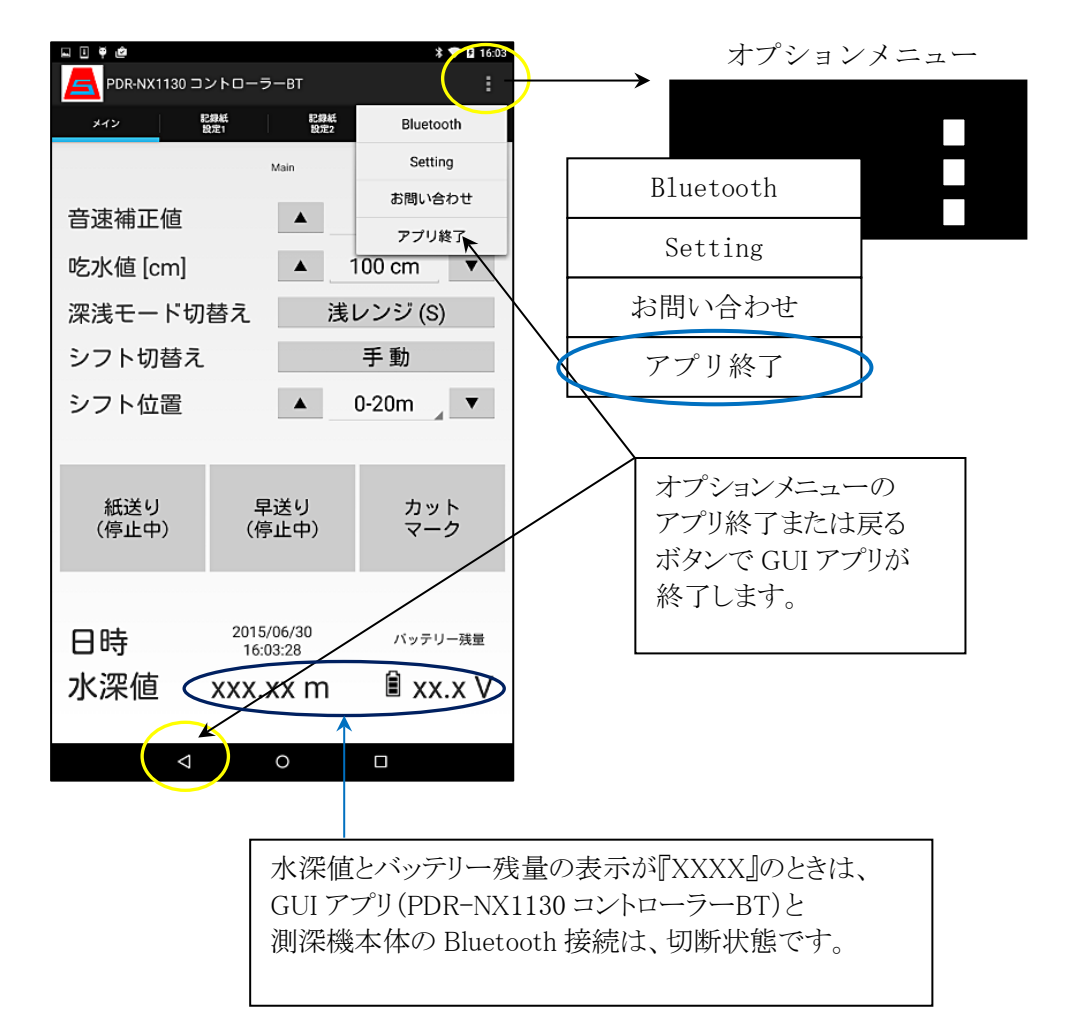

## 9.2.2.5 PDR-NX1130 コントローラーBT の Bluetooth 接続

PDR-NX1130 コントローラーBT を搭載した 7inch タブレット端末は、Bluetooth 無線で 測深機本体と接続されるため、測深機本体から取り外して使用することが出来ます。

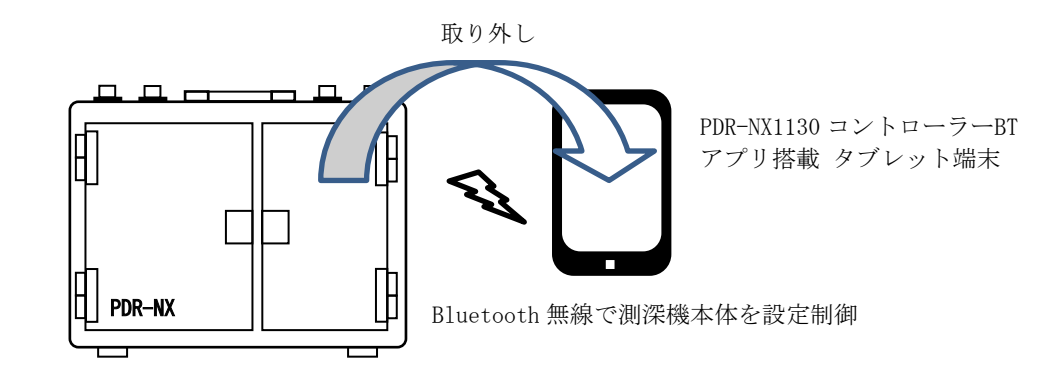

水深値とバッテリー残量の表示が、XXXXと表示されている時は、測深機本体とタブレット端末の Bluetooth 接続は切断状態です。

この状態から測深機本体とタブレット端末を Bluetooth 接続するには、オプションメニューの『Bluetooth』をタップします。ブザー音の後、測深機本体と PDR-NX1130 コントローラー BT の Bluetooth 接続が確立し、水深値(水深値エラーの場合は E0000 表示)と、 バッテリー残量が表示されます。

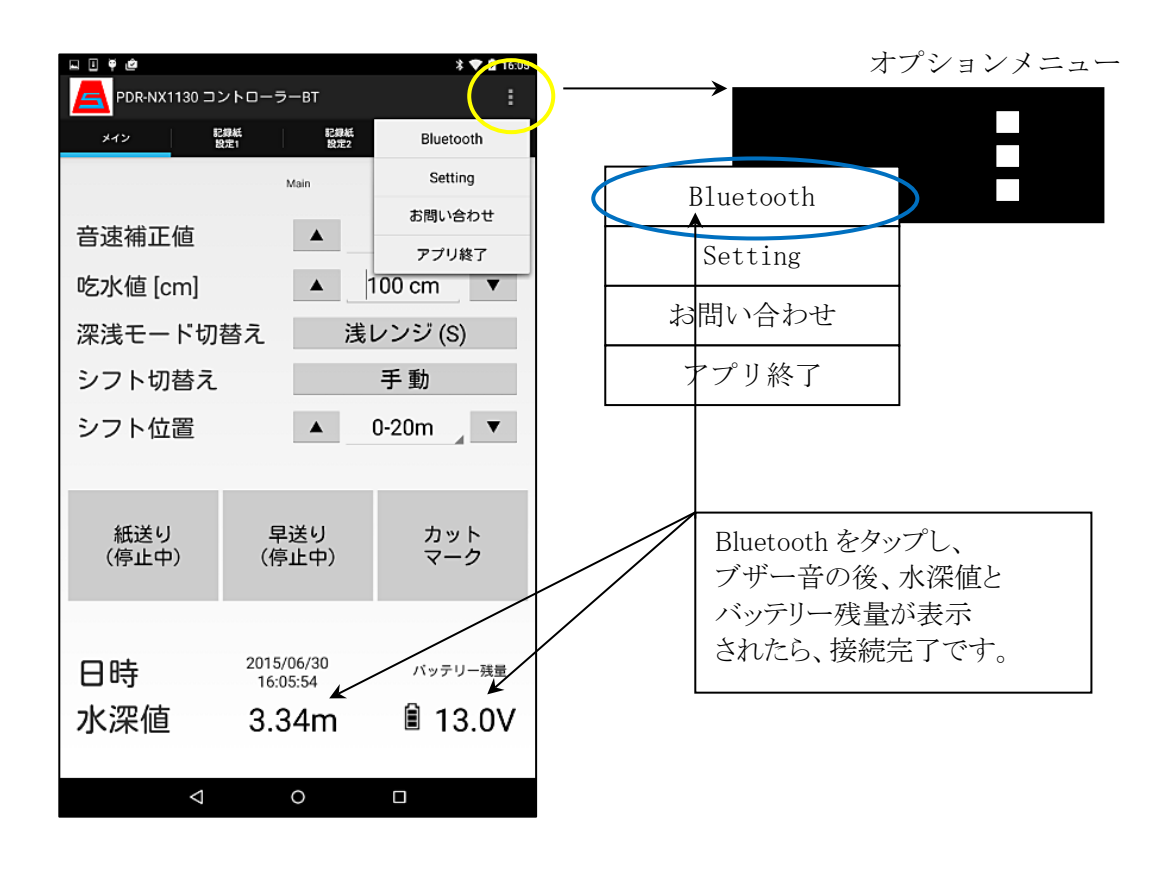

## 9.2.3 PDR-NX1130 コントローラーBT と測深機本体の状態遷移

測深機本体と、PDR-NX1130コントローラーBTのBluetooth接続による水深値の表示状態を、遷移図で示すと、下記の通りとなります。

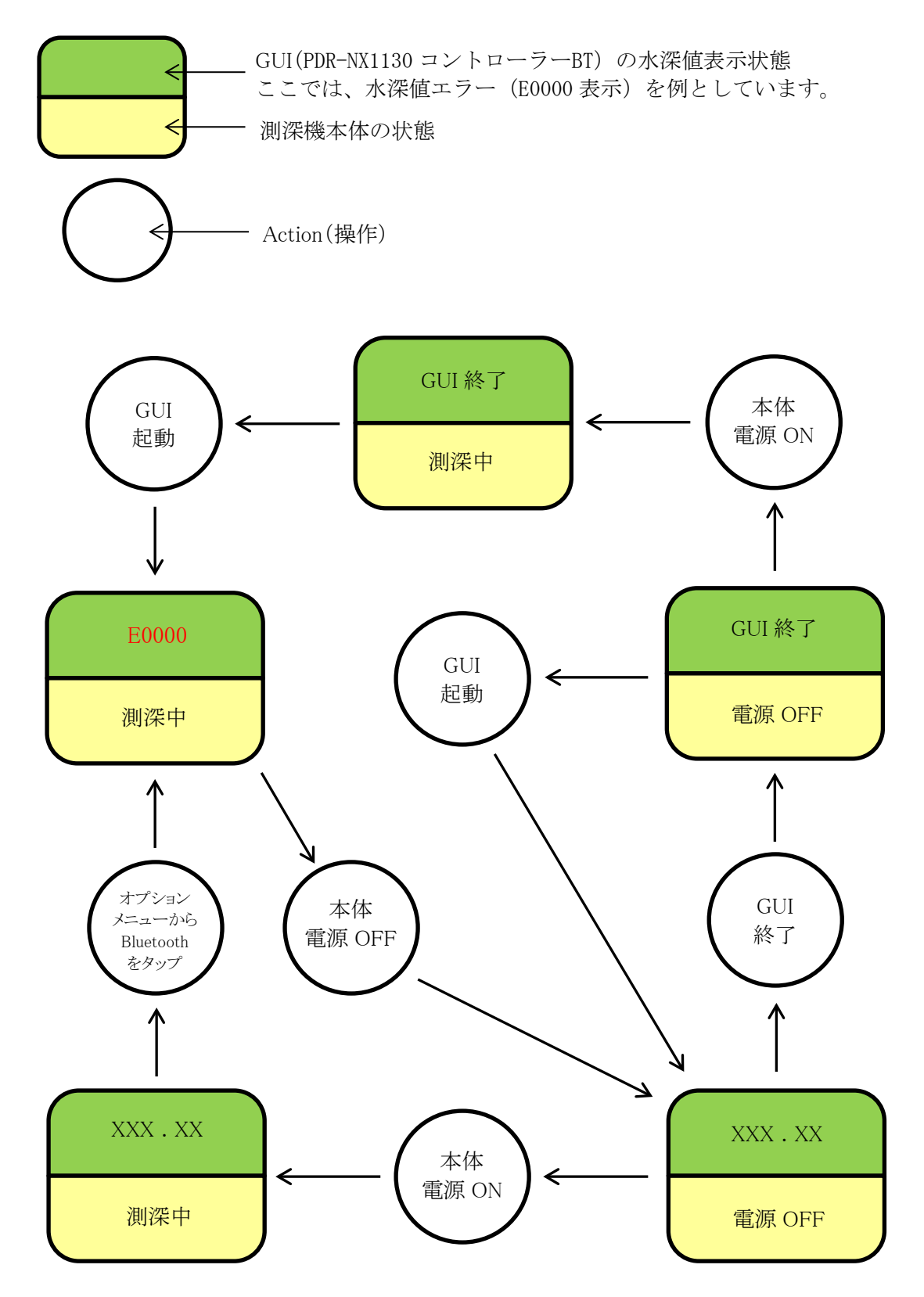

## 9.2.4 PDR-NX1130 コントローラーBT の画面構成

PDR-NX1130 コントローラーBT は、タブメニューにより表示画面を切り替えていますが、 全ての画面は、以下の構成に則っています。

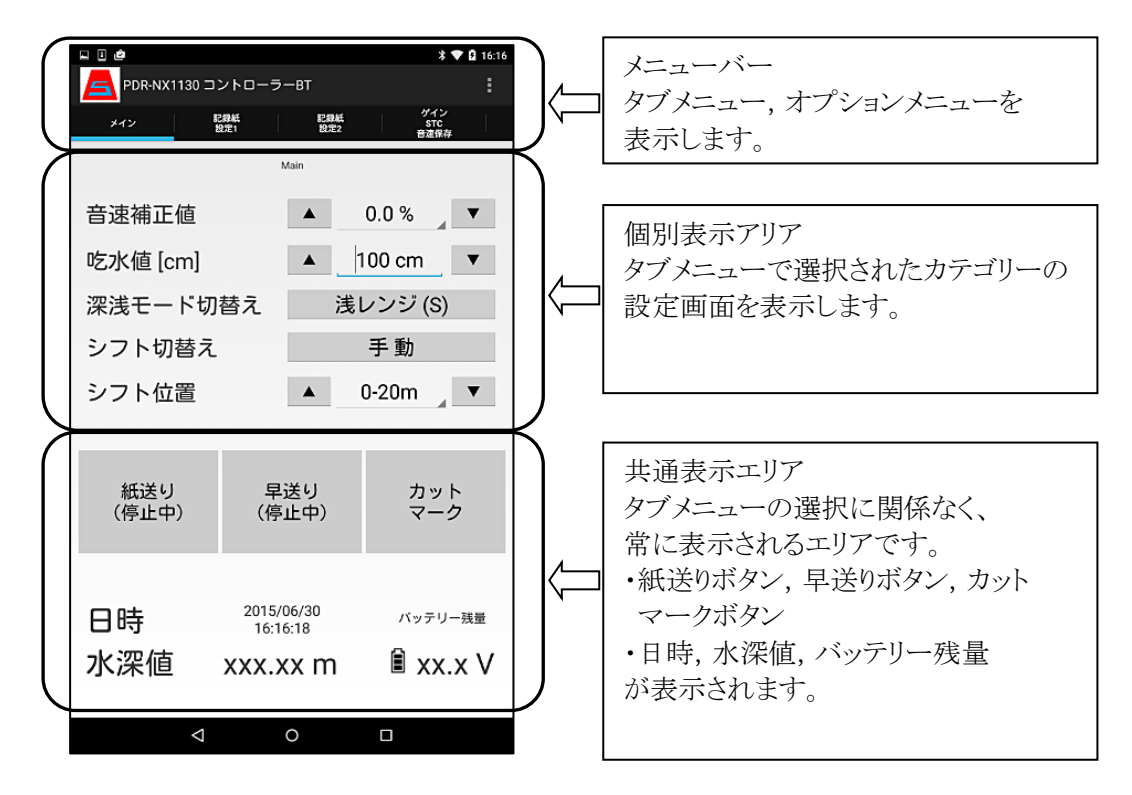

<日付と時刻の設定>

本機は、PDR-NX1130 コントローラーBT の起動と同時に、タブレット端末の日付と時刻を 測深機本体に送信しています。共通表示エリアに表示されている日時が、本機の日付と 時刻になります。

<PDR-NX1130 コントローラーBT の終了と再開> 不用意な操作や、何らかの事情で PDR-NX1130 コントローラーBT が終了して しまった場合、ホーム画面の PDR-NX1130 コントローラーBT のアイコンをタップ すると、簡単に再開出来ます。 また、PDR-NX1130コントローラーBTが終了している間も、測深機本体は、 それまでの設定を記憶しており、測深動作を続けています。 PDR-NX1130コントローラーBTを再開すると、引き続き設定操作が出来ます。 (このとき、紙送りボタンと早送りボタンだけは、停止中の表示となっています。 適当なタイミングでボタンを操作して、実際の記録状態と合わせて下さい。)

#### 9.2.5 画面カテゴリーと設定・表示項目

PDR-NX1130 コントローラーBT の画面カテゴリーと設定・表示項目は、以下の通りです。 各設定・表示項目の詳細は、10章 PDR-NX1130 コントローラーBT による設定と表示 に記載しています。

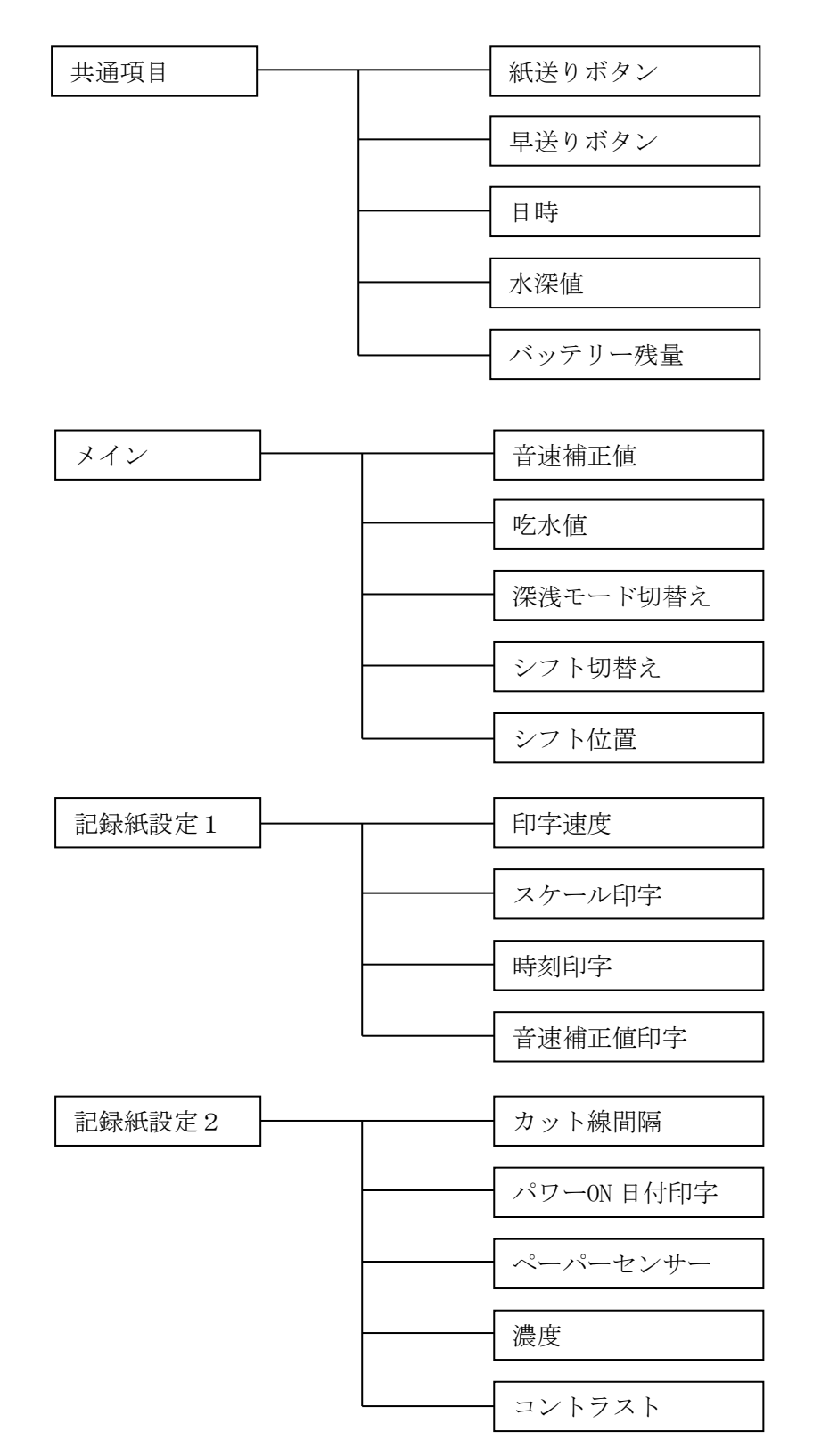

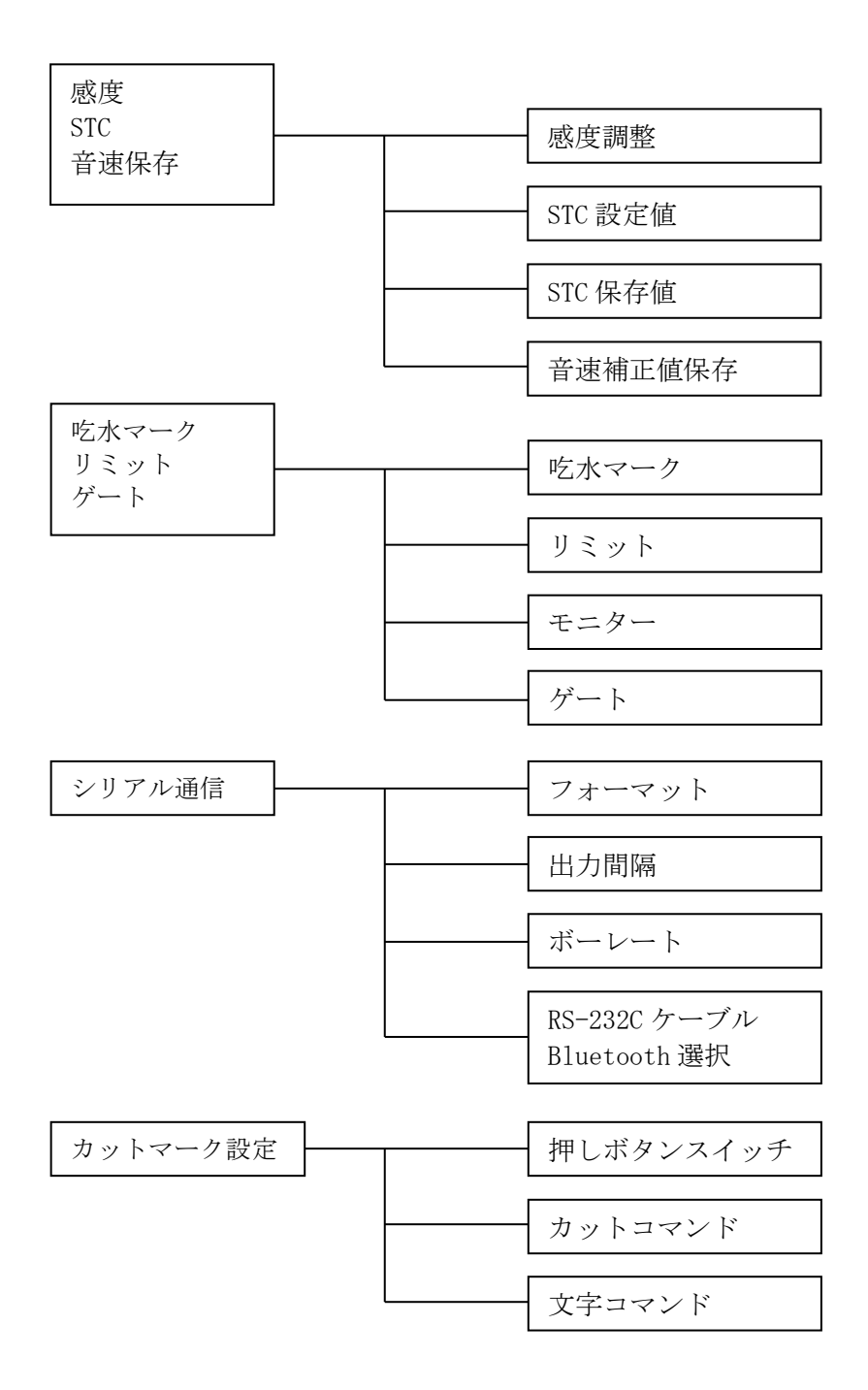

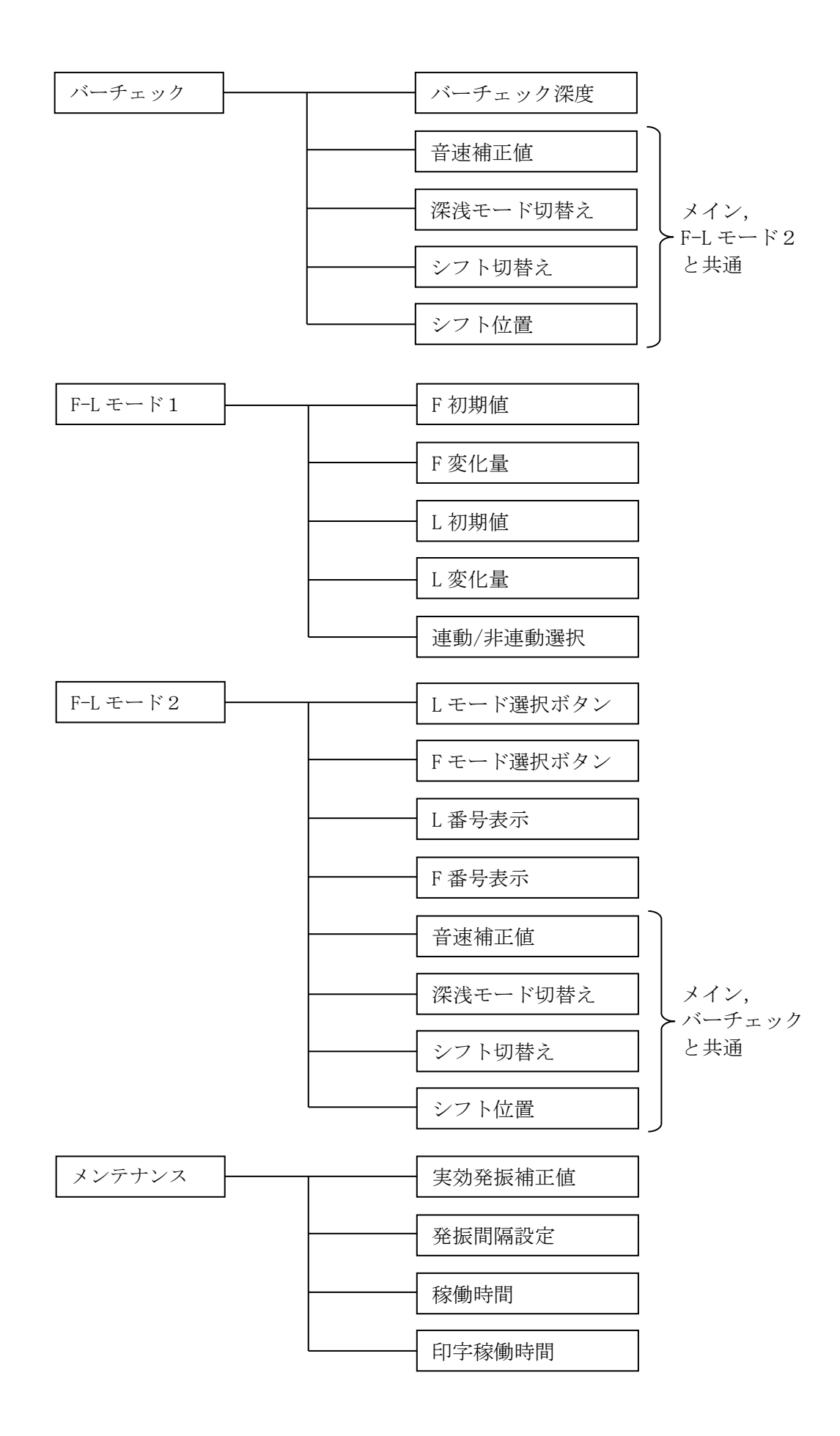

#### 10. PDR-NX1130 コントローラーBT による設定と表示

### 10.1 共通項目

タブメニューで設定カテゴリーを切り替えても、常に設定・表示可能な項目の画面です。 記録紙の操作、水深値の表示等を設定・表示します。

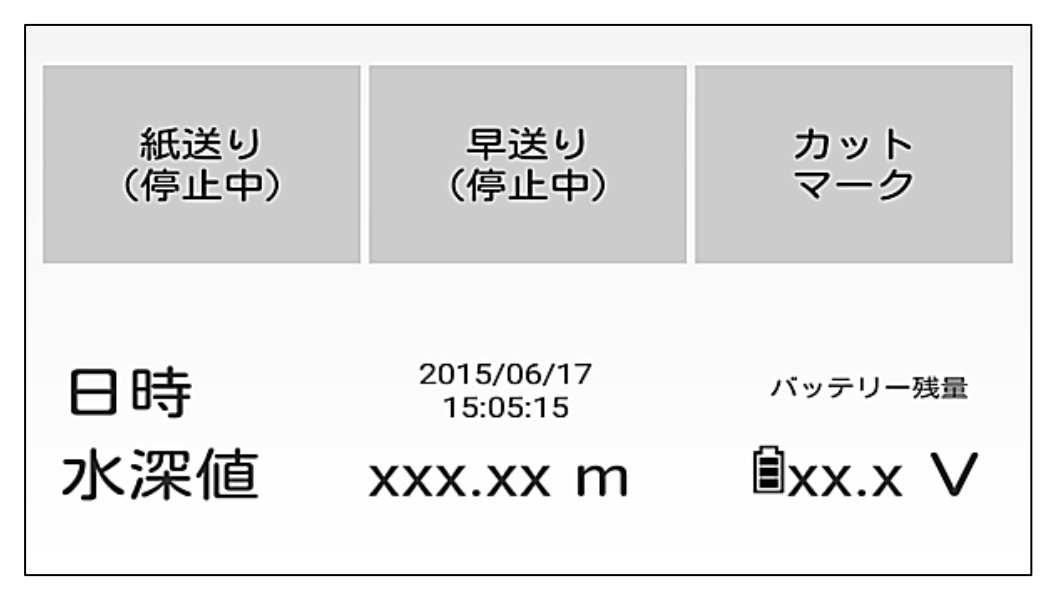

10.1.1 紙送りボタン

記録紙の印字開始/停止を制御するボタンです。本機の電源をONした直後は(停止中) になっています。一度タップすると表示色が緑色に変化し、(印字中)になり、記録印字 が開始します。(印字ヘッドのセットレバーが『セット』であることを確認して下さい。)

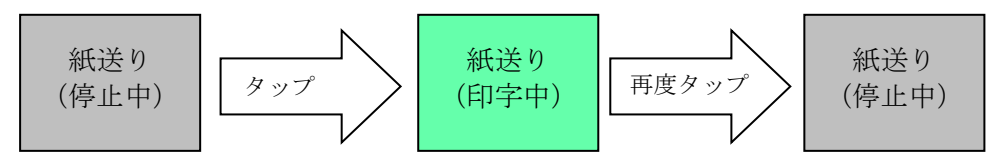

#### 10.1.2 早送りボタン

記録紙の早送り開始/停止を制御するボタンです。本機の電源を ON した直後は (停止中)になっています。一度タップすると表示色が赤色に変化し、(動作中)になり、 記録紙の早送りが始まります。(印字ヘッドのセットレバーが『セット』であることを確認して 下さい。)

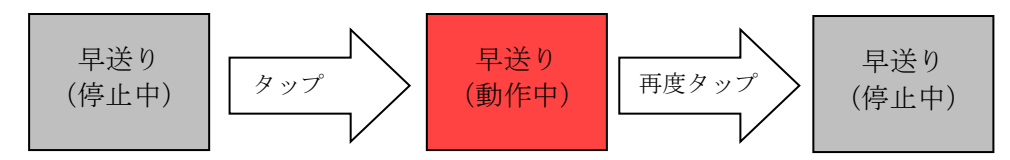

紙送りボタンと早送りボタンによる印字動作の状態遷移は、以下のようになります。 ○の付いている動作を実行します。

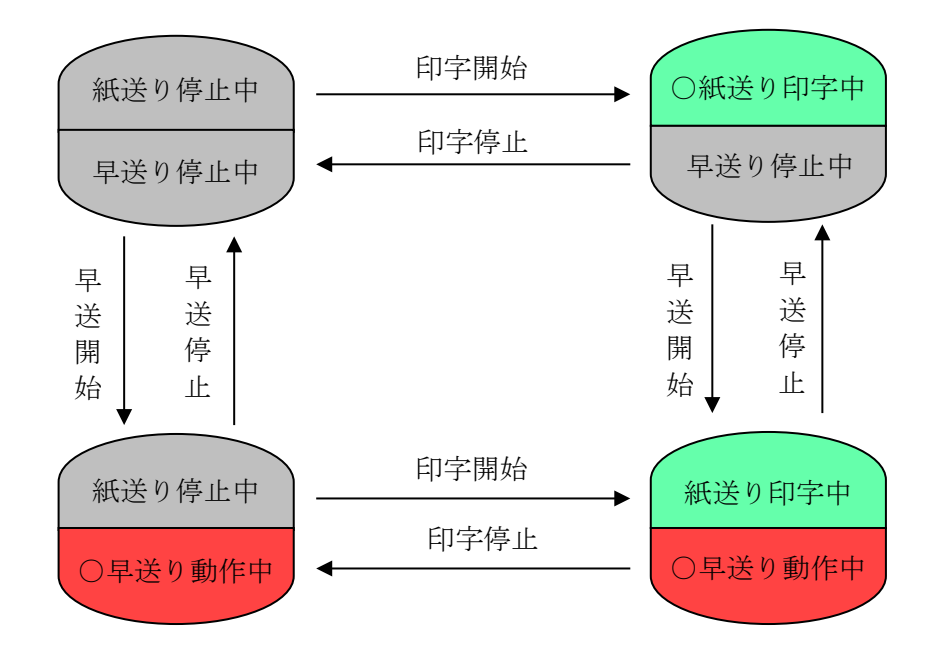

## 10.1.3 カットマーク

印字中にカットマークボタンをタップすることにより、記録紙上にカット線を引くことが 出来ます。

タップすると表示色が青色になり、指を放すと通常色になります。

カット線は、指を放したときに引かれます。

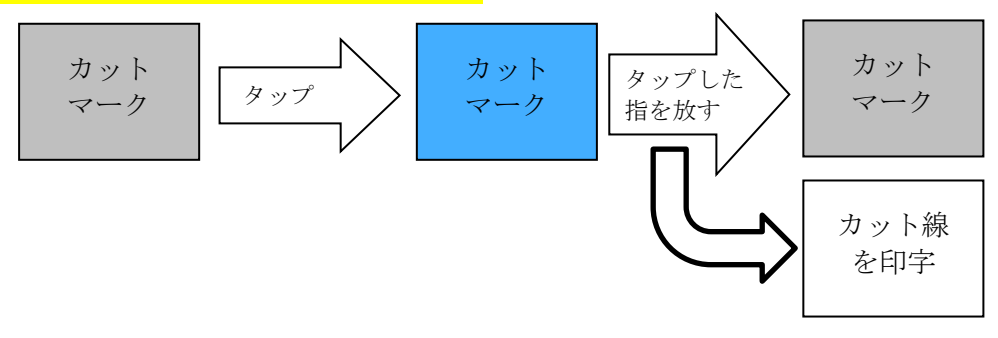

## 10.1.4 日時

現在の日時を時計表示します。カットマーク等で時刻を印字した場合、この時刻が印字されます。

#### 10.1.5 水深值

測深中の水深値を表示します。表示周期は 0.2 秒毎です。水深値が計測できない とき(測深エラー時)は、赤色で"E0000"が表示されます。

#### 10.1.6 バッテリー残量

本機に搭載しているニッケル水素電池のバッテリー残量(電圧)を表示します。残量が 10V以下になると表示が赤く点滅し、ブザー・アラームでバッテリー残量不足を通知 します。ブザー・アラームが鳴ったら、バッテリーを充電するか、外部電源に切り替えて 下さい。

バッテリーマークは、残量によって4段階に変化します。

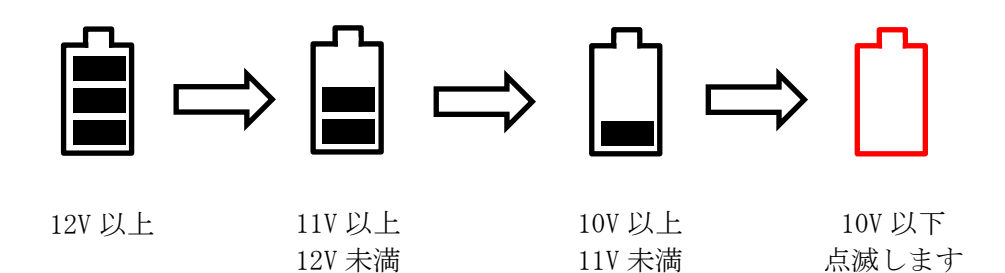

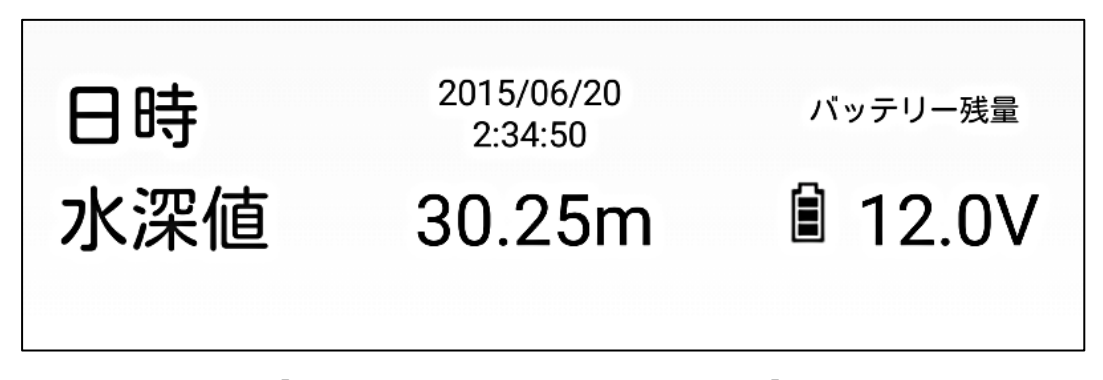

【日時・水深値・バッテリー残量の表示】

## 10.2 メイン

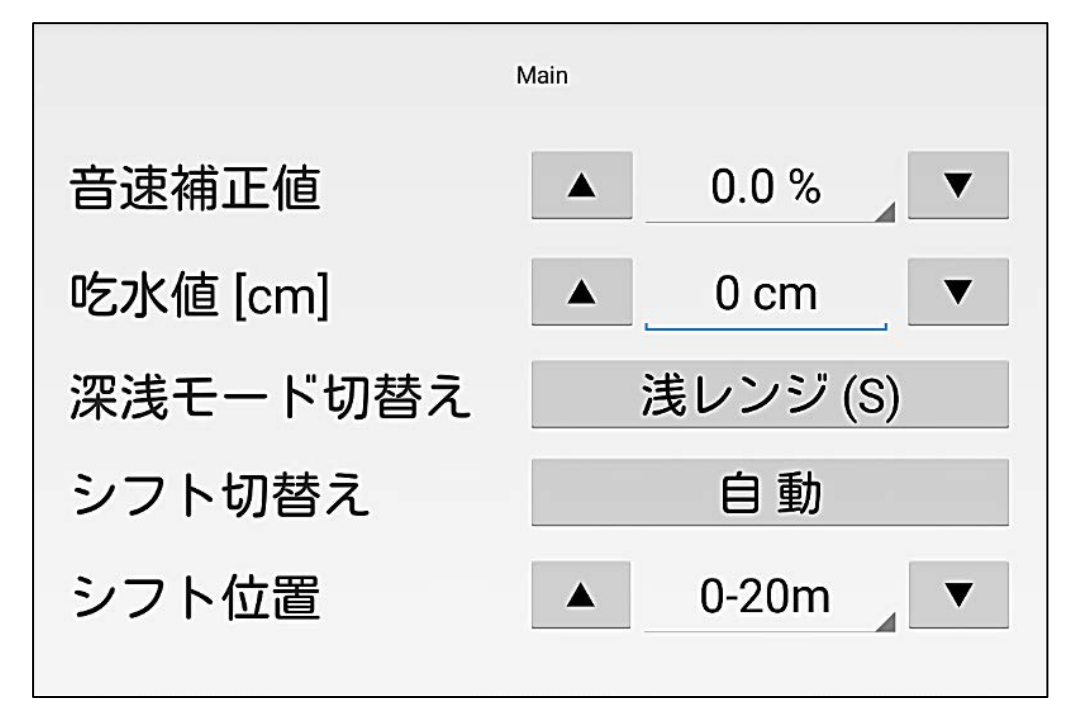

通常の測深作業で、測深中に操作することの多い項目を設定・表示した画面です。

### 10.2.1 音速補正値

音速補正値を設定します。音速補正値表示エリアをタップすると、設定出来る補正値 の選択リストが表示されます。リストは上下にスクロールします。 音速補正値は、±6.0%の範囲を0.5%ステップで設定することが出来ます。選択リスト から任意の音速補正値を選択し、設定して下さい。 音速補正値表示の両サイドの▼▲ボタンで、音速補正値を0.5%単位で上下すること も出来ます。

#### 10.2.2 吃水值[cm]

送受波器の吃水量を設定します。吃水値表示エリアをタップすると、キーボードが表示 されるので、任意の吃水値を入力します。設定範囲は 0cm~999cm で、1cm 単位で 設定出来ます。

吃水値表示の両サイドの▼▲ボタンで、吃水値を1cm単位で上下することも出来ます。

#### 10.2.3 深浅モード切替え

浅レンジ(S)または深レンジ(D)を選択します。 浅レンジ(S)及び深レンジ(D)の測深範囲は以下の通りで、シフト位置表示(後述)で 確認出来ます。

| 浅レンジ(S)  | 深レンジ(D)   |
|----------|-----------|
| 0 - 20m  | 0 - 40m   |
| 15 - 35m | 30 - 70m  |
| 30 - 50m | 60 - 100m |
| 45 - 65m | 90 - 130m |

浅レンジの縮尺は 1/100、深レンジの縮尺は 1/200 です。 ボタンをタップする毎に、浅レンジ(S)⇔深レンジ(D)が切り替わります。 深浅モードを切り替えると、シフト位置の表示が自動的に更新されます。

<浅レンジ(S)/深レンジ(D)の縮尺について>

縮尺 1/100 の場合、記録紙上の水深方向の 1cm が、水深 1.0m になります。 縮尺 1/200 の場合、記録紙上の水深方向の 1cm が、水深 2.0m になります。

#### 10.2.4 シフト切替え

シフト操作の自動または手動を選択します。

自動(自動シフト): 水深によりシフト位置(後述)を自動的に切替え、海底を自動追尾 します。

手動(手動シフト): シフト位置(後述)を手動で切り替えることが出来ます。 海底が判別し難い場合や、海底以外を捉えたいときに使用 します。

#### 10.2.5 シフト位置

シフト切替えが自動のときは、現在のシフト位置を表示します。 シフト切替えが手動のときは、測深したい任意のシフト位置を設定します。 シフト切替えが自動のときも、シフト位置の設定は可能で、この場合は、設定したシフト 位置から海底を自動追尾します。 シフト位置の両サイドの▼▲ボタンで、シフト位置を上下することも出来ます。

## 10.3 記録紙設定1

記録器の印字設定を行う画面です。設定は印字中に変更することも出来ます。早送り 中に変更された場合は、次の印字開始で反映されます。

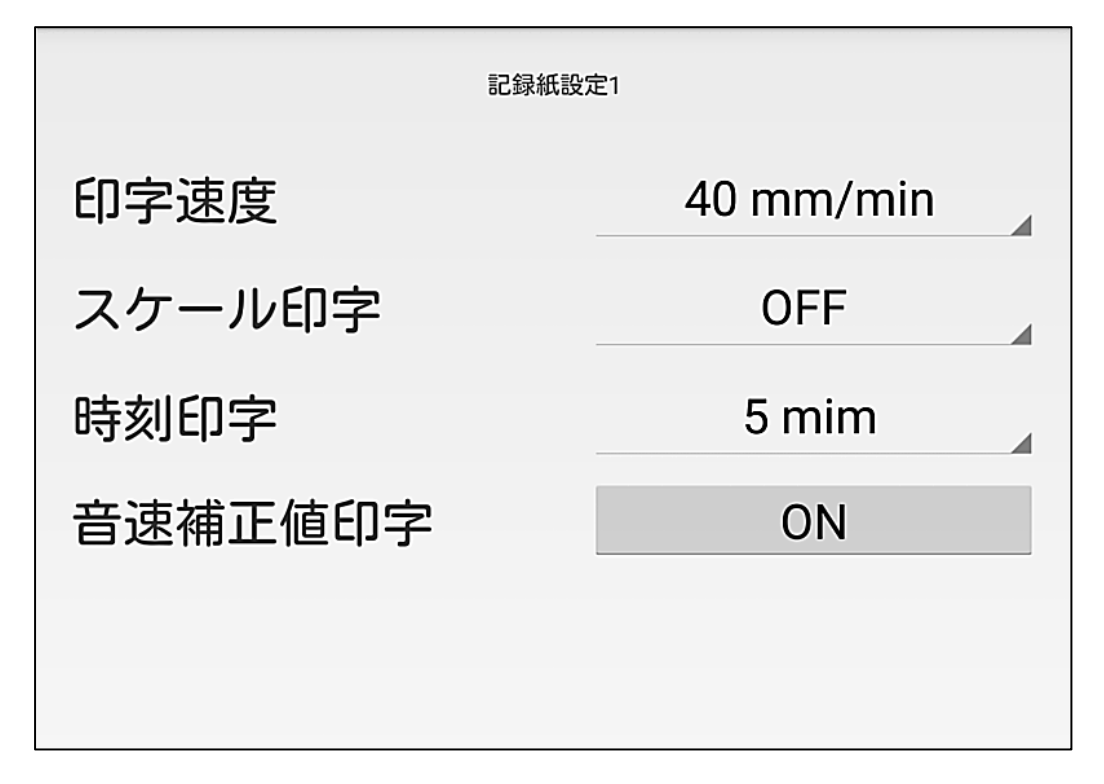

## 10.3.1 印字速度

記録紙の印字送度を設定します。印字速度表示エリアをタップすると、設定出来る 印字速度の選択リストが表示されます。 設定出来る印字速度は、以下の通りです。

| 印字速度      | 新品記録紙(25m 巻)での印字可能時間 |
|-----------|----------------------|
| 40mm/min  | 約 10.4 時間            |
| 60mm/min  | 約 6.9 時間             |
| 80mm/min  | 約 5.2 時間             |
| 100mm/min | 約 4.1 時間             |
| 120mm/min | 約 3.5 時間             |
| 160mm/min | 約 2.6 時間             |

印字速度は、記録紙上のタイムマークで確認出来ます。

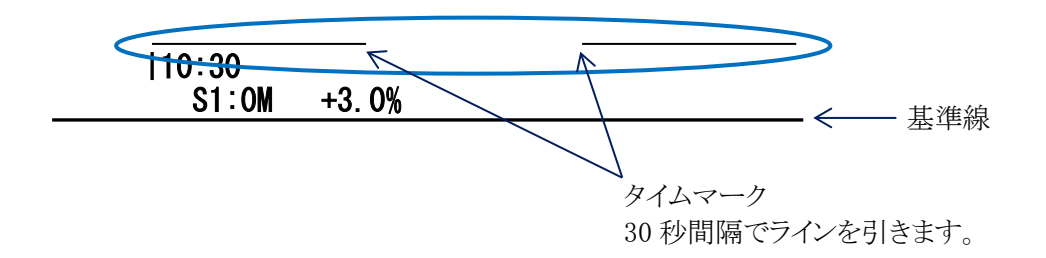

#### 10.3.2 スケール印字

記録紙に印字するスケール(目盛り)を設定します。スケール印字表示エリアをタップ すると、設定出来るスケールの選択リストが表示されます。

OFF, 0.2m, 1.0m, 5.0m の何れかを選択します。OFF を選択した場合、スケールは 印字しません。

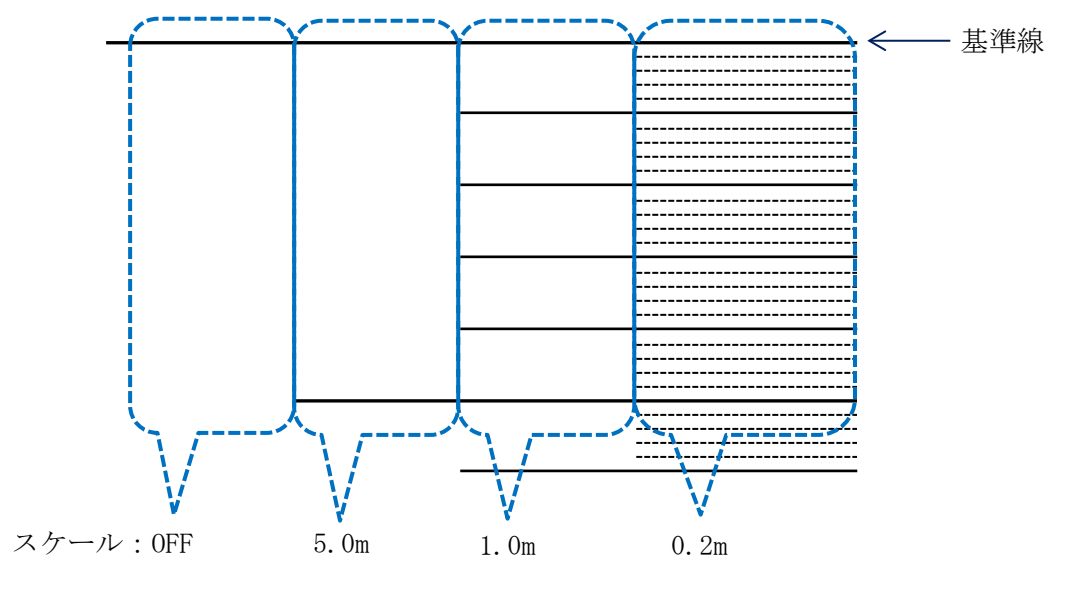

記録紙上のスケール(目盛り)

## 10.3.3 時刻印字

記録紙に印字する時刻の間隔を設定します。時刻印字表示エリアをタップすると、設定出来る時刻印字間隔の選択リストが表示されます。

OFF, 5min, 10min, 20min, 30min, 60min の何れかを選択します。OFF を選択した場合、 時刻は印字しません。

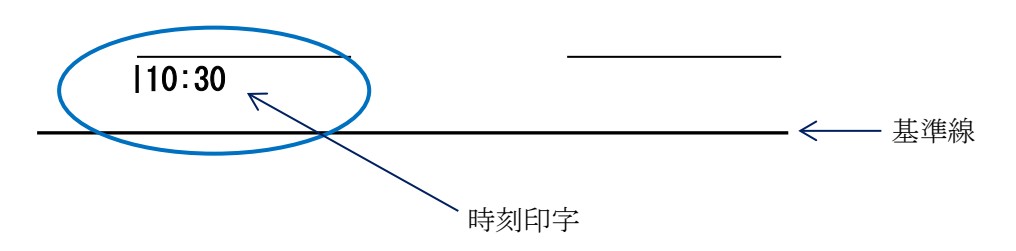

#### 10.3.4 音速補正値印字 (ON/OFF)

記録紙に音速補正値を印字するか否かを設定します。ONを選択するとメインで設定した 音速補正値を記録紙上に印字します。OFFを選択すると印字しません。

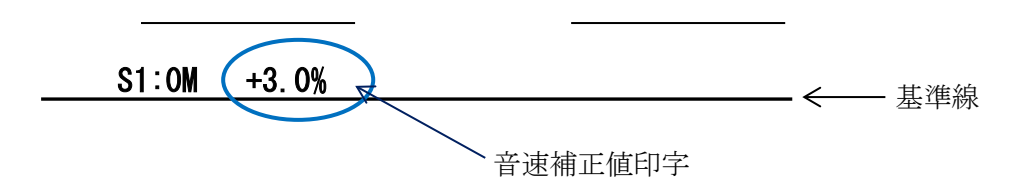

## 10.4 記録紙設定2

記録紙設定1と同様、記録器の印字設定を行う画面です。設定は印字中に変更する ことも出来ます。早送り中に変更された場合は、次の印字開始で反映されます。

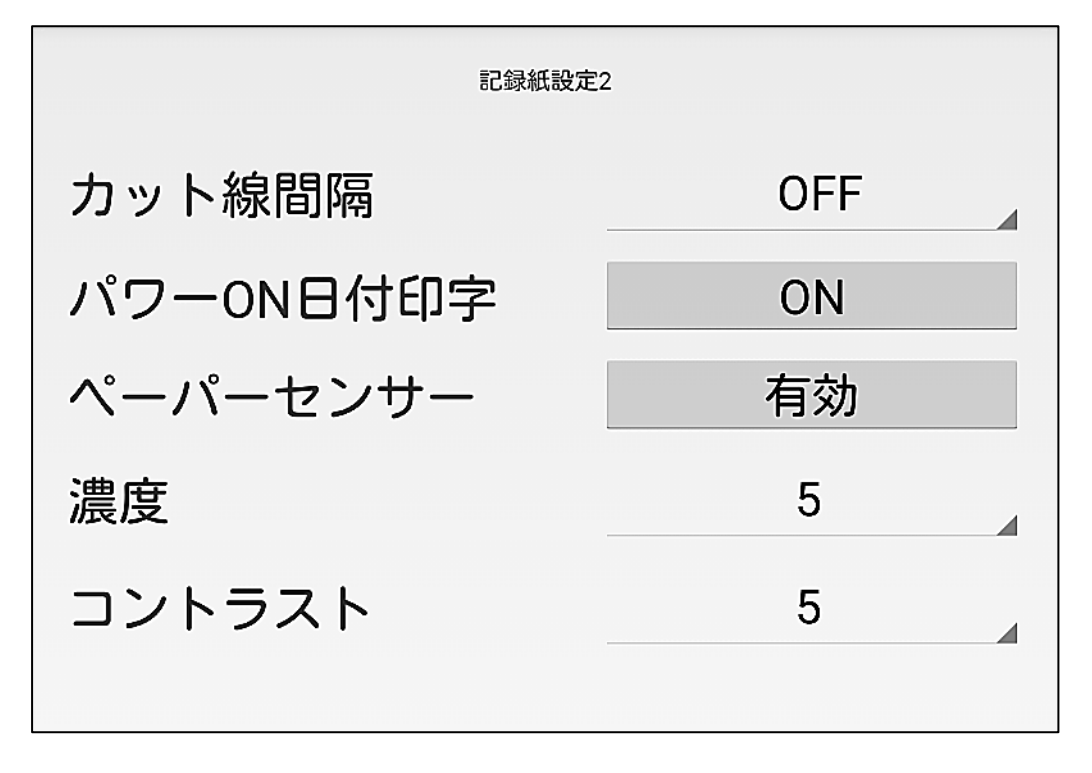

## 10.4.1 カット線印字

記録紙に一定の間隔で印字するカット線の時間間隔を設定します。カット線間隔表示 エリアをタップすると、設定出来る時間間隔の選択リストが表示されます。

OFF, 10sec, 20sec, 30sec, 60sec の何れかを選択します。OFFを選択した場合、時間 間隔のカット線は印字しません。(このカット線の印字は、時刻0秒を基点としています。)

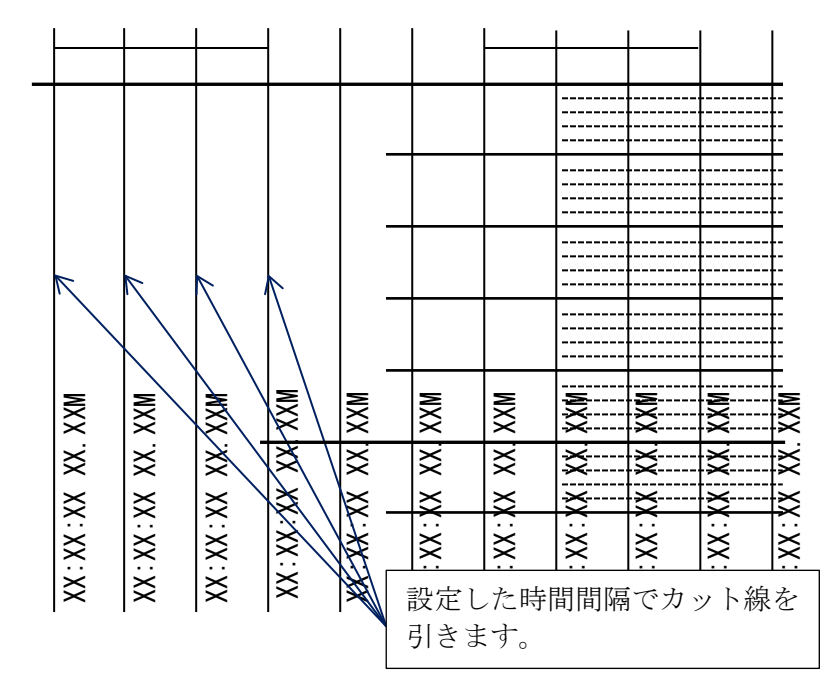
### 10.4.2 パワーON 日付印字 (ON/OFF)

本機の電源投入後、最初の紙送り開始(印字開始)時に、日付と時刻を印字するか否かを 設定します。ONを選択すると開始時の日付と時刻を記録紙上に印字します。OFFを選択 すると印字しません。

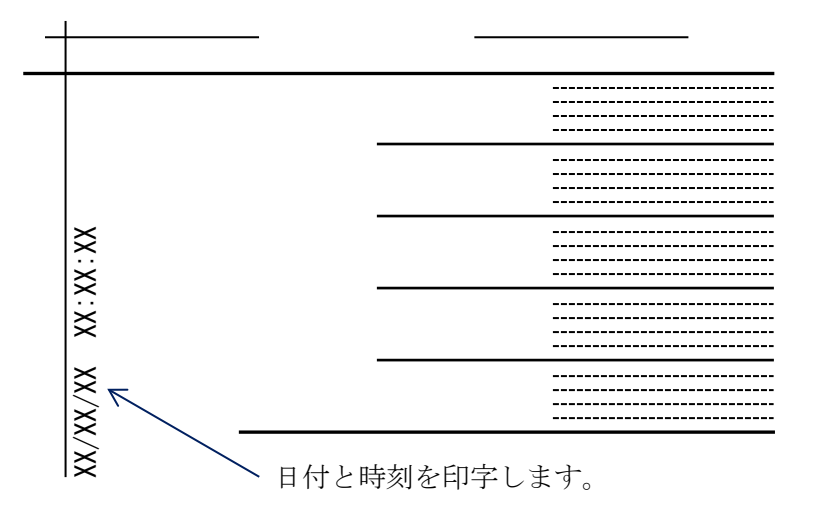

#### 10.4.3 ペーパーセンサー (有効/無効)

印字中、記録紙が終了し紙切れを起こした際、印字動作を終了するか否かを選択します。 「有効」を選択すると、ペーパーセンサーが記録紙の終了を検知し、自動的に印字動作を 終了します。「無効」を選択すると、ペーパーセンサーは記録紙の終了を検知せず、印字 動作も終了しません。(印字モーターが回り続けます。)

※ 通常はペーパーセンサー有効状態で使用して下さい。記録紙が無い状態で紙送り モーターが動作した場合、感熱ヘッドに悪影響を与える恐れがあります。

#### 10.4.4 濃度

記録紙の印字濃度を設定します。濃度表示エリアをタップすると、設定出来る濃度の選択 リストが表示されます。1~10の10段階で設定でき、数字が大きくなるにつれて、濃度も 濃くなります(1が最も薄く、10が最も濃い)。測深時、記録を見ながら最適な濃度で印字 されるよう、調整して下さい。

記録紙の印字結果は、設定により異なりますが、その設定でも、デジタル測深値は同じ 値を取得します。(濃度を濃くし過ぎると、電池の消耗が激しくなるので、ご注意ください。)

## 10.4.5 コントラスト

記録紙の印字コントラストを設定します。コントラスト表示エリアをタップすると、設定出来る コントラストの選択リストが表示されます。1~10の10段階で設定でき、数字が大きくなるに つれて、コントラストも強くなります(1が最も弱く、10が最も強い)。測深時、記録を見ながら 最適なコントラストで印字されるよう、調整して下さい。

記録紙の印字結果は、設定により異なりますが、その設定でも、デジタル測深値は同じ値 を取得します。

<コントラストについて>

濁り等の余分なエコーが無いクリアな水域では、コントラストの効果はあまりありませんが、 魚や汚れ等、ノイズ的な記録が多く、異常水深との判別がつき難い場合は、その水域の 記録に最もマッチした設定にすることにより、異常水深とノイズ的な記録との判別がつき 易くなります。

## 10.5 感度・STC・音速保存

感度調整の自動/手動切替え、STCの設定と基準値の確認、音速補正値の保存の有無 を設定する画面です。

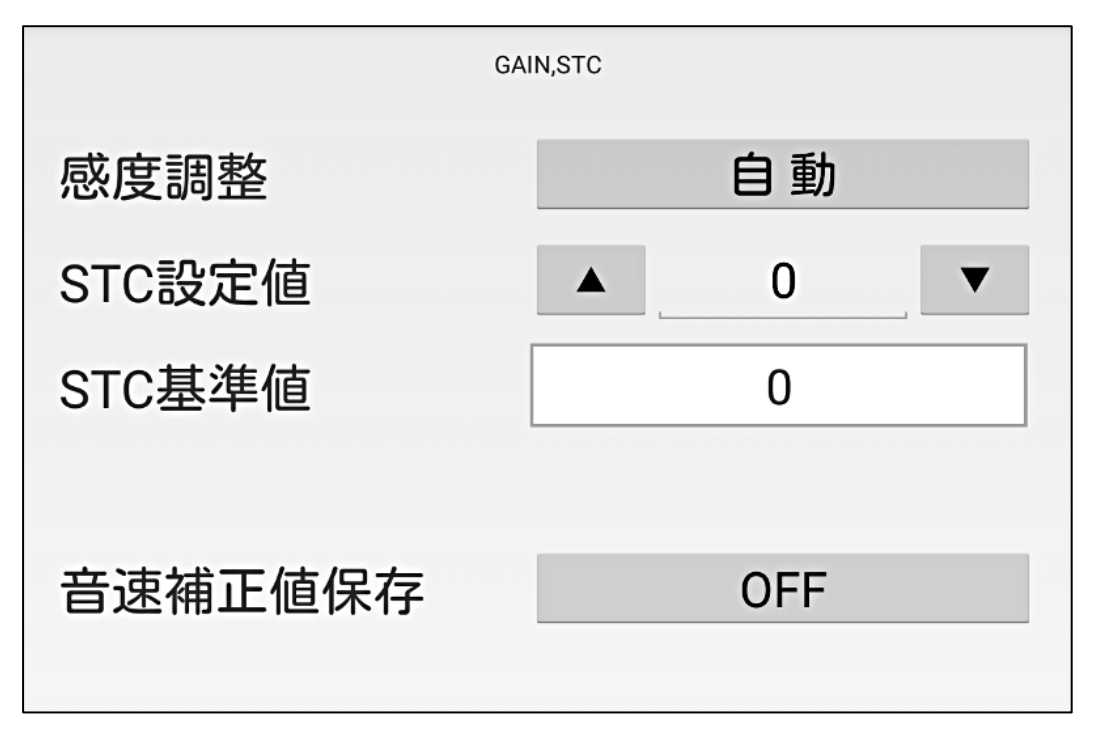

## 10.5.1 感度調整 (自動/手動)

感度調整を自動で行うか、手動で行うかを選択します。 自動を選択した場合、測深機本体が、海底からのエコーレベルが一定になるよう、 自動的に感度を調節します。 手動を選択した場合、操作部下側の感度ボリュームで感度を調節することが出来ます。 水中のノイズが多い場合等、記録紙の印字状態等を見ながら、最適な感度を調節する ことが出来ます。

\* 自動感度を選択した状態で、感度ボリュームをLからH方向に大きく廻すと、 自動的に手動感度に切り替わります。

#### 10.5.2 STC 設定値

STC (Sensitivity Time Control)は、発振の残響、海面付近の浮遊物や上層の魚群の反射 レベルを下げるための機能です。工場出荷時の値は装置により異なり、次章 (<u>10.5.3</u>章)の STC 基準値が工場出荷時の調整値です。

STC 設定値表示エリアをタップし、下方に表示されるキーボードで STC 設定値を入力 します。

設定範囲は0~255で、1レベル単位で設定出来ます。STC設定値表示の両サイドの▼▲ ボタンにより、STC設定値を1レベル単位で上下することも出来ます。

## 10.5.3 STC 基準値

STC の工場出荷時の調整値を表示します。設定は出来ません。 STC の設定は、この基準値を目安として、最適な記録が得られるよう、調整して下さい。

## 10.5.4 音速補正値保存 (ON/OFF)

メイン設定画面で設定した音速補正値を次回システム起動時に使用するか否かを設定 します。

ONを選択すると、音速補正値が記録機内部に保存され、次回起動時(電源スイッチを OFF→ONした時)に前回と同じ音速補正値で測深を開始します。

OFFを選択すると、音速補正値は記録機内部に保存されず、次回起動時(電源スイッチを OFF→ON した時)に音速補正値=0%で測深を開始します。

※ 音速補正値保存の取り扱いには充分注意して下さい。音速補正値は、電源 OFF 時に 保持する/しないの設定が可能ですが、いずれの場合でも電源 ON 直後には必ず音速 補正値の設定状態を確認して下さい。誤った音速補正値を設定したまま測深を行うと、 データ整理時に支障をきたす場合があります。

# 10.6 吃水マーク・リミット・ゲート

吃水線と、海底エコーの検出とモニターに関する設定を行う画面です。

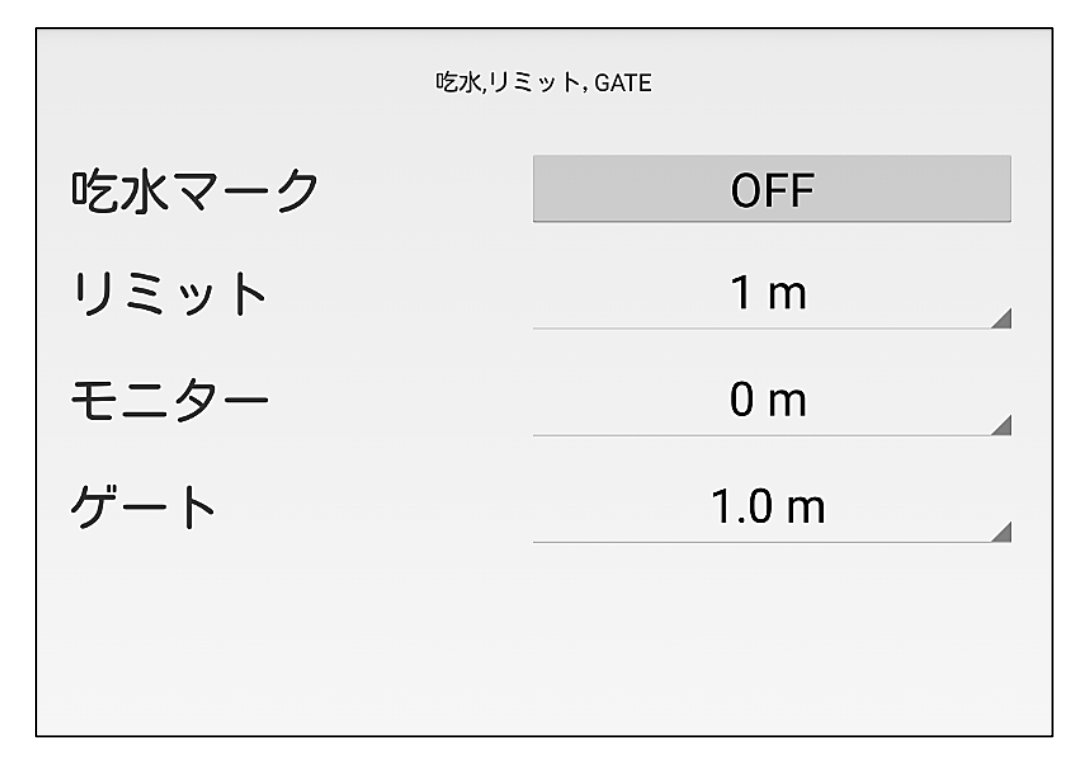

## 10.6.1 吃水マーク (ON/OFF)

記録紙上に吃水マークを印字するか否かを設定します。 ONを選択すると、記録紙上の吃水値の位置に吃水マーク(吃水線)を印字します。 吃水マークは、シフト位置が変化しても、基準線からみた吃水値の位置に印字されます。 OFFを選択すると、吃水マーク(吃水線)は印字しません。

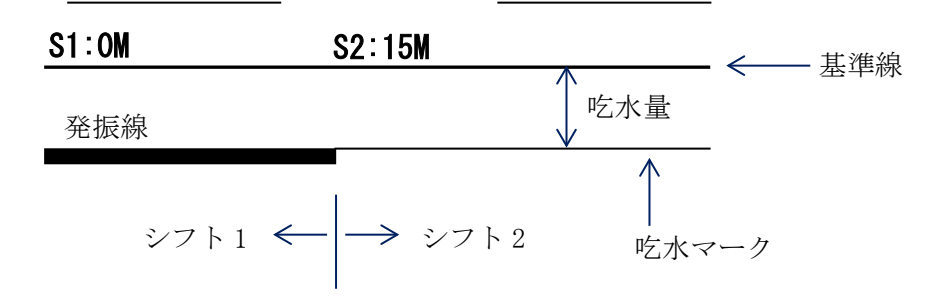

#### 10.6.2 リミット

リミット(近距離制限値)を設定します。リミット機能とは、発振線や発振線付近の濁り等を 海底と間違え、デジタル変換しないための制限機能です。設定値は、発振線からの距離 で設定し、その区間のデジタル変換は強制的に禁止するので、濁り等の影響をデジタル 測深値から排除出来ます。

リミット表示エリアをタップすると、設定出来るリミット値(発振線からの距離)の選択リストが 表示されます。設定値は、0m~15mまで、1mステップです。

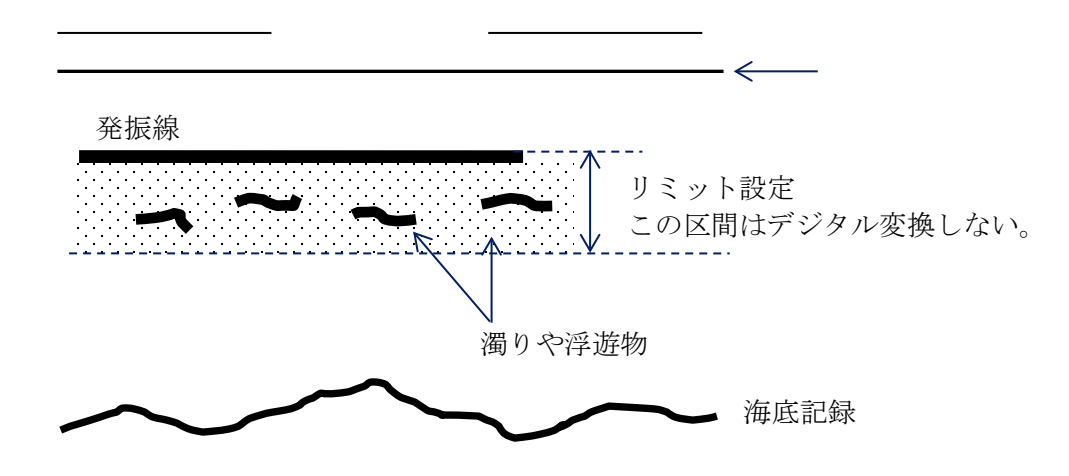

※本機能の設定は、デジタル測深値の取得と自動シフトの制御にのみ関係します。記録 ※紙の記録には影響しません。

#### 10.6.3 モニター

デジタル水深値のモニターとして、海底記録の下側にモニターマークを描画します。 モニターマークは細い点の連続(線)で描画されます。モニターの設定は、海底記録の 下側何メートルの位置にモニターマークを描画するかを設定します。 モニター表示エリアをタップすると、設定出来るモニター値(海底記録からの距離)の選択 リストが表示されます。設定値は、0m~7mまで、1mステップです。

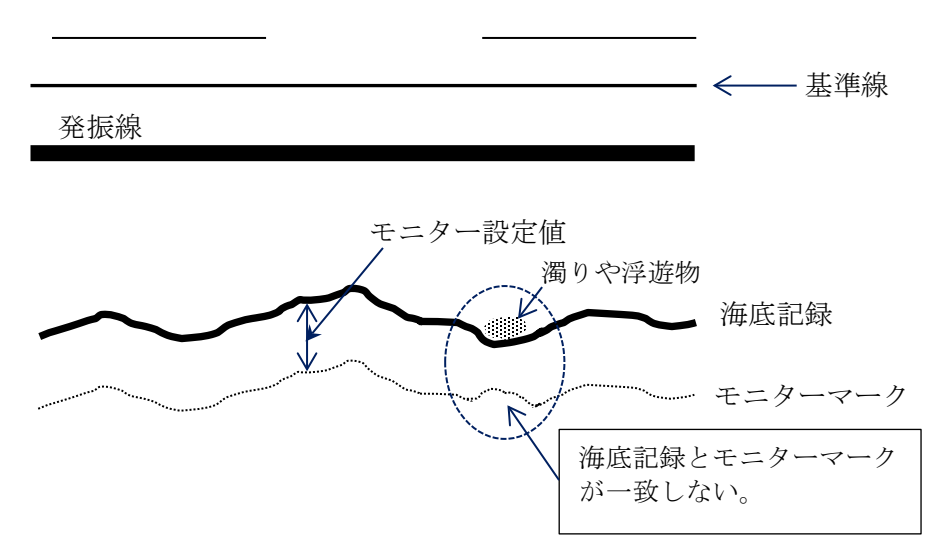

## 10.6.4 ゲート

ゲートとは、デジタル水深値を安定させるための機能です。前回得られたデジタル測深値 に対し、その上下に設定された幅のゲートを設けて、その区間だけデジタル変換を許可 します。リミット機能(近距離制限機能)と併せて、デジタル測深値の安定化を図ります。 また、測深エラーが発生した場合は、ゲートは一旦開放され、リミット区間を除いた、全域 に対してデジタル変換を行い、デジタル測深値を算出します。

ゲート表示エリアをタップすると、設定出来るゲート幅の選択リストが表示されます。設定値は、0.5m, 0.7m, 1.0m, 1.5m, 2.0m, 3.0m, 4.0m, 5.0m です。

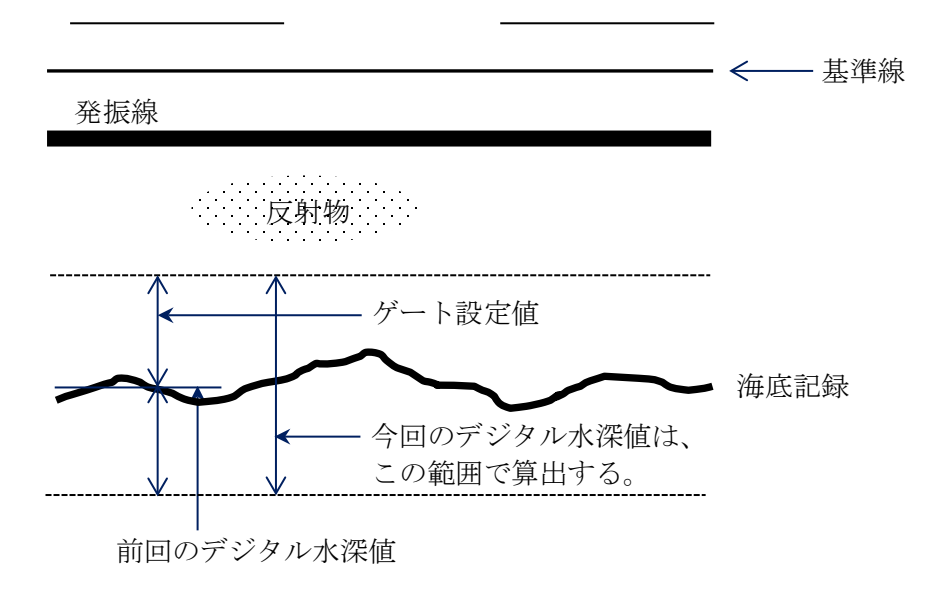

## 10.7 シリアル通信

本機とパソコン等の外部機器を接続し、デジタル水深値を外部機器へ出力するための 各種設定を行う画面です。

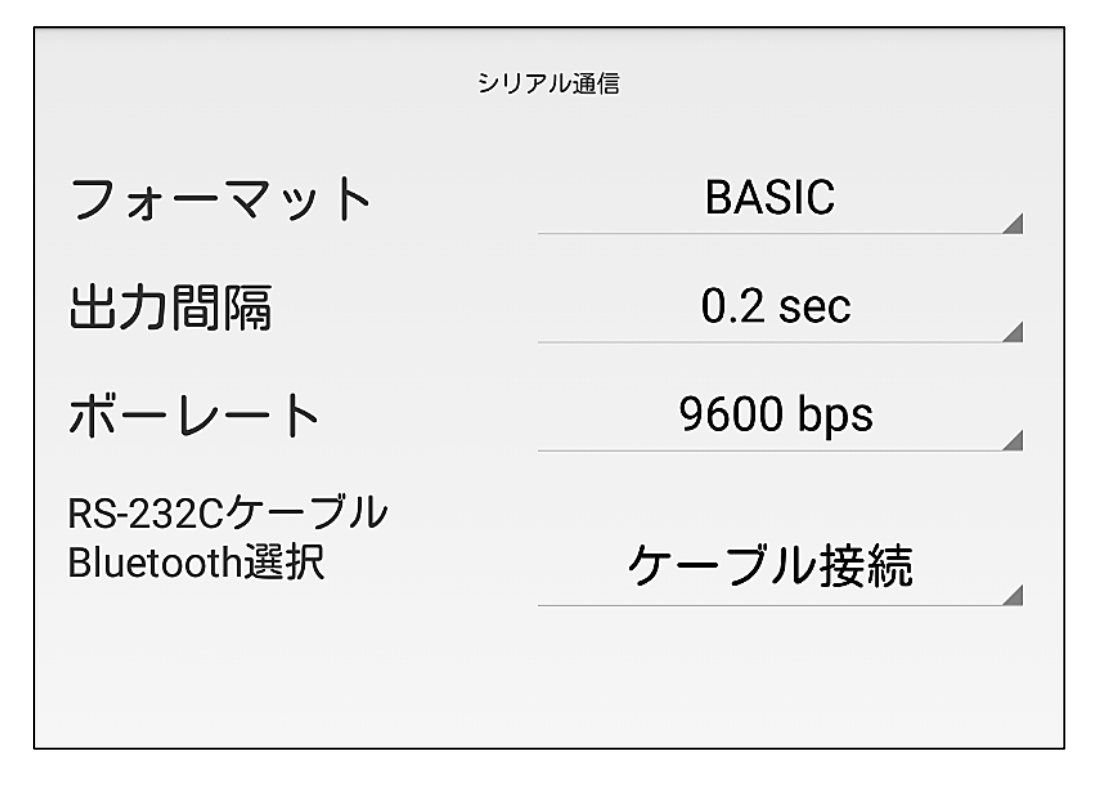

## 10.7.1 フォーマット

RS-232C 出力データのフォーマットを設定します。多くの場合、デジタル水深値は、 パソコン搭載の測量ソフトウェア等に取り込むので、搭載されているソフトウェアに合った フォーマットを選択します。

フォーマット表示エリアをタップすると、設定出来るフォーマットの選択リストが表示 されます。

| フォーマット  | 備考                                        |
|---------|-------------------------------------------|
| BASIC   | デジタル測深値のみ                                 |
| BASIC-T | 時刻+デジタル測深値                                |
| PDR-601 |                                           |
| SDC-10  |                                           |
| NMEA1   | NMEA DBT(Depth Below Transducer) チェックサム無し |
| NMEA2   | NMEA DBT(Depth Below Transducer) チェックサム有り |
| NMEA3   | NMEA DBS(Depth Below Surface) チェックサム無し    |
| NMEA4   | NMEA DBS(Depth Below Surface) チェックサム有り    |

※各フォーマットの詳細については、14.5章送信データフォーマットを参照して下さい。

#### 10.7.2 出力間隔

RS-232C 出力データの送信間隔を設定します。

出力間隔表示エリアをタップすると、設定出来る出力間隔の選択リストが表示されます。 設定値は、OFF, 0.2sec, 0.4sec, 1.0sec です。OFFを選択した場合は、RS-232C 出力 データの送信は行われません。

### 10.7.3 ボーレート

RS-232C の通信速度を設定します。通信相手の機器に合った通信速度を選択します。 ボーレート表示エリアをタップすると、設定出来るボーレートの選択リストが表示されます。 設定値は、19200bps, 9600bps, 4800bps です。

\*ボーレートは、必ず通信相手の機器に合った通信速度を選択して下さい。

## 10.7.4 RS-232C ケーブル/Bluetooth 選択

RS-232C による相手機器との通信を、RS-232C ケーブルで行うか、Bluetooth 無線で行うかを選択します。

選択表示エリアをタップすると、ケーブル接続/Bluetooth デバイス名の選択リストが表示 されます。Bluetooth デバイス名は、装置毎に異なります。(例:PNX-BT001)

<Bluetooth 接続について>

Bluetooth 無線は、搭載している Bluetooth ユニット毎にデバイス名が設定されています。 (PNX-BTXXX:XXX は 000~)

通信相手の機器とBluetooth 無線で接続する際は、相手機器と本機との間で、上記 Bluetooth デバイス名でペアリング操作を行って下さい。

\* Bluetooth 接続での RS-232C 通信速度は、9600bps 固定となります。ボーレート設定は、 必ず 9600bps でお使い下さい。また、相手機器の本機接続ポートのボーレートも 9600bps に設定して下さい。

本機搭載の Bluetooth ユニットの通信仕様は下記の通りです。

| 設定項目    | 設定内容       |
|---------|------------|
| ボーレート   | 9600bps 固定 |
| データ長    | 8bit       |
| パリティ    | 無し         |
| ストップビット | 1          |
| フロー制御   | 無し         |

## 10.8 カットマーク設定

押しボタンスイッチ,カットマークボタン,RS-232C制御コマンドによるカットコマンド,文字 コマンドの各々のカットマークについて、カットマークと、カットマークに付随した水深値、 時刻の印字有無を設定する画面です。

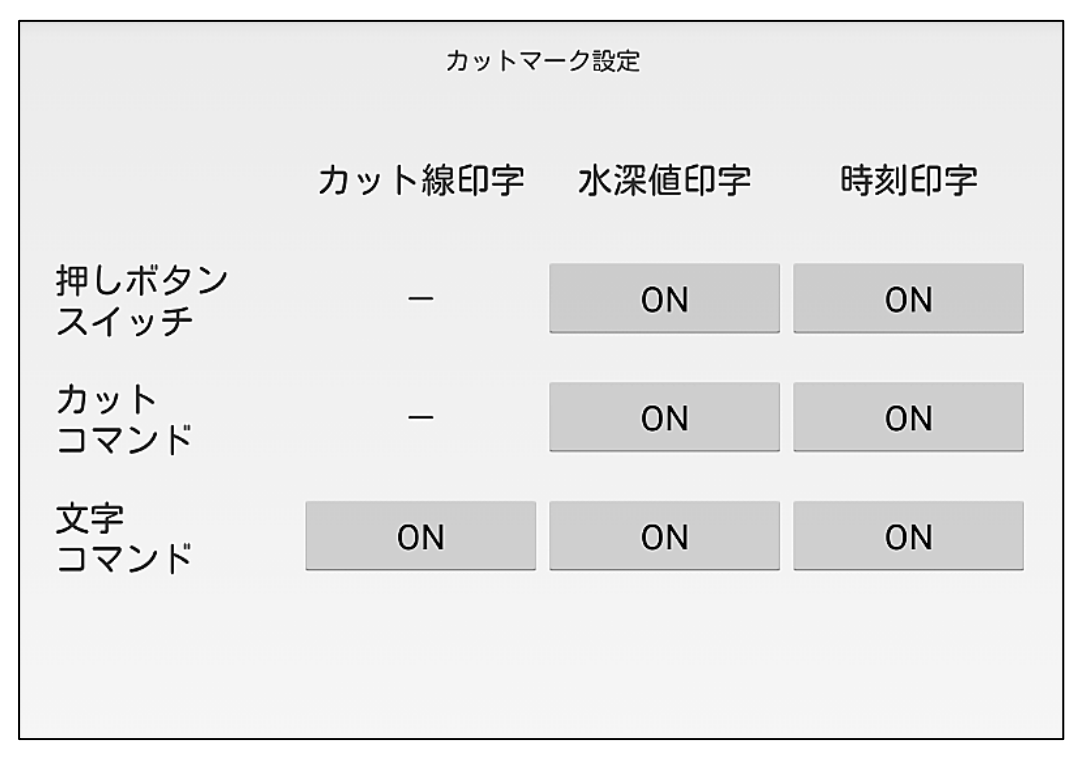

本機では、押しボタンスイッチ、カットマークボタン、外部機器からのカットコマンド及び文字 コマンドにより、カット線を引くことが出来ます。また、カット線と共に印字する時刻や水深値 の有無も設定出来ます。

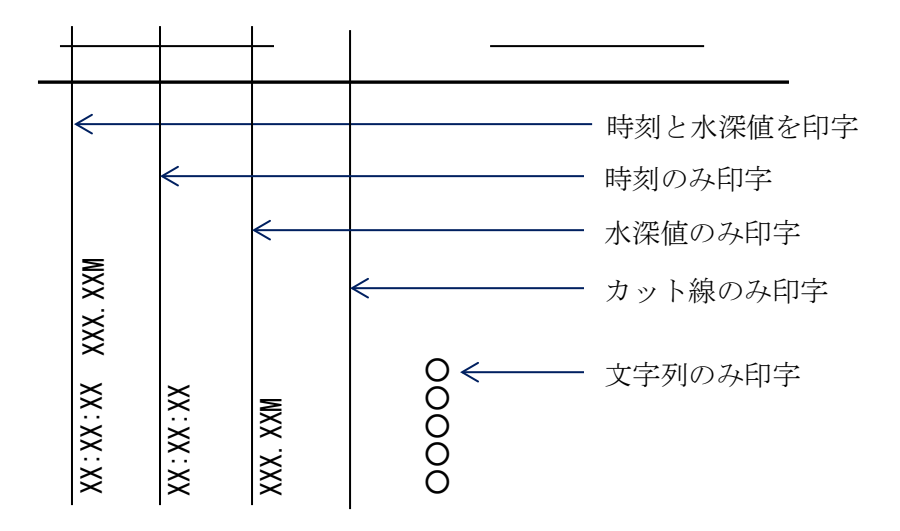

設定出来る項目は、以下の通りです。

|                        | カット線   | 水深値    | 時刻     |
|------------------------|--------|--------|--------|
| 押しボタンスイッチ<br>カットマークボタン | _      | ON/OFF | ON/OFF |
| カットコマンド                | _      | ON/OFF | ON/OFF |
| 文字コマンド                 | ON/OFF | ON/0FF | ON/0FF |

ON:印字します。 OFF:印字しません。 -:設定なし

RS-232C 制御コマンドによるカットコマンド、文字コマンドについては、14.4 章 RS-232C 制 御コマンドを参照して下さい。カット線の印字例を次ページに記します。

## 10.9 バーチェックモード

バーチェックモードの設定画面です。

バーチェックモードは、バーチェック板が設定したバーチェック深度に近づくと測深を始め、 バーチェック板の深度を計測するモードです。このときの深度は、基準線からの深度です。

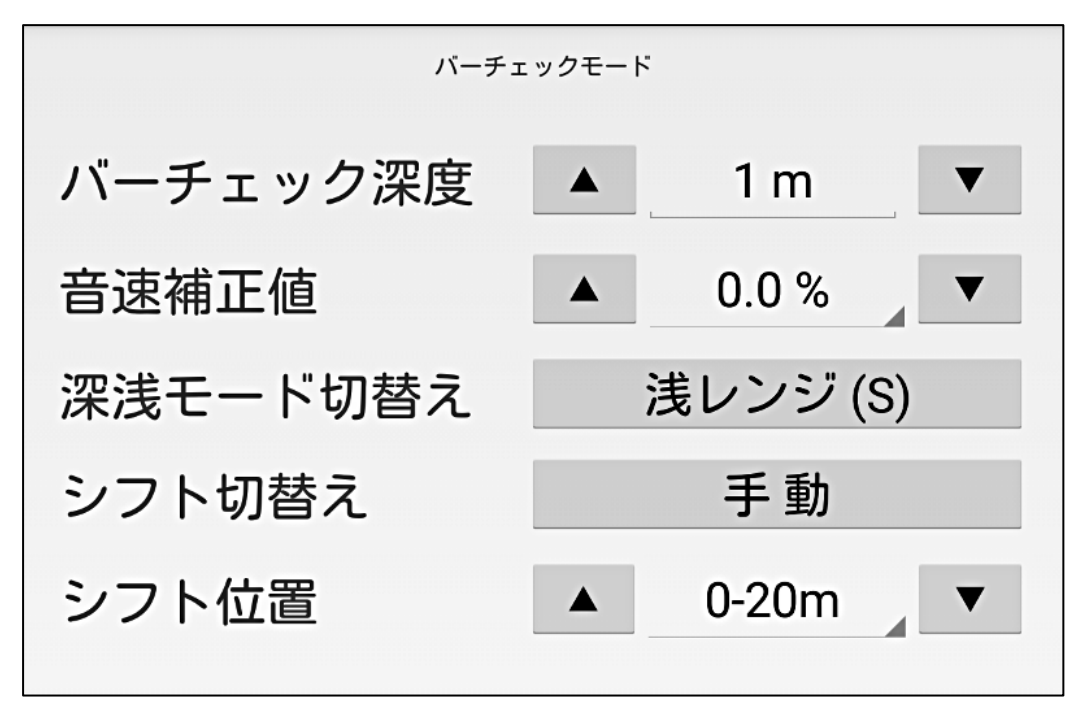

バーチェックモードは、浅レンジ:0-20m,深レンジ:0-40mのときのみ有効です。

バーチェックモードの概念図を以下に示します。

本機の音速補正機能を用いたバーチェック作業の要領については、巻末の Appendix I バーチェック作業要領をお読みください。

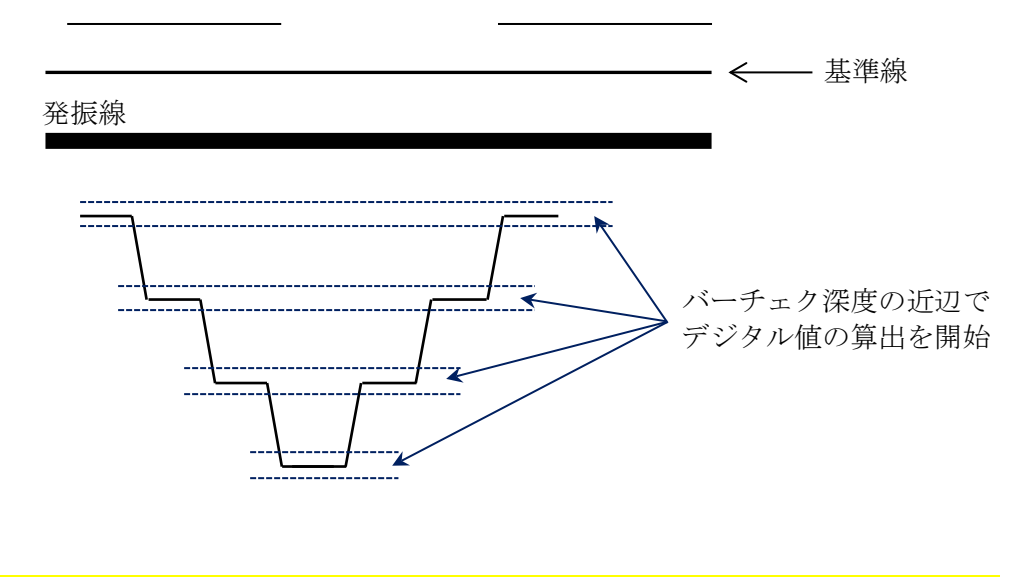

<sup>★</sup> バーチェックは、必ずしもバーチェックモードで実施する必要は無く、通常モードでも 実施できます。

## 10.9.1 バーチェック深度

バーチェックで、バーチェック板を止める予定深度を設定します。 バーチェック深度表示エリアをタップすると、キーボードが表示されるので、任意の バーチェック深度を入力します。設定範囲は 1m~99m で、1m 単位で設定出来ます。 バーチェック深度の両サイドの▼▲ボタンで、吃水値を 1m 単位で上下することも出来ます。

## 10.9.2 音速補正値,深浅モード切替え,シフト切替え,シフト位置

音速補正値,深浅モード切替え,シフト切替え,シフト位置の設定は、通常の測深時と 同様に行えます。設定の詳細は10.2 章メインの各設定項目の章を参照して下さい。

## 10.10 F-L モード1

F-L モード(測点-測線モード)は、測量時の測線番号と測点番号をカット線の印字と連動 して記録紙に記録するモードです。F-L モード1は、F-L モードの各種初期設定を行う 画面です。

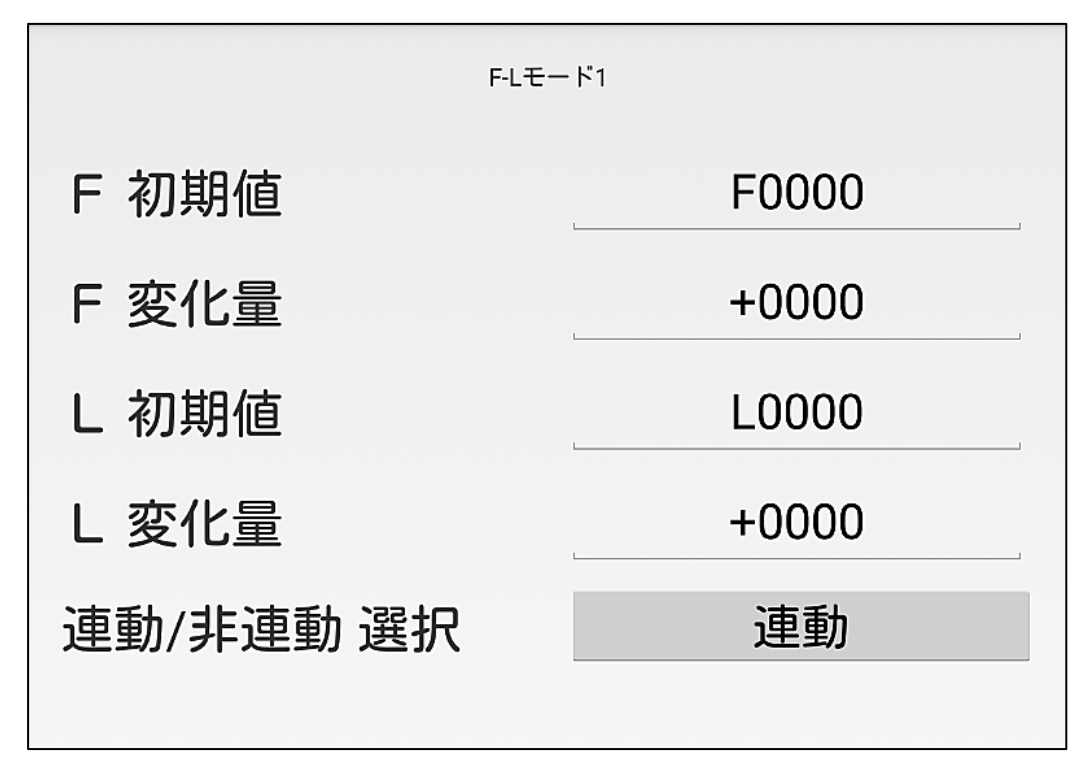

#### 10.10.1 F 初期值

カット線と共に印字する測点番号の初期値を設定します。 測点番号は"F"で始まる4桁の数値です。"F"は固定なので、4桁の数値を設定します。 F初期値表示エリアをタップすると、キーボードが表示されるので、任意の初期値を入力 します。設定範囲は0(0000)~9999です。

#### 10.10.2 F 変化量

F初期値からの変化量を設定します。

カット線を印字する毎に、F初期値にF変化量を加算(または減算)した測点番号が 印字されます。

F変化量は、符号付4桁の数値で、符号が"+"の場合は、F初期値から加算、 符号が"-"の場合は、F初期値から減算した測点番号が印字されます。

F変化量表示エリアをタップすると、キーボードが表示されるので、任意の変化量を入力します。設定範囲は±0(0000)~9999です。

#### 10.10.3 L 初期值

カット線と共に印字する測線番号の初期値を設定します。

測線番号は"L"で始まる4桁の数値です。"L"は固定なので、4桁の数値を設定します。 L 初期値表示エリアをタップすると、キーボードが表示されるので、任意の初期値を入力 します。設定範囲は0(0000)~9999です。

### 10.10.4 L 変化量

L 初期値からの変化量を設定します。

カット線を印字する毎に、L初期値にL変化量を加算(または減算)した測線番号が 印字されます。

L変化量は、符号付4桁の数値で、符号が"+"の場合は、L初期値から加算、

符号が"-"の場合は、L初期値から減算した測線番号が印字されます。

L変化量表示エリアをタップすると、キーボードが表示されるので、任意の変化量を 入力します。設定範囲は±0(0000)~9999です。

#### 10.10.5 連動/非連動 選択 (連動/非連動)

カット線印字時の測線番号の更新と測点番号の更新を制御します。

- ① 連動 選択時の動作
  - a) FモードからLモードへ遷移した場合

遷移後の最初のカット線印字で、測点番号をF初期値に戻します。

b) L モードから F モードへ遷移した場合

非連動時と同じ動作をします。

## ② 非連動 選択時の動作

FモードとLモードは、それぞれ独立して動作します。

F-L モードの連動、非連動時の動作について、次頁に図示します。

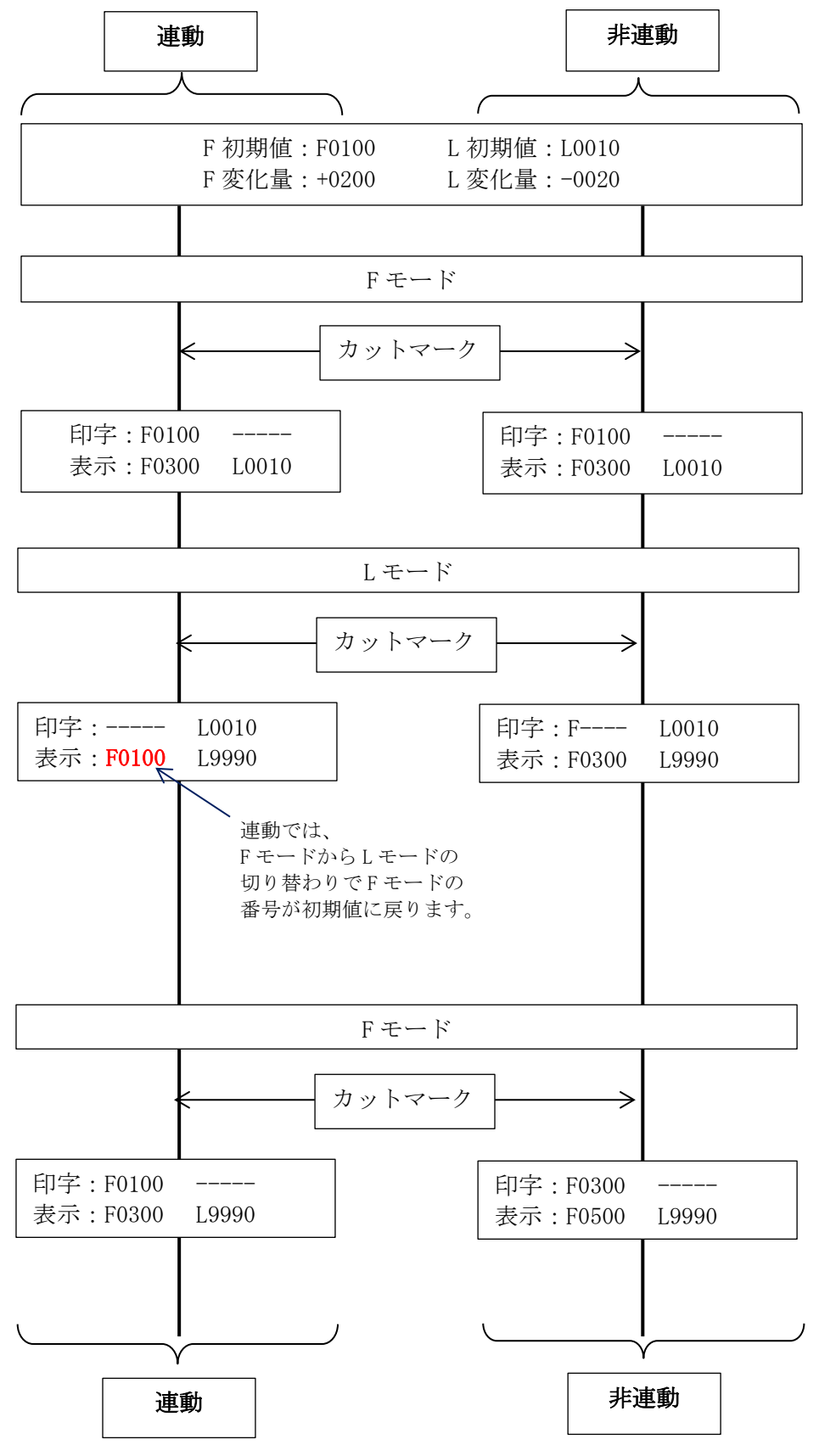

【連動・非連動の動作例】

#### 10.11 F-L モード2

F-L モード2では、F-L モード1で設定した値に従い、F-L モードの制御を行う画面です。 タブメニューからF-L モード2をタップして、この画面に遷移すると、自動的にF-L モードに なり、この画面でカットマークボタンを押すと、選択したモードにより、カット線と共に測線番号 または測点番号を記録紙に印字します。

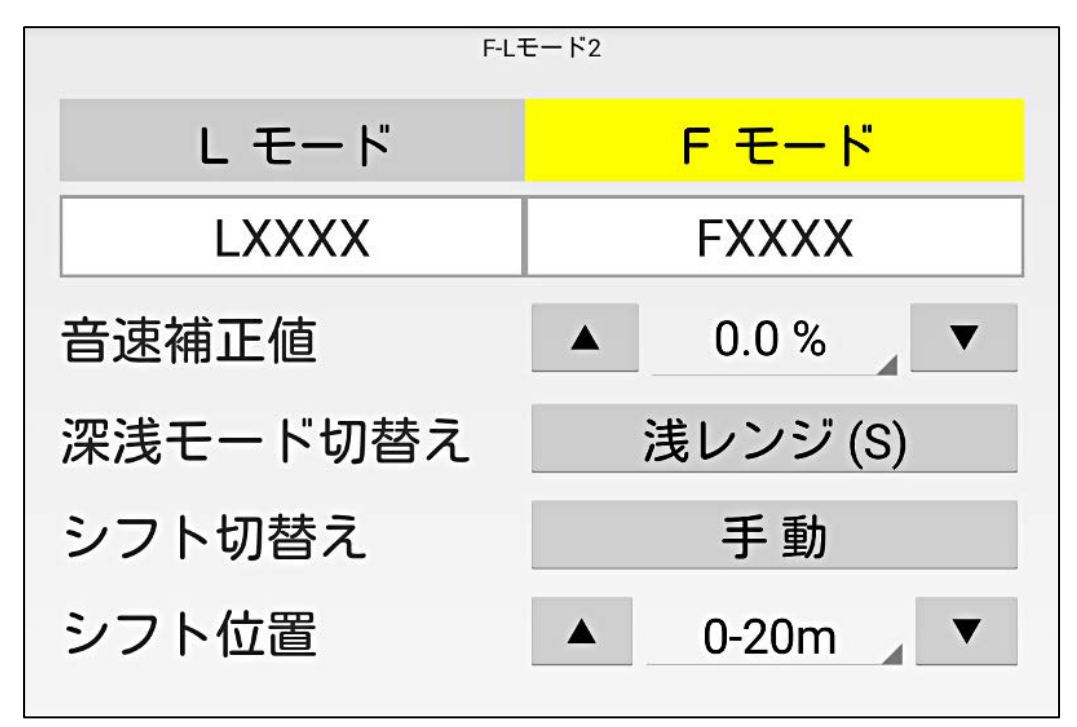

#### 10.11.1 F モード/L モード選択ボタン

F モードまたは L モードの何れかを選択するボタンです。 選択されたボタンのボタン色は黄色になります。(F-L モード 2 に遷移した直後は、F モード が選択されています。)F モード、L モードの何れかをタップすると、モードが切替わります。 F モード選択時は測点番号を、L モード選択時は測線番号を、カットマークボタン押下時に 記録紙に印字します。

#### 10.11.2 測点番号/測線番号表示

測点番号/測線番号が表示されるエリアです。表示のみで設定は出来ません。 F-L モード2に遷移した直後は、F-L モード1で設定したF初期値、L初期値をそれぞれ 表示します。 <測点番号/測線番号の印字>

F-L モード2の画面でカットマークボタンを押すと、記録紙に測線番号または測点番号が カット線と共に印字され、測点番号/測線番号表示がそれぞれの変化量分更新されて表示 されます。

\*カットマークボタンで印字する測点番号/測線番号は、ボタン押下前に測点番号/測線 番号表示に表示されている測点番号/測線番号です。印字直後に測点番号/測線番号 表示は更新され、次のカットマークボタン押下で印字する測点番号/測線番号を表示 します。

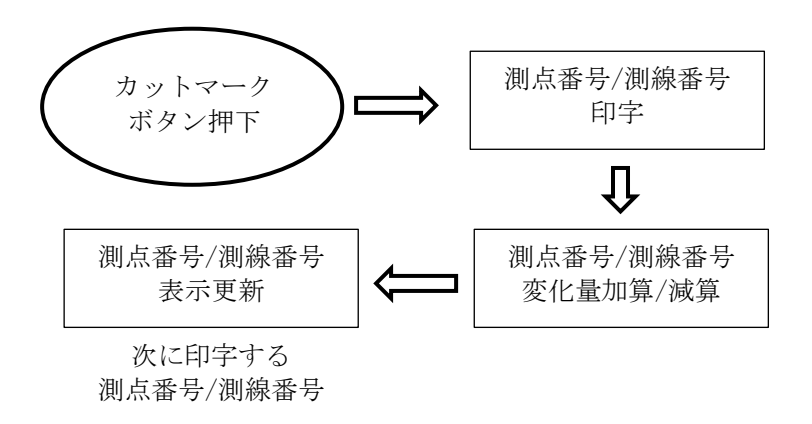

#### 10.11.3 音速補正値,深浅モード切替え,シフト切替え,シフト位置

音速補正値,深浅モード切替え,シフト切替え,シフト位置の設定は、通常の測深時と同様 に行えます。設定の詳細は10.2 章メインの各設定項目の章を参照して下さい。

## 10.12 メンテナンス

タブメニューからメンテナンスをタップすると、警告メッセージが表示されます。 メンテナンスでの設定変更は、システムの動作に影響を与えますのでご注意下さい。 警告メッセージで「OK」をタップすると、メンテナンス画面に遷移します。

|         | メンテナンス  |
|---------|---------|
| 実効発振補正値 | 0 cm    |
| 発振間隔設定  | 0.2 sec |
| 稼働時間    |         |
| 印字稼働時間  |         |
|         |         |

## 10.12.1 実効発振補正値

本機は、実効発振の値を補正する機能を搭載しています。 実効発振補正値の表示エリアをタップすると、設定出来る補正値の選択リストが 表示されます。リストは上下にスクロールします。 実効発振補正値は、±20cmの範囲を1cmステップで設定することが出来ます。

★ 実効発振の補正は、測深機本体(受信器)の個体特性に由来するので、 一度補正値を決定(設定)すれば、以降、変更する必要はありません。 <実効発振補正について>

測深機の受信回路に使用している電子部品(トランジスタ等)の特性のばらつきや、受信 回路の電気的な遅延等により、バーチェックの各深度の記録とパーセントスケールの深度 が一致するようにスケールを合わせたとき、ごく僅かにスケールの 0m 位置と、記録上の 発振線位置がずれることがあります。スケールの 0m 位置に合致した発振位置を『実効 発振位置』と言い、記録上の発振線位置との差分を『実効発振の値』と言います。

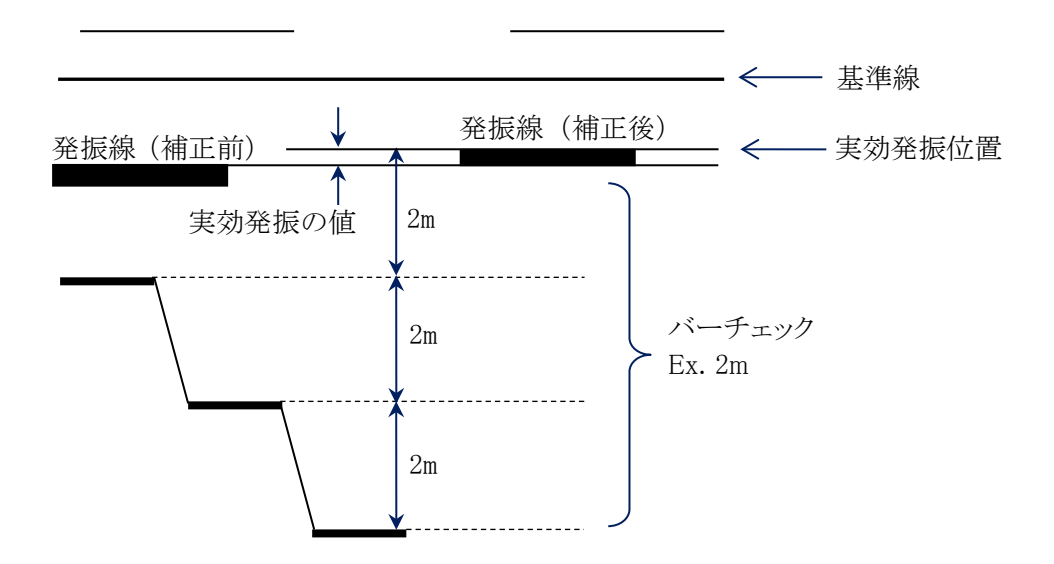

#### 10.12.2 発振間隔設定

発振間隔を設定します。0.2sec 固定です。

#### 10.12.3 稼働時間

測深機本体の電源が ON している時間を積算します。 メンテナンスの目安として使用します。表示のみ設定不可の項目です。

#### 10.12.4 印字稼働時間

印字モーターが稼働している時間(紙送り印字中,早送り動作中)を積算します。 メンテナンスの目安として使用します。表示のみ設定不可の項目です。

★ 稼働時間、印字稼働時間は、測深機本体を初期化(17.1 章 測深機本体の初期化参照) すると、0 にリセットされるので、ご注意下さい。

## 10.13 Setting

本装置の基本設定と初期化を行うための画面です。通常、この画面を操作することはありません。Setting 画面に移行する際には、必ず弊社までご連絡下さい。

## 10.13.1 Setting 画面への移行

① オプションメニューで『Setting』をタップします。

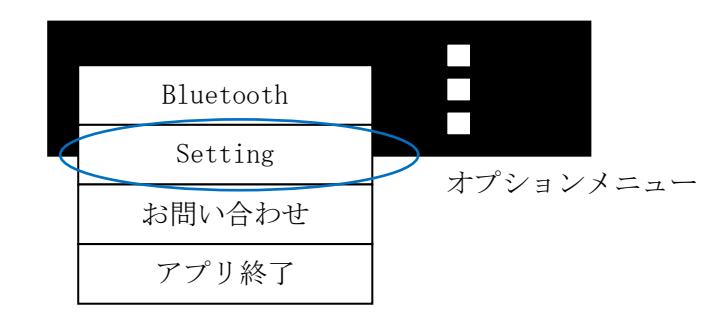

② ログイン画面が表示されるので、以下のユーザ ID とパスワードを入力します。

| ユーザ ID                      | senbondenki |  |  |
|-----------------------------|-------------|--|--|
| パスワード                       | admin       |  |  |
| ※ユーザ ID, パスワードは、全て半角英小文字です。 |             |  |  |

③ ログインに成功すると、詳細設定画面が表示されます。

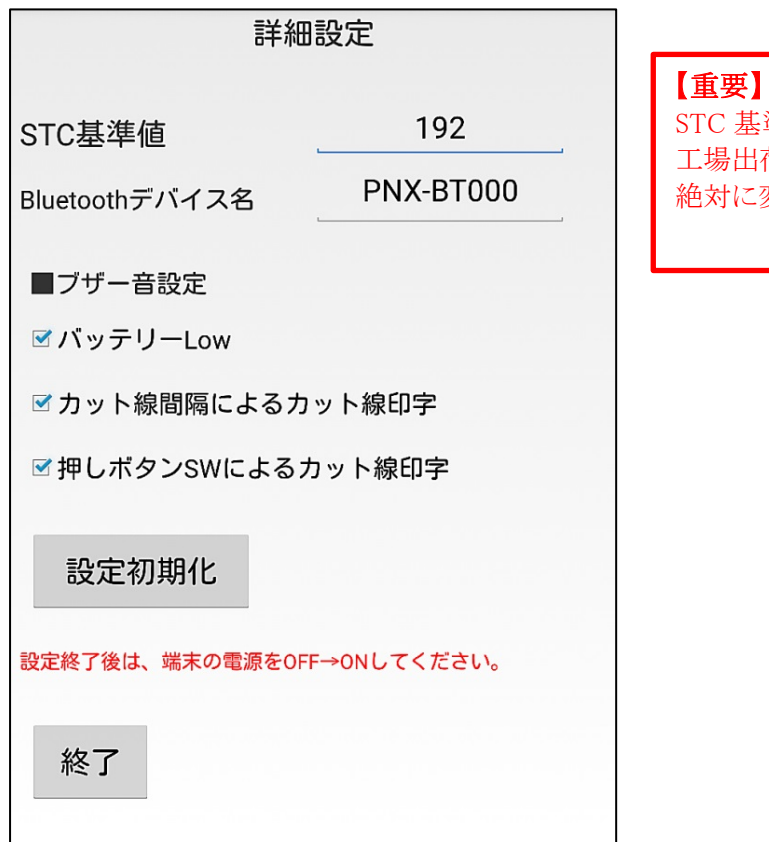

▲ 国会 】
STC 基準値と Bluetooth デバイス名は、
工場出荷時に設定した値です。
絶対に変更しないで下さい。

## 10.13.2 STC 基準値

工場出荷時に調整した STC 基準値を設定します。絶対に変更しないで下さい。

#### 10.13.3 Bluetooth デバイス名

工場出荷時に決定した RS-232C シリアル通信用 Bluetooth ユニットのデバイス名を設定 します。絶対に変更しないで下さい。

## 10.13.4 ブザー音設定

バッテリー電圧低下のアラーム音やカット線印字時のブザー音の ON/OFF を設定します。 チェックボックスのチェックが有りの状態(☑) でアラーム音/ブザー音が有効(鳴る状態)に なります。

#### 10.13.5 設定初期化

PDR-NX1130 コントローラーBT で設定した各種設定情報を工場出荷時の設定値に 初期化します。詳細は17章 本機の初期化</u>を参照して下さい。

## 10.13.6 終了

詳細設定を終了し、PDR-NX1130コントローラーBTを終了します。

本画面で設定した内容は、タブレット端末の再起動(電源を切る→入れる)で PDR-NX1130 コントローラーBT に反映されます。

## 11. 運 転

通常モード(バーチェックモード, F-L モード以外)の測深作業の運転手順は、概ね下記の 通りとなります。

## 11.1 起動

- 1) 測深機本体の電源スイッチを ON します。
- 2) タブレット端末(PDR-NX1130 コントローラーBT)の電源スイッチを ON します。
- 3) タブレット端末のホーム画面から、PDR-NX1130 コントローラーBT をタップします。 共通表示エリアに、水深値(水深値エラーの場合は E0000 表示)、バッテリー残量が 表示され、測深機本体からのブザー音の後、測深を開始します。

## 11.2 吃水値の設定

- 1) メインメニューを表示します。(PDR-NX1130コントローラーBT 起動時の初期画面です。)
- 2) 吃水値表示エリアをタップし、下方に表示されるキーボードで吃水量を入力します。
- 3) 値表示の両サイドの▼▲ボタンにより、吃水値を1cm単位で上下することも出来ます。 送受波器の吃水量に合わせて設定して下さい。

## 11.3 深浅モードの設定

- 1) メインメニューを表示します。(PDR-NX1130コントローラーBT 起動時の初期画面です。)
- 2) 深浅モード切替えのボタンをタップし、測深範囲に合ったレンジを選択します。ボタン をタップする毎に浅レンジ(S)⇔深レンジ(D)が切り替わります。

## 11.4 シフト切替えの設定

- 1) メインメニューを表示します。(PDR-NX1130コントローラーBT 起動時の初期画面です。)
- シフト切替えのボタンをタップし、自動または手動を選択します。ボタンをタップする毎に 自動⇔手動が切り替わります。通常は自動を選択しますが、濁りや魚群などにより、海底 を自動追尾しない場合は、手動に切替えて下さい。

## 11.5 シフト位置の設定

この設定は、基本的にはシフト切替えに手動を選択した場合に設定します。シフト切替えが自動の場合は、設定値が自動的に変化し、海底を自動追尾します。

- 1) メインメニューを表示します。(PDR-NX1130コントローラーBT 起動時の初期画面です。)
- シフト位置表示エリアをタップし、表示されたリストの中から目的のシフト位置を選択 します。シフト位置表示の両サイドの▼▲ボタンにより、シフト位置を段階的に変える ことも出来ます。

#### 11.6 紙送り速度の設定

- 1) タブメニューから「記録紙設定1」を選択し、画面遷移します。
- 2) 印字速度表示エリアをタップし、表示されたリストの中から目的の印字速度を選択 します。

## 11.7 感度調整 (ゲイン調整)

- 1) タブメニューから「感度・STC・音速保存」を選択し、画面遷移します。
- 2) 感度調整のボタンをタップし、自動または手動を選択します。
   自動感度を選択した場合、感度ボリュームをLからHに大きく廻すと、自動的に
   手動感度に切り替わります。

### 11.8 STC レベルの調整

STCは、海面付近の浮遊物や上層の魚群などの反射レベルを下げるため、発振線付近の 感度を下げる機能です。STCレベルを上げ過ぎると、海底が出なくなることがあります。

- 1) タブメニューから「感度・STC・音速保存」を選択し、画面遷移します。
- STC 設定値表示エリアをタップし、下方に表示されるキーボードで STC 設定値を入力 します。STC 表示の両サイドの▼▲ボタンにより、STC 設定値を1レベル単位で上下 することも出来ます。
   記録を見ながら海底記録が途切れずに出るように調整します。調整範囲は、0~255 です。海底記録が細すぎてエラーになると、シフトが変わってしまうことがあるので、少し
- 太めに調整して下さい。 ※ STC レベルは、工場出荷時に調整して出荷しています。STC 基準値に表示されている 数値が工場出荷時の値です。この基準値を念頭に設定値を調整して下さい。

## 11.9 音速補正値の設定

- 1) メインメニューを表示します。(PDR-NX1130コントローラーBT 起動時の初期画面です。)
- 2) 音速補正値表示エリアをタップし、表示されたリストの中から目的の音速補正値を選択 します。音速補正値は、±6.0%の範囲から0.5%ステップで選択可能です。

## 11.9.1 音速補正作業

水中音速は、水温、塩分濃度、水圧などにより異なります。正しい水深を求めるには、測量 を行う地点で測量を行う前に、必ずバーチェックを行い、正しい音速補正を行うことが重要 です。

本機の音速補正機能を用いたバーチェック作業のやり方については、巻末の Appendix I バー <u>チェック作業要領</u> をお読みください。

# 12. 記録の説明

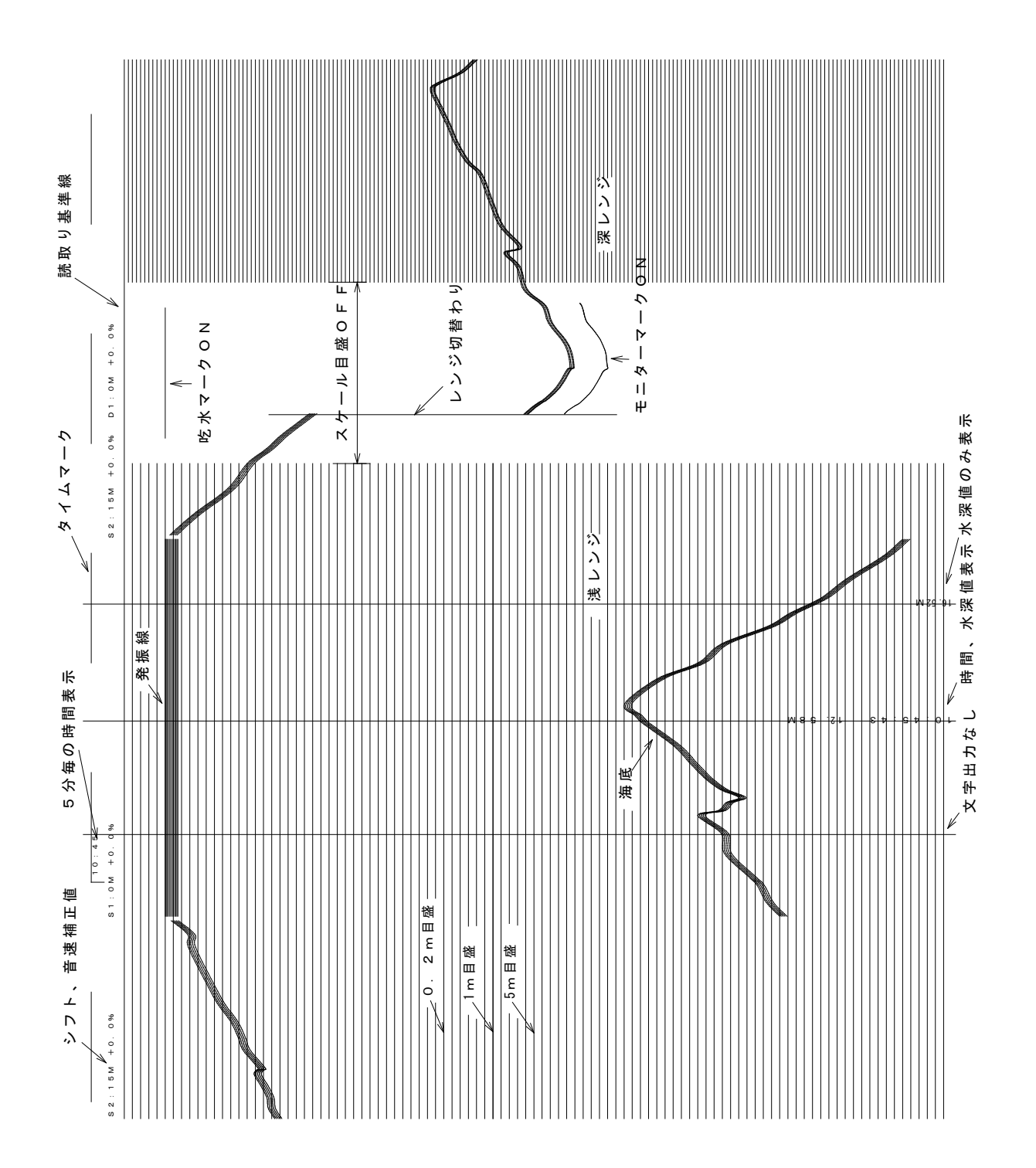

## 13. 保守・点検

定期的な点検整備は使用頻度、使用環境にもよりますが、最低2年に1度位は行った方が 良いと思います。

- 1) 各種設定を操作して、確実に作動しているか、記録を見て確認して下さい。
- 2) コネクターの接触部が錆びていないか確認して下さい。(時々アルコールで拭くと良い)
- 3) ニッケル水素電池は、長期間放置しておくと自然放電してしまうので、使用前には必ず 充電して下さい。又、外観に傷や異常が無いか点検して下さい。
- 4) 送受波器はコネクターの接触部が錆びていないか、又、外観に傷や異常が無いか点検 して下さい。
- 5) 記録濃度の点検

発振線の描画部分等、常に黒く発色している部分は、記録紙の発色時の汚れがサーマル ヘッドの印字面に固着し、記録が薄くなることがあります。(フライパンの焦げ付き等と同様 です。)

このような場合は、ヘッドを解除状態にし、アルコールを含ませた綿棒で、サーマルヘッドの印字面(記録紙との接触面)をよく拭いて下さい。

この操作は、必ず電源が "OFF"の状態で行って下さい。

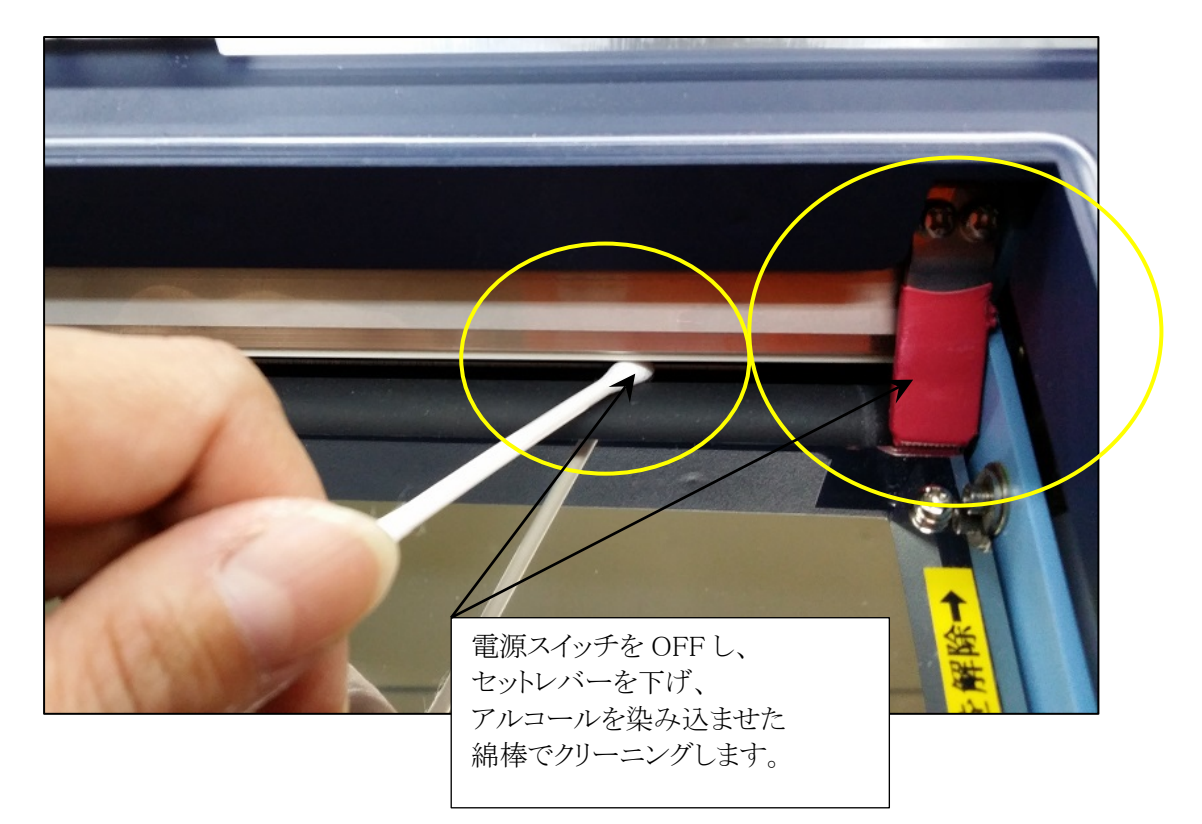

## 6) 空中での感度の点検

測量事務所の中など、水中の環境が無い場合、建物の壁等の反射を利用して、本機の 動作を点検することが出来ます。詳細は <u>Appendix II 屋内での点検方法</u>を参照して 下さい。

# ニッケル水素電池の取り扱いを間違えると、 発熱、火災、失明、皮膚障害、機器の破損 等の重大な事故の原因になります。

14.1 基本仕様

| a) | フォーマット | BASIC      |          |          |     |
|----|--------|------------|----------|----------|-----|
|    |        | BASIC-T    |          |          |     |
|    |        | PDR-601    |          |          |     |
|    |        | SDC-10     |          |          |     |
|    |        | NMEA1 (DBT | フォーマット,  | チェックサム無  | ŧし) |
|    |        | NMEA2 (DBT | フォーマット,  | チェックサム有  | 「り) |
|    |        | NMEA3 (DBS | フォーマット,  | チェックサム無  | ŧし) |
|    |        | NMEA4 (DBS | フォーマット,  | チェックサム有  | うり) |
|    |        |            |          |          |     |
| b) | 送信間隔   | 0.2sec,    | 0.4sec,  | 1.0sec,  | OFF |
| c) | 通信速度   | 4800bps,   | 9600bps, | 19200bps |     |

\* Bluetooth 使用時は、9600bps で使用して下さい。

| d) | 同期方式     | 非同期式                       |        |          |
|----|----------|----------------------------|--------|----------|
| e) | 通信条件     | スタートビット:1bit               | データビ   | `ット:8bit |
|    |          | ストップビット:lbit               | パリティ   | : None   |
| f) | インターフェース | トランシーバーIC:NJU6402BD        | )      |          |
|    |          | トランシーバー電源 ±12V             |        |          |
|    |          | Bluetooth: Version 2.0+EDR | Class1 | SPP      |
|    |          |                            |        |          |

## 14.2 接続ケーブル

- a) ケーブルの接続方法 ケーブル内クロス方式
- b) ピンアサインと接続

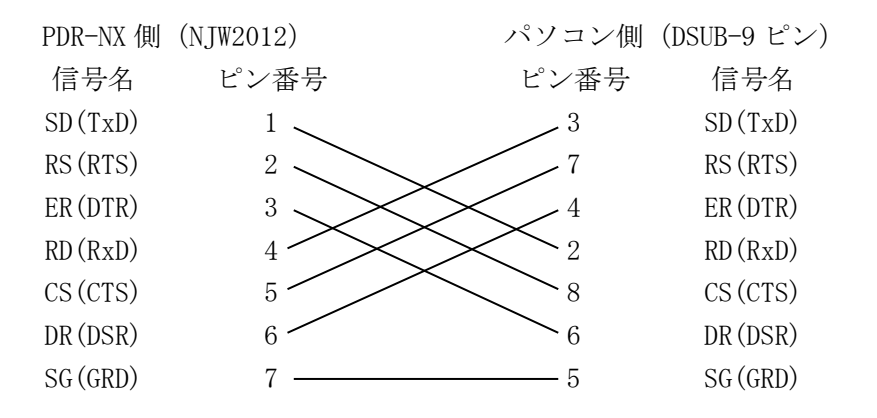

## 14.3 H/W フロー制御

本機では、H/W フロー制御を行っていません。

#### 14.4 RS-232C 制御コマンド

下記のコマンドを本機に送信することにより、データ送信停止などの通信制御や、記録印字制 御、カットマーク制御を行うことが出来ます。

- a) : \* <CR><LF> \_\_\_\_\_ カットマークコマンド
- b) : E <CR><LF> \_\_\_\_\_\_ 送信停止コマンド
- c) : D <CR><LF> \_\_\_\_\_ 1データ送信コマンド
- d) : S <CR><LF> \_\_\_\_\_ 連続データ送信コマンド
- e) : Q <CR><LF> \_\_\_\_\_ F/W バージョン確認コマンド
- g) [ <CR><LF> (0x5Bh) 21
   h) ¥ <CR><LF> (0x5Ch) 40mm/min 記録印字 開始
   i) ] <CR><LF> (0x5Dh) 60mm/min 記録印字 開始
   j) ^ <CR><LF> (0x5Dh) 80mm/min 記録印字 開始
   k) \_ <CR><LF> (0x5Fh) 120mm/min 記録印字 開始
   h) 、CR><LF> (0x60h) 記録印字 開始

## 14.5 送信データフォーマット

## 14.5.1 BASIC

| DO | :スタートコード                       | : (0x3Ah)    |              |
|----|--------------------------------|--------------|--------------|
| D1 | :ダミーデータ                        | SP (0x20h)   |              |
| D2 | :固定線信号                         | 接時 * (0x2Ah) | 断時 SP(0x20h) |
| D3 | :水深値100m桁                      | (ASCII コード)  |              |
| D4 | :水深值 10m桁                      | (ASCII コード)  |              |
| D5 | :水深值 1 m桁                      | (ASCII コード)  |              |
| D6 | :水深値10cm桁                      | (ASCII コード)  |              |
| D7 | :水深值 1 c m桁                    | (ASCII コード)  |              |
| D8 | $: \langle CR \rangle$ (0x0Dh) |              |              |
| D9 | : <lf> (0x0Ah)</lf>            |              |              |

\* 測深値がエラーの場合は、D3~D7 は、E0000 となります。

| DO  | : スタートコード                      | : (0x3Ah)    |       |         |
|-----|--------------------------------|--------------|-------|---------|
| D1  | :時刻10時桁                        | (ASCII コード)  |       |         |
| D2  | :時刻 1時桁                        | (ASCII コード)  |       |         |
| D3  | :時刻10分桁                        | (ASCII コード)  |       |         |
| D4  | :時刻 1分桁                        | (ASCII コード)  |       |         |
| D5  | :時刻10秒桁                        | (ASCII コード)  |       |         |
| D6  | :時刻 1秒桁                        | (ASCII コード)  |       |         |
| D7  | :ダミーデータ                        | SP (0x20h)   |       |         |
| D8  | :固定線信号                         | 接時 * (0x2Ah) | 断時 SP | (0x20h) |
| D9  | :水深値100m桁                      | (ASCII コード)  |       |         |
| D10 | :水深值 10m桁                      | (ASCII コード)  |       |         |
| D11 | :水深值 1 m桁                      | (ASCII コード)  |       |         |
| D12 | :水深値10cm桁                      | (ASCII コード)  |       |         |
| D13 | :水深值 1 c m桁                    | (ASCII コード)  |       |         |
| D14 | $: \langle CR \rangle$ (0x0Dh) |              |       |         |
| D15 | : $\langle LF \rangle$ (0x0Ah) |              |       |         |
|     |                                |              |       |         |

\* 測深値がエラーの場合は、D9~D13は、E0000 となります。

## 14.5.3 PDR-601

| DO          | :スタートコード                       | : (0x3Ah)    |               |
|-------------|--------------------------------|--------------|---------------|
| D1          | :ダミーデータ                        | SP (0x20h)   |               |
| D2          | :固定線信号                         | 接時 * (0x2Ah) | 断時 SP (0x20h) |
| D3          | :時刻10時桁                        | (ASCII コード)  |               |
| D4          | :時刻 1時桁                        | (ASCII コード)  |               |
| D5          | :時刻10分桁                        | (ASCII コード)  |               |
| D6          | :時刻 1分桁                        | (ASCII コード)  |               |
| D7          | :時刻10秒桁                        | (ASCII コード)  |               |
| D8          | :時刻 1秒桁                        | (ASCII コード)  |               |
| $D9\sim 14$ | :ダミーデータ                        | SP (0x20h)   |               |
| D15         | :水深値100m桁                      | (ASCII コード)  |               |
| D16         | :水深值 10m桁                      | (ASCII コード)  |               |
| D17         | :水深值 1 m桁                      | (ASCII コード)  |               |
| D18         | :水深値10cm桁                      | (ASCII コード)  |               |
| D19         | :水深值 1 c m桁                    | (ASCII コード)  |               |
| $D20\sim34$ | :ダミーデータ                        | SP (0x20h)   |               |
| D35         | : $\langle CR \rangle$ (0x0Dh) |              |               |
| D36         | : $\langle LF \rangle$ (0x0Ah) |              |               |

\* 測深値がエラーの場合は、D15~D19は、E0000となります。

## 14.5.4 SDC-10

| DO  | :時刻10時桁                        | (ASCII コード)              |
|-----|--------------------------------|--------------------------|
| D1  | :時刻 1時桁                        | (ASCII コード)              |
| D2  | :時刻10分桁                        | (ASCII コード)              |
| D3  | :時刻 1分桁                        | (ASCII コード)              |
| D4  | :時刻10秒桁                        | (ASCII コード)              |
| D5  | :時刻 1秒桁                        | (ASCII コード)              |
| D6  | :ダミーデータ                        | 0 (0x30h)                |
| D7  | :固定線信号                         | 接時 *(0x2Ah) 断時 SP(0x20h) |
| D8  | :水深値100m桁                      | (ASCII コード)              |
| D9  | :水深值 10m桁                      | (ASCII コード)              |
| D10 | :水深值 1 m桁                      | (ASCII コード)              |
| D11 | :水深値10cm桁                      | (ASCII コード)              |
| D12 | :水深值 1 c m桁                    | (ASCII コード)              |
| D13 | : 測線番号ヘッダー                     | L (0x4Ch)                |
| D14 | : 〃 1000桁                      | (ASCII コード)              |
| D15 | : 〃 100桁                       | (ASCII コード)              |
| D16 | : 〃 10桁                        | (ASCII コード)              |
| D17 | : 〃 1桁                         | (ASCII コード)              |
| D18 | : 測点番号ヘッダー                     | F (0x46h)                |
| D19 | : 〃 1000桁                      | (ASCII コード)              |
| D20 | : 〃 100桁                       | (ASCII コード)              |
| D21 | : 〃 10桁                        | (ASCII コード)              |
| D22 | : 〃 1桁                         | (ASCII コード)              |
| D23 | $: \langle CR \rangle$ (0x0Dh) |                          |
| D24 | : $\langle LF \rangle$ (0x0Ah) |                          |

\* 測深値がエラーの場合は、D8~D12は、99999 となります。

# 14.5.5 NMEA-1 (DBT フォーマット, チェックサム無し)

| DO  | :スタートコード                       | \$ (0x24h)  |             |
|-----|--------------------------------|-------------|-------------|
| D1  | : トーカー識別                       | S (0x53h)   | /Sounder    |
| D2  | : トーカー識別                       | D (0x44h)   | /Depth      |
| D3  | : 内容識別                         | D (0x44h)   | /Depth      |
| D4  | : 内容識別                         | B (0x42h)   | /Below      |
| D5  | : 内容識別                         | T (0x54h)   | /Transducer |
| D6  | : 区切りコード                       | , (0x2Ch)   |             |
| D7  | :水深值 100f桁                     | (ASCII コード) |             |
| D8  | :水深值 10f桁                      | (ASCII コード) |             |
| D9  | :水深值 1 f 桁                     | (ASCII コード) |             |
| D10 | :小数点                           | . (0x2Eh)   |             |
| D11 | :水深值 0.1f桁                     | (ASCII コード) |             |
| D12 | : 水深値0.01 f 桁                  | (ASCII コード) |             |
| D13 | : 区切りコード                       | , (0x2Ch)   |             |
| D14 | : 単位コード                        | f (0x66h)   | /feet       |
| D15 | : 区切りコード                       | , (0x2Ch)   |             |
| D16 | :水深值 100m桁                     | (ASCII コード) |             |
| D17 | :水深值 10m桁                      | (ASCII コード) |             |
| D18 | :水深值 1 m桁                      | (ASCII コード) |             |
| D19 | :小数点                           | . (0x2Eh)   |             |
| D20 | :水深値 0.1m桁                     | (ASCII コード) |             |
| D21 | :水深値0.01m桁                     | (ASCII コード) |             |
| D22 | : 区切りコード                       | , (0x2Ch)   |             |
| D23 | : 単位コード                        | M (Ox4Dh)   | /Meter      |
| D24 | :区切りコード                        | , (0x2Ch)   |             |
| D25 | :水深值 100F桁                     | (ASCII コード) |             |
| D26 | :水深值 10F桁                      | (ASCII コード) |             |
| D27 | :水深值 1 F 桁                     | (ASCII コード) |             |
| D28 | :小数点                           | . (0x2Eh)   |             |
| D29 | :水深值 0.1F桁                     | (ASCII コード) |             |
| D30 | :水深値0.01F桁                     | (ASCII コード) |             |
| D31 | : 区切りコード                       | , (0x2Ch)   |             |
| D32 | : 単位コード                        | F (Ox4Dh)   | /Fathom     |
| D33 | : $\langle CR \rangle$ (0x0Dh) |             |             |
| D34 | : <lf> (0x0Ah)</lf>            |             |             |

# 14.5.6 NMEA-2 (DBT フォーマット, チェックサム有り)

| DO  | : スタートコード                      | \$ (0x24h)  |             |
|-----|--------------------------------|-------------|-------------|
| D1  | : トーカー識別                       | S (0x53h)   | /Sounder    |
| D2  | : トーカー識別                       | D (0x44h)   | /Depth      |
| D3  | : 内容識別                         | D (0x44h)   | /Depth      |
| D4  | : 内容識別                         | B (0x42h)   | /Below      |
| D5  | : 内容識別                         | T (0x54h)   | /Transducer |
| D6  | : 区切りコード                       | , (0x2Ch)   |             |
| D7  | :水深值 100f桁                     | (ASCII コード) |             |
| D8  | :水深值 10f桁                      | (ASCII コード) |             |
| D9  | :水深值 1 f 桁                     | (ASCII コード) |             |
| D10 | :小数点                           | . (0x2Eh)   |             |
| D11 | : 水深値 0.1 f 桁                  | (ASCII コード) |             |
| D12 | : 水深値0.01 f 桁                  | (ASCII コード) |             |
| D13 | : 区切りコード                       | , (0x2Ch)   |             |
| D14 | : 単位コード                        | f (0x66h)   | /feet       |
| D15 | : 区切りコード                       | , (0x2Ch)   |             |
| D16 | :水深值 100m桁                     | (ASCII コード) |             |
| D17 | :水深值 10m桁                      | (ASCII コード) |             |
| D18 | :水深値 1 m桁                      | (ASCII コード) |             |
| D19 | :小数点                           | . (0x2Eh)   |             |
| D20 | :水深値 0.1m桁                     | (ASCII コード) |             |
| D21 | :水深値0.01m桁                     | (ASCII コード) |             |
| D22 | : 区切りコード                       | , (0x2Ch)   |             |
| D23 | : 単位コード                        | M (Ox4Dh)   | /Meter      |
| D24 | : 区切りコード                       | , (0x2Ch)   |             |
| D25 | :水深值 100F桁                     | (ASCII コード) |             |
| D26 | :水深值 10F桁                      | (ASCII コード) |             |
| D27 | :水深值 1 F 桁                     | (ASCII コード) |             |
| D28 | :小数点                           | . (0x2Eh)   |             |
| D29 | :水深值 0.1F桁                     | (ASCII コード) |             |
| D30 | :水深値0.01F桁                     | (ASCII コード) |             |
| D31 | : 区切りコード                       | , (0x2Ch)   |             |
| D32 | : 単位コード                        | F (Ox4Dh)   | /Fathom     |
| D33 | : 区切りコード                       | * (0x2Ah)   |             |
| D34 | : チェックサム上位桁                    | (ASCII コード) | /hex 表記     |
| D35 | : チェックサム下位桁                    | (ASCII コード) | /hex 表記     |
| D36 | : $\langle CR \rangle$ (0x0Dh) |             |             |
| D37 | : <lf> (0x0Ah)</lf>            |             |             |
|     |                                |             |             |

# 14.5.7 NMEA-3 (DBS フォーマット, チェックサム無し)

| DO  | : スタートコード                      | \$ (0x24h)  |          |
|-----|--------------------------------|-------------|----------|
| D1  | : トーカー識別                       | S (0x53h)   | /Sounder |
| D2  | : トーカー識別                       | D (0x44h)   | /Depth   |
| D3  | : 内容識別                         | D (0x44h)   | /Depth   |
| D4  | : 内容識別                         | B (0x42h)   | /Below   |
| D5  | : 内容識別                         | S (0x53h)   | /Surface |
| D6  | : 区切りコード                       | , (0x2Ch)   |          |
| D7  | :水深値 100f桁                     | (ASCII コード) |          |
| D8  | :水深值 10f桁                      | (ASCII コード) |          |
| D9  | :水深值 1 f 桁                     | (ASCII コード) |          |
| D10 | :小数点                           | . (0x2Eh)   |          |
| D11 | :水深值 0.1f桁                     | (ASCII コード) |          |
| D12 | : 水深値0.01 f 桁                  | (ASCII コード) |          |
| D13 | :区切りコード                        | , (0x2Ch)   |          |
| D14 | : 単位コード                        | f (0x66h)   | /feet    |
| D15 | :区切りコード                        | , (0x2Ch)   |          |
| D16 | :水深值 100m桁                     | (ASCII コード) |          |
| D17 | :水深值 10m桁                      | (ASCII コード) |          |
| D18 | :水深值 1 m桁                      | (ASCII コード) |          |
| D19 | :小数点                           | . (0x2Eh)   |          |
| D20 | :水深值 0.1m桁                     | (ASCII コード) |          |
| D21 | :水深値0.01m桁                     | (ASCII コード) |          |
| D22 | : 区切りコード                       | , (0x2Ch)   |          |
| D23 | : 単位コード                        | M (Ox4Dh)   | /Meter   |
| D24 | : 区切りコード                       | , (0x2Ch)   |          |
| D25 | :水深值 100F桁                     | (ASCII コード) |          |
| D26 | :水深值 10F桁                      | (ASCII コード) |          |
| D27 | :水深值 1 F 桁                     | (ASCII コード) |          |
| D28 | :小数点                           | . (0x2Eh)   |          |
| D29 | :水深值 0.1F桁                     | (ASCII コード) |          |
| D30 | :水深値0.01F桁                     | (ASCII コード) |          |
| D31 | : 区切りコード                       | , (0x2Ch)   |          |
| D32 | : 単位コード                        | F (0x4Dh)   | /Fathom  |
| D33 | $: \langle CR \rangle$ (0x0Dh) |             |          |
| D34 | : <lf> (0x0Ah)</lf>            |             |          |

# 14.5.8 NMEA-4 (DBS フォーマット, チェックサム有り)

| DO  | :スタートコード                       | \$ (0x24h)  |           |
|-----|--------------------------------|-------------|-----------|
| D1  | : トーカー識別                       | S (0x53h)   | /Sounder  |
| D2  | : トーカー識別                       | D (0x44h)   | /Depth    |
| D3  | : 内容識別                         | D (0x44h)   | /Depth    |
| D4  | : 内容識別                         | B (0x42h)   | /Below    |
| D5  | : 内容識別                         | S (0x53h)   | / Surface |
| D6  | :区切りコード                        | , (0x2Ch)   |           |
| D7  | :水深值 100f桁                     | (ASCII コード) |           |
| D8  | :水深值 10f桁                      | (ASCII コード) |           |
| D9  | :水深值 1 f 桁                     | (ASCII コード) |           |
| D10 | :小数点                           | . (0x2Eh)   |           |
| D11 | : 水深値 0.1 f 桁                  | (ASCII コード) |           |
| D12 | : 水深値0.01 f 桁                  | (ASCII コード) |           |
| D13 | : 区切りコード                       | , (0x2Ch)   |           |
| D14 | :単位コード                         | f (0x66h)   | /feet     |
| D15 | : 区切りコード                       | , (0x2Ch)   |           |
| D16 | :水深值 100m桁                     | (ASCII コード) |           |
| D17 | :水深值 10m桁                      | (ASCII コード) |           |
| D18 | :水深值 1m桁                       | (ASCII コード) |           |
| D19 | :小数点                           | . (0x2Eh)   |           |
| D20 | :水深值 0.1m桁                     | (ASCII コード) |           |
| D21 | :水深値0.01m桁                     | (ASCII コード) |           |
| D22 | : 区切りコード                       | , (0x2Ch)   |           |
| D23 | : 単位コード                        | M (Ox4Dh)   | /Meter    |
| D24 | : 区切りコード                       | , (0x2Ch)   |           |
| D25 | :水深值 100F桁                     | (ASCII コード) |           |
| D26 | :水深值 10F桁                      | (ASCII コード) |           |
| D27 | :水深值 1 F 桁                     | (ASCII コード) |           |
| D28 | :小数点                           | . (0x2Eh)   |           |
| D29 | :水深值 0.1F桁                     | (ASCII コード) |           |
| D30 | :水深値0.01F桁                     | (ASCII コード) |           |
| D31 | : 区切りコード                       | , (0x2Ch)   |           |
| D32 | :単位コード                         | F (Ox4Dh)   | /Fathom   |
| D33 | :区切りコード                        | * (0x2Ah)   |           |
| D34 | : チェックサム上位桁                    | (ASCII コード) | /hex 表記   |
| D35 | : チェックサム下位桁                    | (ASCII コード) | /hex 表記   |
| D36 | $: \langle CR \rangle$ (0x0Dh) |             |           |
| D37 | : $\langle LF \rangle$ (0x0Ah) |             |           |
|     |                                |             |           |
## 15. ご使用上の留意点

本機は、以下の点に留意してご使用下さい。

### 15.1 感熱ヘッド

記録用の感熱ヘッドは、通電状態で海水等がかかると、その部分の素子が破壊され、破壊 した部分の記録が描画出来なくなります。使用中、海水等に濡らしたり、濡れた手で触れたり しないよう、注意して下さい。感熱ヘッドの描画面が記録紙の屑等の付着で汚れると、その 部分の記録が、擦れたり抜けたりする場合があります。その場合は、電源を切り、セットレバー を解除し、ヘッド描画面をアルコールに浸した綿棒で拭いて下さい。綿棒は、感熱ヘッドと ゴムローラーの間に差し込んで下さい。13章 保守・点検 参照)

#### 15.2 記録紙

本機に使用する感熱記録紙は、本機専用品を使用して下さい。専用品は、本機の感熱ヘッド の発色特性等に適合した仕様となっています。他の記録紙を使用すると、記録濃度の不良 や、感熱ヘッドの汚れによる記録擦れ等、トラブルの原因となることがあるので、注意して 下さい。記録紙は、印字面にコーティングを施した特殊な紙を使用していますが、直接、 海水等がかかると、記録劣化や湿気による紙伸縮が生じたりしますので、充分注意して 下さい。

#### 15.3 高温環境下での使用

高温時には、ヘッド温度が上昇し、ヘッド保護のため、記録を停止する場合があります。 また、紙送りモーターも高温時の発熱で、トルクが低下したり、早送り時に脱調したり する等の不具合が発生することもあります。その場合は、一旦作業を中止し、機器 内部の温度を下げてから作業を再開して下さい。また、ニッケル水素電池は、温度が 70℃になると、内蔵の温度スイッチが働き、通電を遮断します。このようなケース では、電池の温度が下がるまで電池は使用できません。このようなトラブルが頻発 する場合は、直射日光を避ける等の対策を講じて下さい。

#### 15.4 低温環境下での使用

低温時には、記録濃度が薄くなる場合があります(特に印字速度が速い場合)。これは、感熱 ヘッド及び記録紙印字面の温度が極端に低くなることが原因です。このような症状で、作業に 支障をきたす場合には、作業前から本機の電源を入れ、機器全体を暖めておく等の対策を 講じて下さい。

### 15.5 外部電源

外部電源使用時は、電源電圧が約14.5V(機器・使用条件により、ばらつきが有ります。)以上 あると、感熱ヘッド保護のため、電源が入らないようになっています。そのような場合は、一旦 電源を本機から外し、14.5V以下の電源を接続して、再度、本機を起動して下さい。 また、内蔵電池を装着したまま、外部電源を接続すると、外部電源が選択されますが、使用中 に何らかの原因で外部電源から内蔵電池に切り替わった場合、ごく稀に誤動作を引き起こす ことがありますので、注意して下さい。更に、内蔵電池で動作中に、15V以上の外部電源を 接続しますと、機器内部の電源回路及び、電源ヒューズが破損しますので、注意して下さい。

### 15.6 送受波器の挿抜

送受波器の挿抜は、電源を切った状態で行って下さい。電源 ON のまま(送信状態で) 送受波器コネクターを抜き差しすると、大きなノイズが発生し、機器の誤動作を引き起こす ことがありますので注意して下さい。

#### 15.7 感度調整

発振線直下の尾引(泡や濁りによる)は、感度調整:自動時、感度を低めに抑えてしまう 弊害を引き起こすことがあります。その場合は、送受波器の吃水を可能な限り深く取るなど して、発振線の尾引を抑えるか、感度調整:手動で使用して下さい。

## 16. よくあるトラブルとチェック

測深機をご使用いただいているお客様から寄せられたご質問やトラブルと、そのチェック方法に ついて記載します。

- 1) 記録紙を交換したら、記録紙を送らなくなった。
  - チェック: 記録紙が正しく装填されていないのが原因です。
     記録紙が記録板とゴムローラーの間から出てきていませんか?
     記録紙は、ゴムローラーと記録ヘッドの間から出てこなければいけません。(7章
     記録紙の装填 参照)
     記録紙の通り道には、紙検知センサーが設けてあり、記録紙未検知のため、
     強制的に"紙送りOFF"となっています。
     もう一度、記録紙を装填し直してみて下さい。
- 2) 記録紙は送るが、記録が出ない。
  - チェック1: 記録ヘッドが上がったままになっていませんか? セットレバーがセット(上げ状態)になっているか確認して下さい。(7章 記録紙の 装填 参照)
  - チェック2: 電源のON/OFFを瞬間的に行ったか、または、外部電源の瞬停が発生しませんでしたか? 一度、電源をOFFにし、暫く経ってから再度、ONしてみて下さい。
- 3) 充電しようとしたら、充電器のランプが点灯しない(充電できない)。
  - チェック1: 充電器の結線が正しいか確認して下さい。使用電源はAC100Vのみです。 また、本機を使用しながらの同時充電は出来ません。 必ず、電源OFFの状態か、電池単体(電池を取り出して)で直接充電して下 さい。
  - チェック2: 電池内蔵状態で充電が出来ないのであれば、電池を取り出しての充電を試みて 下さい。
  - チェック3: 充電器の中の赤いランプは点灯していますか? 充電器上部の隙間から覗いてみて下さい。もし、消えていれば、充電器内の ヒューズが切れている可能性があります。 電池を取り出しての直接充電であれば、出来る可能性があります。
  - チェック4: 電池のコネクター部を軽く動かしてみて下さい。これで充電ランプが点灯する ようなら、電池の修理が必要です。 申し訳ございませんが、外部電池(DC12V/車のバッテリー等)を使用して作業を 行って下さい。
  - チェック5: ニッケル水素電池単体の電圧をテスターでチェック出来ますか?
    - テスターの測定電圧が1V以下の場合
       電池内部の温度スイッチがOFF状態の可能性があります。電池が冷えた 状態(70℃以下)でこの状態であれば、電池内部の断線、若しくは温度 スイッチの不良が考えられます。残念ながらこの電池は、使用できません。

申し訳ございませんが、外部電池(DC12V/車のバッテリー等)を使用して 作業を行って下さい。

- ② テスターの測定電圧が9V以下の場合
   電池が過放電状態である可能性があります。専用充電器で充電を試みて、
   復旧しないようであれば、弊社までご連絡ください。専用の装置を
   用いて、電池の復旧を試みます。(電池は使用不能である可能性も
   あります。)
   申し訳ございませんが、外部電池(DC12V/車のバッテリー等)を使用して
   作業を行って下さい。
- 4) RS-232Cがつながらない(データがパソコンに送れない)。
  - チェック1: 深浅測量ソフトをお使いの場合は、フォーマット選択等の諸設定を確認して 下さい。
  - チェック2: 弊社製PDR-Serial Monitorや、TeraTermなどの一般通信ソフトで、本機から RS-232Cデータが出力されているかを確認して下さい。
    - ※ 実作業に入る前(少なくとも3日前)に、ご使用になるセットで通信を確認して 下さい。現場での対応は無理な場合も多いのが実状です。
    - ※弊社製PDR-Serial Monitorや、TeraTermなどの一般通信ソフトの使い方を 事前に習得しておかれることを強くお奨めします。現場からこのようなご質問 をお受けした際は、必ず上記ソフト等での通信チェックと、その結果をお聞き することになります。
- 5) RS-232Cデータが水深と違う(エラーが多い)。
  - チェック1: 深浅測量ソフトをお使いの場合は、フォーマット選択等の諸設定を確認して 下さい。
  - チェック2: 記録紙の深度(海底記録)を確認し、適切な感度を設定してみて下さい。
  - チェック3: 記録紙上に縞状のパソコンのインバーターノイズが出ていませんか? その場合は、測深機本体の金属部分(アース端子等)と装備金具をアース線で 繋いで、海中にアースを取って下さい。
  - チェック4: 測量船の魚探が動作していませんか? 魚探が動作していると、記録紙上に線状のノイズが斜めに(階段状に)記録 されます。また、自動シフト機能にも支障をきたします。
- 6) 感度が高すぎる/低すぎる(いつもと違う)。
  - チェック1: STCの値が、基準値(機械毎に異なります)から大きくずれていませんか?基準値は、記録板上側のシールまたは、PDR-NX1130コントローラーBTの画面で確認出来ます。
  - チェック2: 手動感度で適正感度が得られるか試みて下さい。 自動感度の場合、海底状況(底質等)により適応できない場合もあります。
- 7) 空中で感度チェックが出来ない(エコーが取れない)。
  - チェック: 空中では、感度が見かけ上とても低くなります。 STC設定値=[(STC基準値-100)程度の値],感度調整=手動, 感度ボリューム=最大で試してみて下さい。

- 8) 海底エコーが出ない。
  - チェック1: 他の記録(発振線・マークなど)は出ていますか? 記録紙は動いていますか? 本項 1) 2) を参照して下さい
  - チェック2: 送受波器は測深機本体にしっかり接続されていますか? 基本的なことですが、一番確率の高い要因です。(5章 系統及び接続図 参照)
  - チェック3: 送受波器は水中に入っていますか?
    吃水量(送受波器の沈下量)を最大限とって試してみて下さい
    気泡等でエコーが取得できない場合もあります。(装備方法 参照)
    送受波器面に細かい気泡が付着していませんか?
    送受波器を一旦引き上げて 再度セットしてみて下さい。
    または、送受波器面を拭いてみて下さい。
  - チェック4: 手動シフトで、現在の水深値が測定範囲内になるようにして試してみて下さい。
- 9) 外部電源を使用すると電源が入らない。
  - チェック1: 外部電源の電圧は、10V~14Vの範囲内ですか? 電圧が低いと本機は動作しませんが、高すぎても保護回路が働いて電源が 入らないようになっています。
  - チェック2:外部電源が、船内電源若しくは充電しながらのバッテリーではないですか? この場合、電圧が定格値よりかなり高い場合があり、それが原因で保護回路が 働いてしまうことがあります。
  - チェック3: 間違えて24V等の高い電圧を投入していませんか?この場合、測深機本体が 故障している可能性があります。
- 10) 測深機本体の電源が入らない。
  - チェック1: バッテリーの電圧は十分ですか? 長期間使用していなかった場合、バッテリーが自然放電し、電圧が不足することがあります。その場合は、充電器による充電を試みて下さい。
  - チェック2: ヒューズが断線していませんか?過電圧の印加などで測深機本体が故障する前に、保護ヒューズが断線して故障を回避している場合があります。その場合は、ヒューズの交換を試みて下さい。

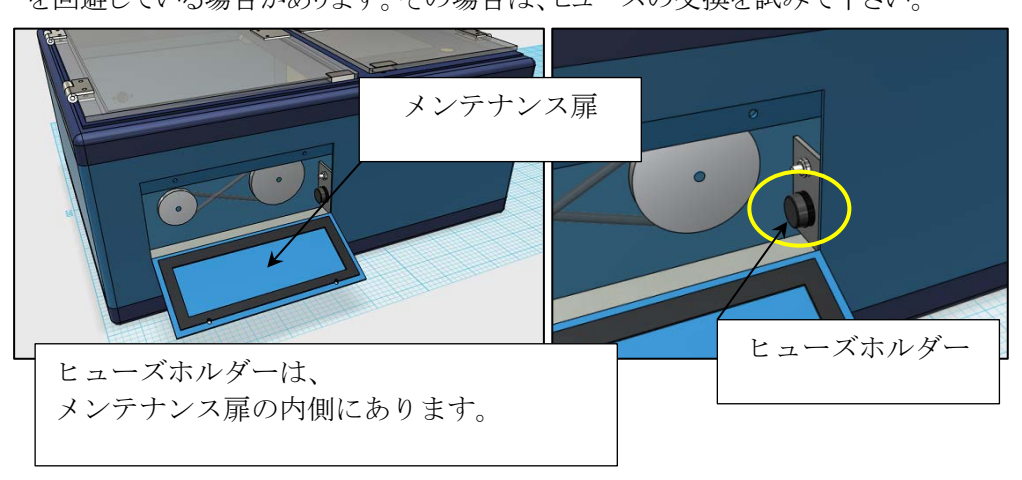

ヒューズを交換して電源を ON しても、再度ヒューズが断線する場合は、装置の 故障です。弊社までご連絡ください。 11) その他の場合

次章にあるように、本機を初期化してみて下さい。 それでも解決しない場合は、お気軽に弊社までご連絡下さい。 記録異常などの場合には、必ず記録をFAX若しくはメールで送って下さい。

千本電機 株式会社

TEL:055-923-6660 FAX:055-923-2880 E-Mail:info@senbon.co.jp

本機をご使用中に不具合等が発生した場合、PDR-NX1130 コントローラーBT の オプションメニューから、「お問い合わせ」を選択すると、上記連絡先を表示することが 出来ます。

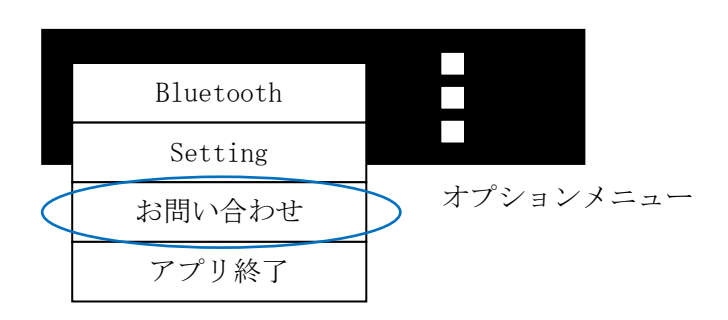

# 17. 本機の初期化

ごく希に、外来ノイズの影響等により本機のデータが破損し、誤作動を起こすことがあります。 通常は本機を再起動することにより正常に復帰しますが、どうしても復帰しない場合は、 本機の保持データを破棄し、メモリーを初期化することが出来ます。

# 17.1 測深機本体の初期化

- ① 測深機本体の電源スイッチを OFF します。
- ② 測深機本体のメンテナンス扉を開けます。(2本のネジを外して下さい。)
- ③ メンテナンス扉内の右側にあるリセットスイッチを押したまま、測深機本体の電源スイッチを ON します。
- ④ ブザー音を確認した後、リセットスイッチを放します。
- 以上で、測深機本体の初期化は完了です。

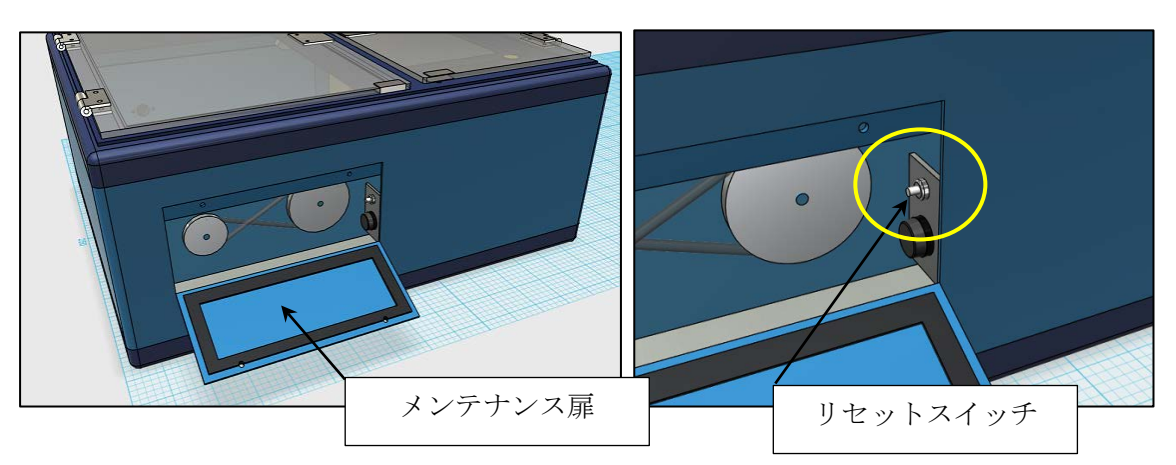

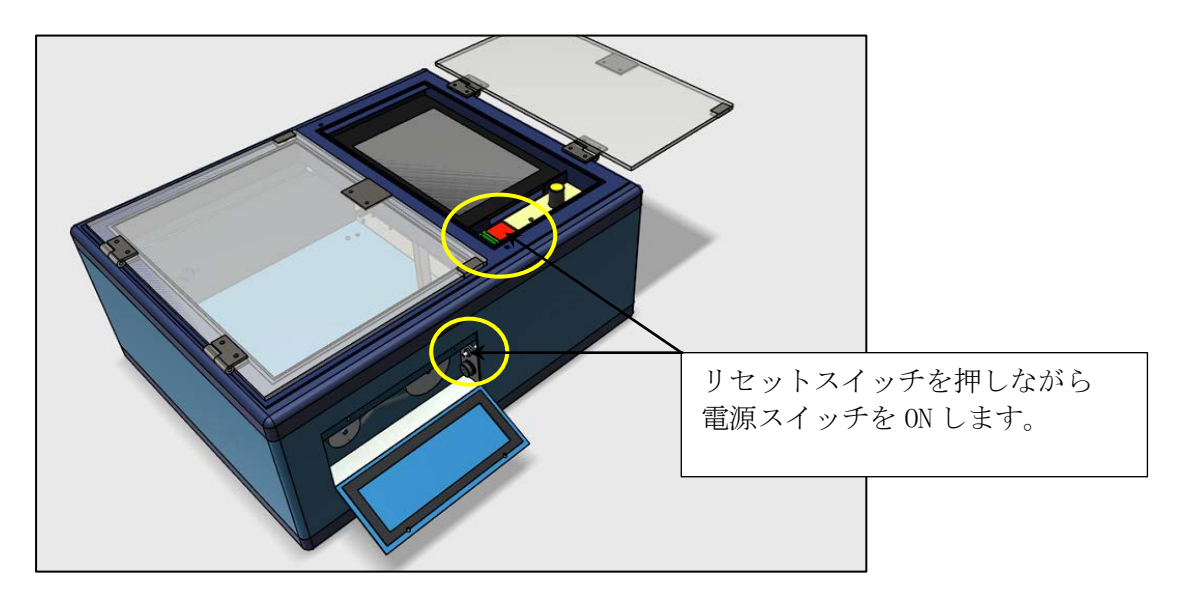

上記で、測深機本体の初期化は完了し、工場出荷時の設定に戻りますが、タブレット端末の PDR-NX1130 コントローラーBT は、それまでの設定を保持したままです。 引き続き、PDR-NX1130 コントローラーBT の初期化を行い、測深機本体との整合をとります。

## 17.2 PDR-NX1130 コントローラーBT の初期化

- ① PDR-NX1130 コントローラーBT のアイコンをタップして起動します。
- ② オプションメニューから、『Setting』をタップします。
- ③ ログイン画面が表示されるので、ユーザ ID とパスワードに以下を入力し、『ログイン』を タップします。

| ユーザ ID | senbondenki |  |  |  |
|--------|-------------|--|--|--|
| パスワード  | admin       |  |  |  |
|        |             |  |  |  |

※ユーザ ID, パスワードは、全て半角英小文字です。

- ④ 詳細設定画面が表示されるので、STC 基準値、Bluetooth デバイス名が設定されている ことを確認し、ブザー音設定のチェクボックスが全てチェックされていることを確認した後、 設定初期化ボタンをタップします。
- ⑤ 終了ボタンをタップします。
- ⑥ タブレット端末の電源を OFF し、再び ON します。

以上で初期化作業は完了です。

※ 初期化を行うと、全ての設定項目の値は破棄され、工場出荷時の値に初期化されます。 お客様の設定に戻すには、全ての設定を再度やり直して下さい。

|   | ■ <b>〕 ♥ 値</b><br>PDR-NX1130 コントローラ | * <b>♥ û</b><br>—BT | 16:07 |                                                |
|---|-------------------------------------|---------------------|-------|------------------------------------------------|
|   |                                     |                     |       | 【重要】                                           |
|   | STC基準値                              | 205                 |       | STC 基準値と Bluetooth デバイス名は、<br>工場出荷時に設定した値です。   |
|   | Bluetoothデバイス名                      | PNX-B1000           |       | 祀列に友丈しない。こ下でい。                                 |
|   | ■ブザー音設定<br>III バッテリーLow             |                     |       |                                                |
|   | ✓ カット線間隔によるカ                        | コット線印字              |       |                                                |
| ( | ☑押しボタンSWによる<br>設定初期化                | カット線印字<br><         | 設設系   | 定内容を確認し、<br>定初期化ボタンをタップします。<br>了ボタンでアプリが終了します。 |
| ( | 設定終了後は、端末の電源をの                      | F→0¥してください。         |       | アプリ終了後、タブレット端末の<br>電源を OFF→ON して下さい。           |
|   | Φ                                   | 0 🗆                 |       |                                                |

### 18. 記録紙の保管

- 1) 印字前の記録(感熱)紙は、梱包状態(実質的に光、ガスを通さない状態)で25℃、65%RH 以下の環境で保管し、なるべく早くご使用下さい。
- 2) 印字後(使用後)は25℃以下の冷暗所に保管して下さい。
- 3) 以下の物との接触は避けて下さい。
  - a) カーボン紙
  - b) 湿式ジアゾ複写
  - c) 紙
  - d) ポリ塩化ビニール製品,ゴムマット,消しゴム等の可塑剤を含む物
  - e) 接着テープ類
  - f) 誤字修正液
  - g) アルコール, ケトン, エステル, 及びエーテル基を有する有機化合物
  - h) ハンドクリーム, 整髪料及び口紅等の化粧品
- 4) 海水等の液体には浸けないで下さい。
- 5) 糊付けする場合は、でんぷん系,ポバール系,CMC系等の水生糊をご使用下さい。
- 6) 濡れた手や汗ばんだ手で触れないで下さい。
- 7) 海外等へ輸送する場合、コンテナによる船便は避けて下さい。コンテナ内の長時間に わたる極端な温度上昇により、変色し使用できなくなることがあります。
- \* 記録紙の取扱・保管が適正になされない場合、記録紙の変色、記録の退色・消失に つながりますので、充分注意して下さい。
- \* 専用記録紙以外の使用はご遠慮下さい。ヘッドへの紙カスの付着、描画濃度不良等の 原因になります。

19. 各機器の外観

19.1 測深機本体外形図

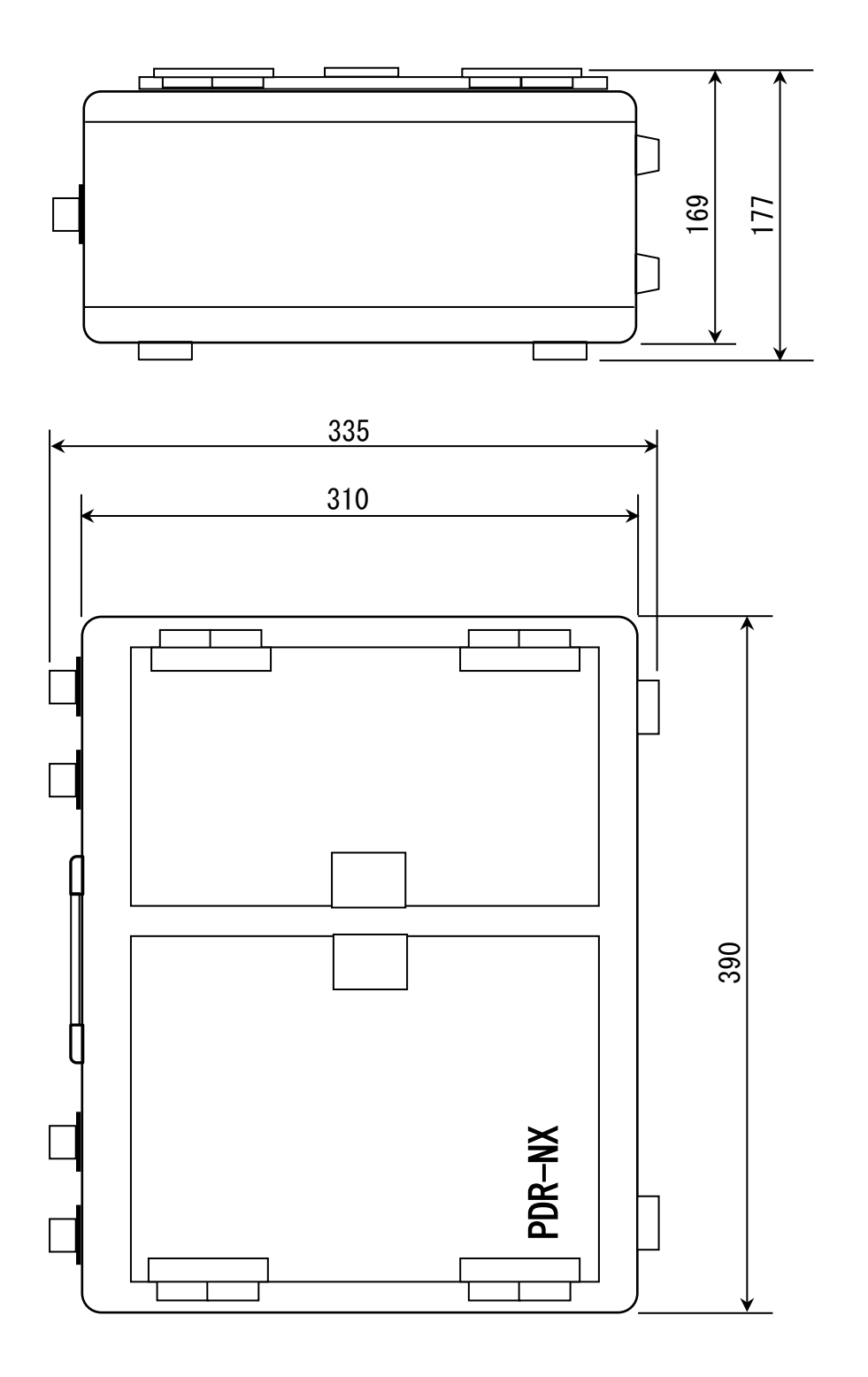

測深機本体外形寸法図

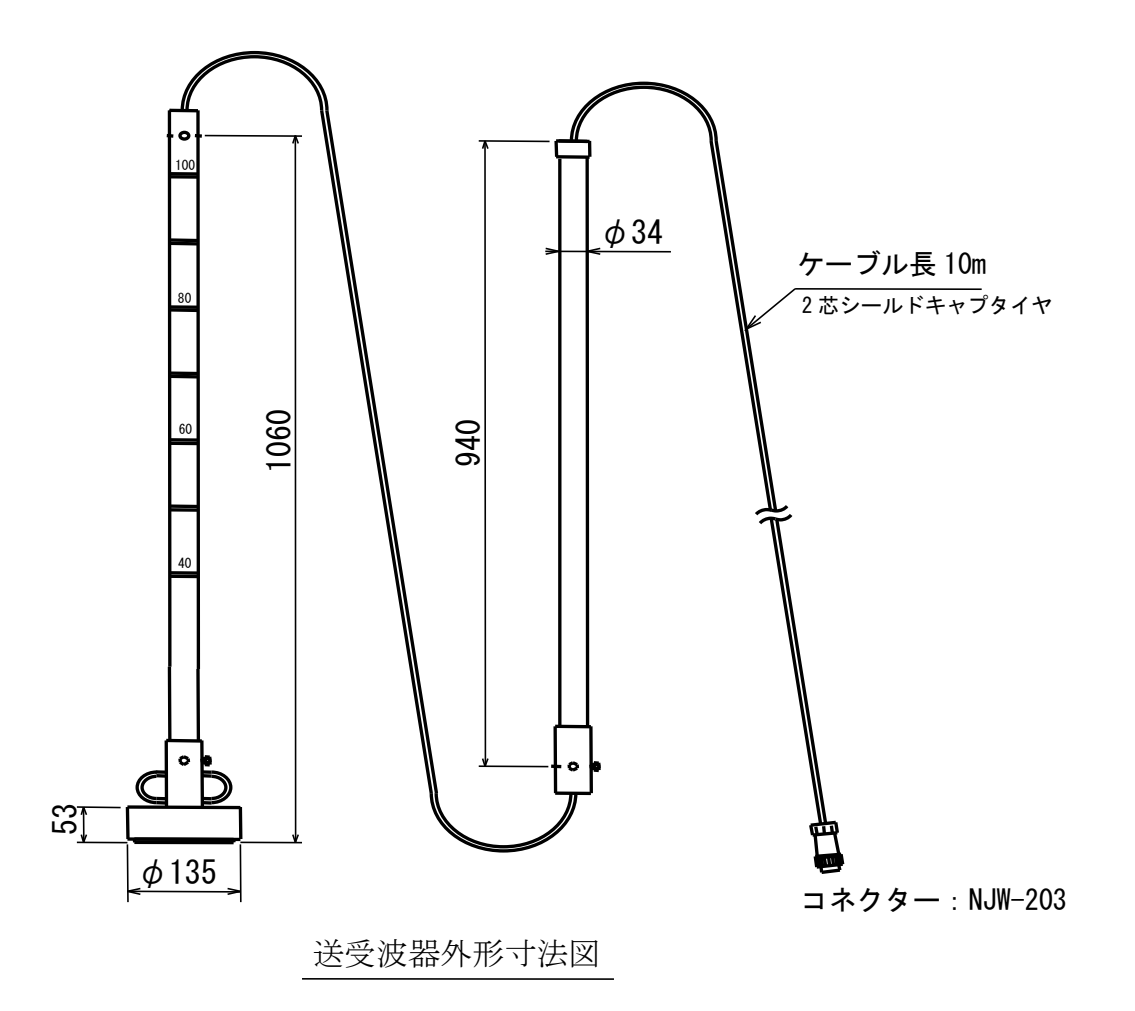

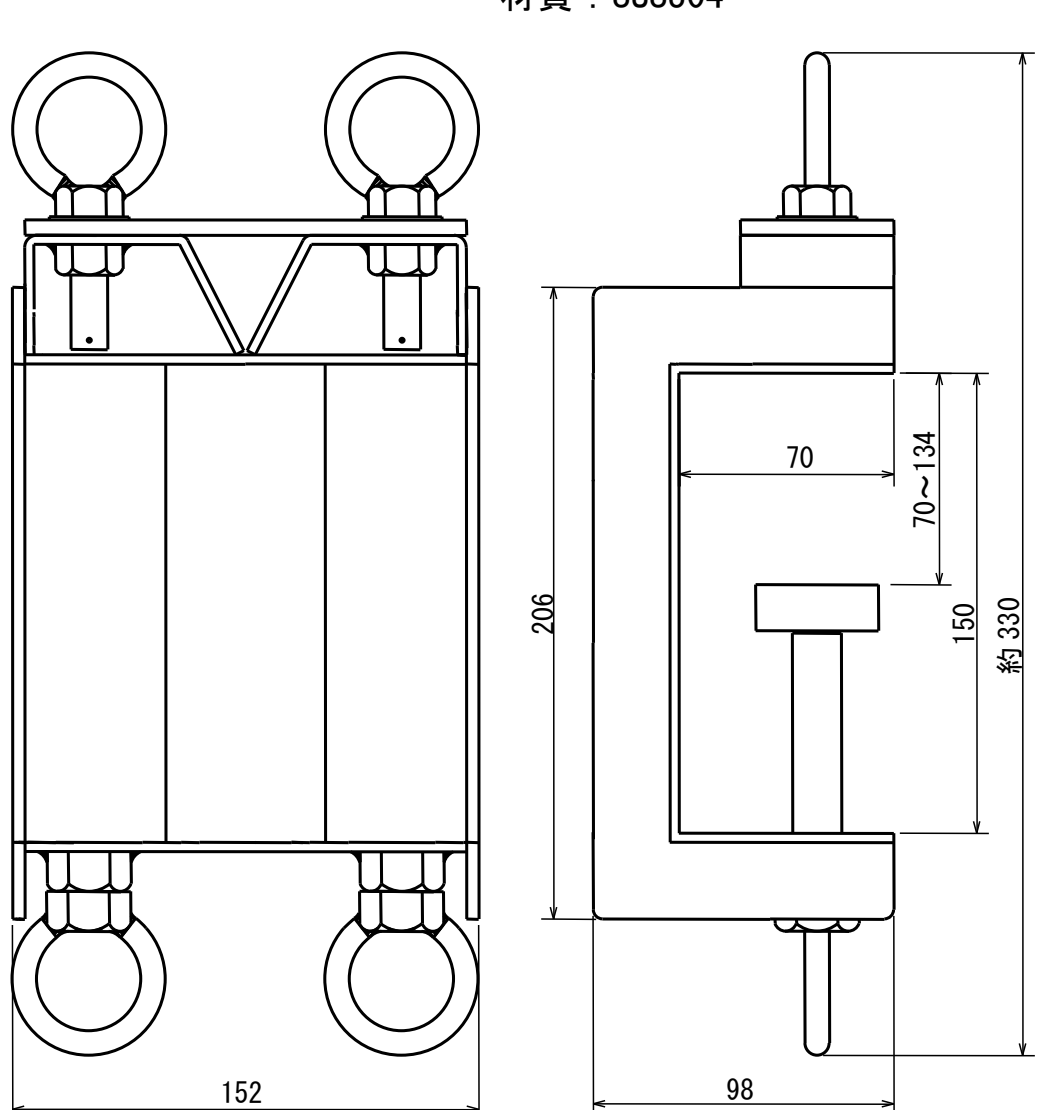

重量:約 3kg 材質:SUS304

装備金具 18 型外形寸法図

19.4 充電器外形図

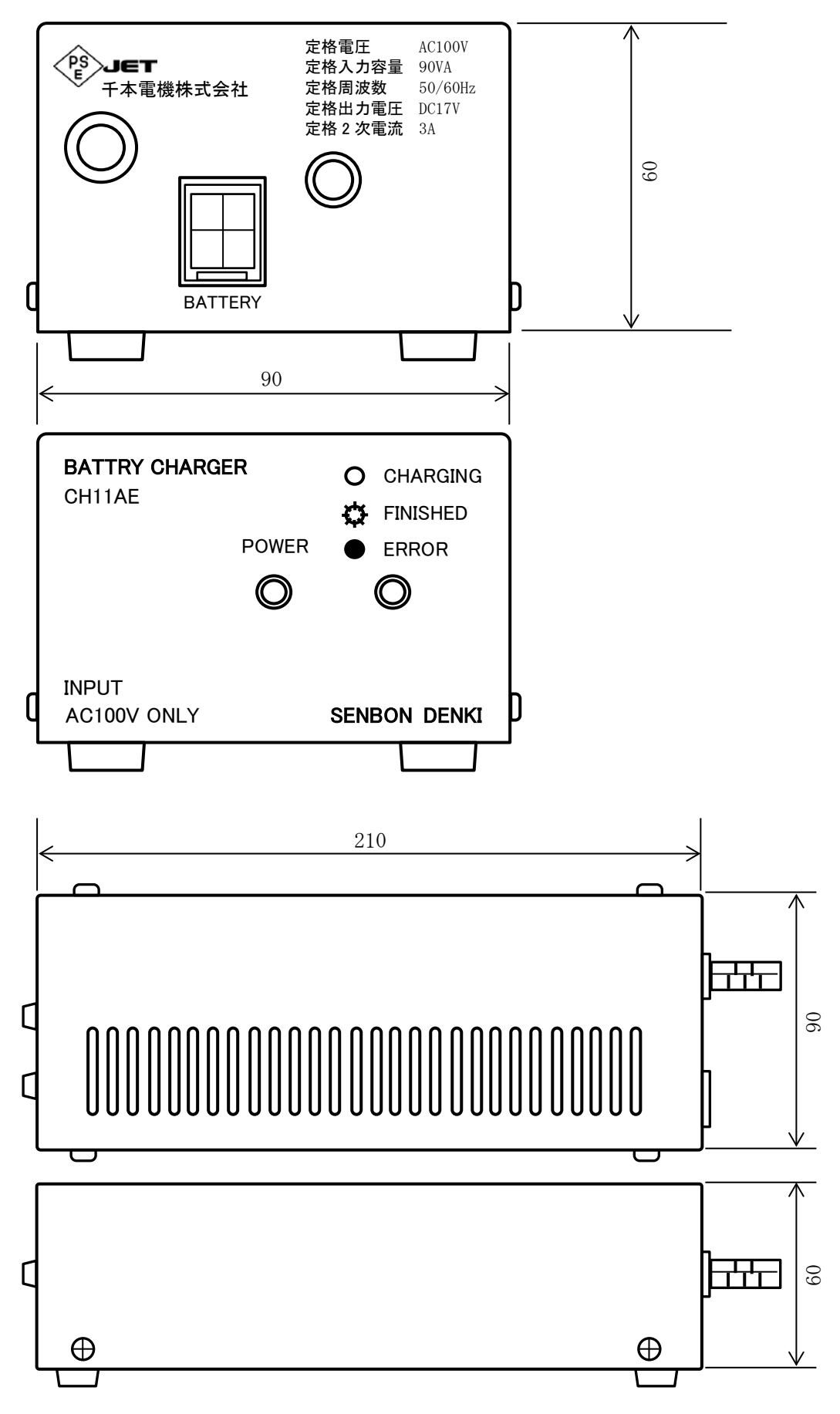

## Appendix

# I. バーチェック作業要領

1. 概要

千本電機製 PDR シリーズの音速補正機能を用いたバーチェック作業の概要について 説明します(パーセントスケールを使用しない簡易的な方法です)。
作業は、バーチェックと吃水チェックの2工程になります。
\*バーチェック:あくまでも、現場水域での音速度の校正が目的ですので、音速補正 値を確実に求めます(測深機の機差も含めて校正)。
\*吃水チェック:求められた音速補正値で、実際の吃水量を確認します。

- 2. 作業手順
  - 1) 事前に、送受波器パイプの1m,2m位置を確認し、目印をつけておきます。

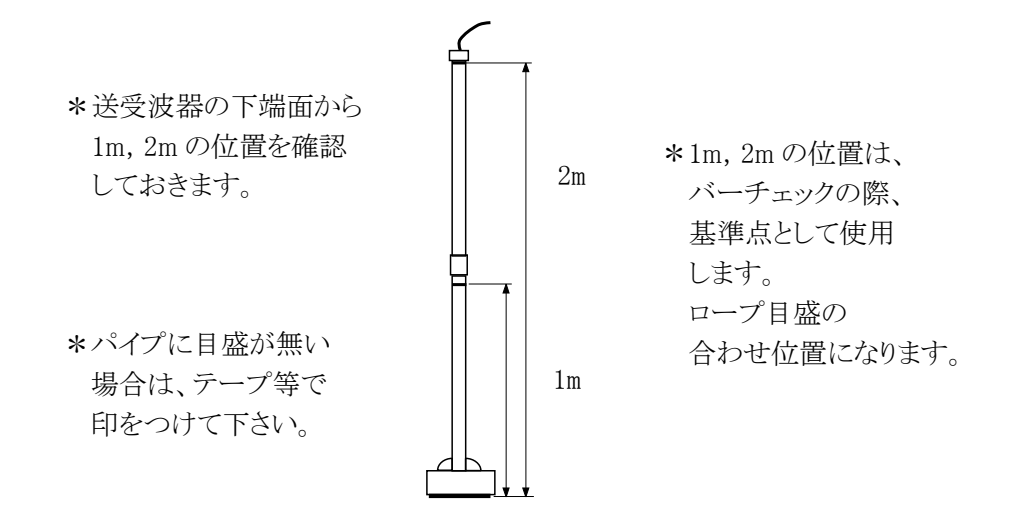

2) 記録紙上の発振線の位置を、0m, 1m 等、キリの良い位置に移動します。 この時、実際の送受波器吃水量は、気にしなくてもかまいません。

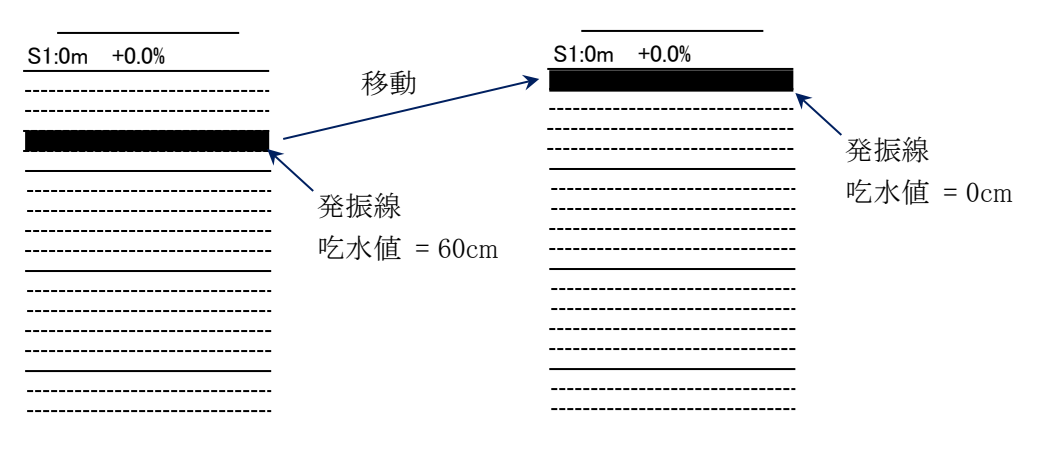

\*送受波器の沈下量は、そのままで OK です。

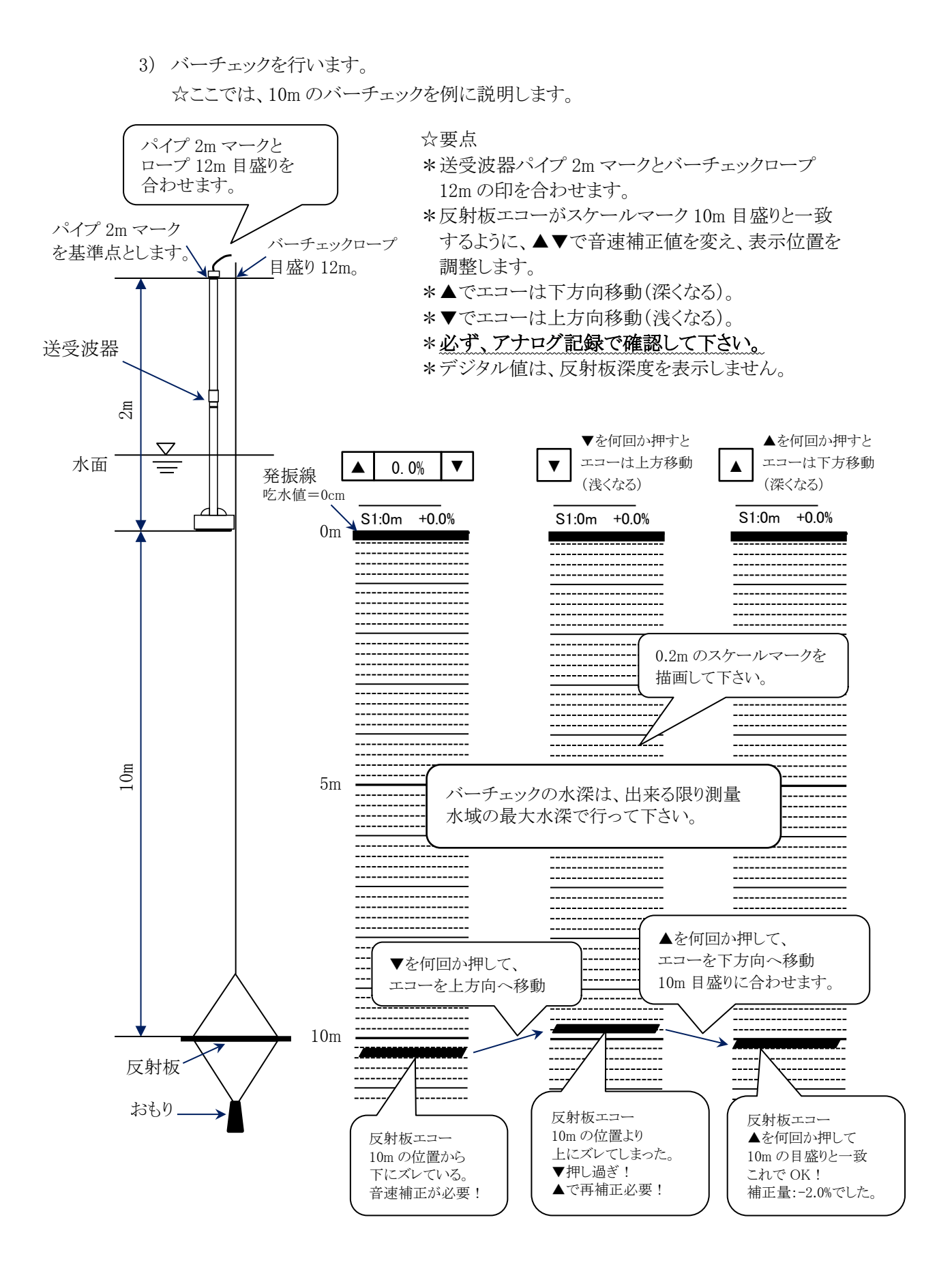

- 4) バーチェック記録をとります。
  - \* バーチェックの反射板を送受波器下 2m 毎に下ろして行き(水深 31m まで)、 下図のような記録をとります。
  - \* 水深 31m 以深では、5m 毎に下ろします。
  - \* 測量船の姿勢を、極力水平に保ちます。

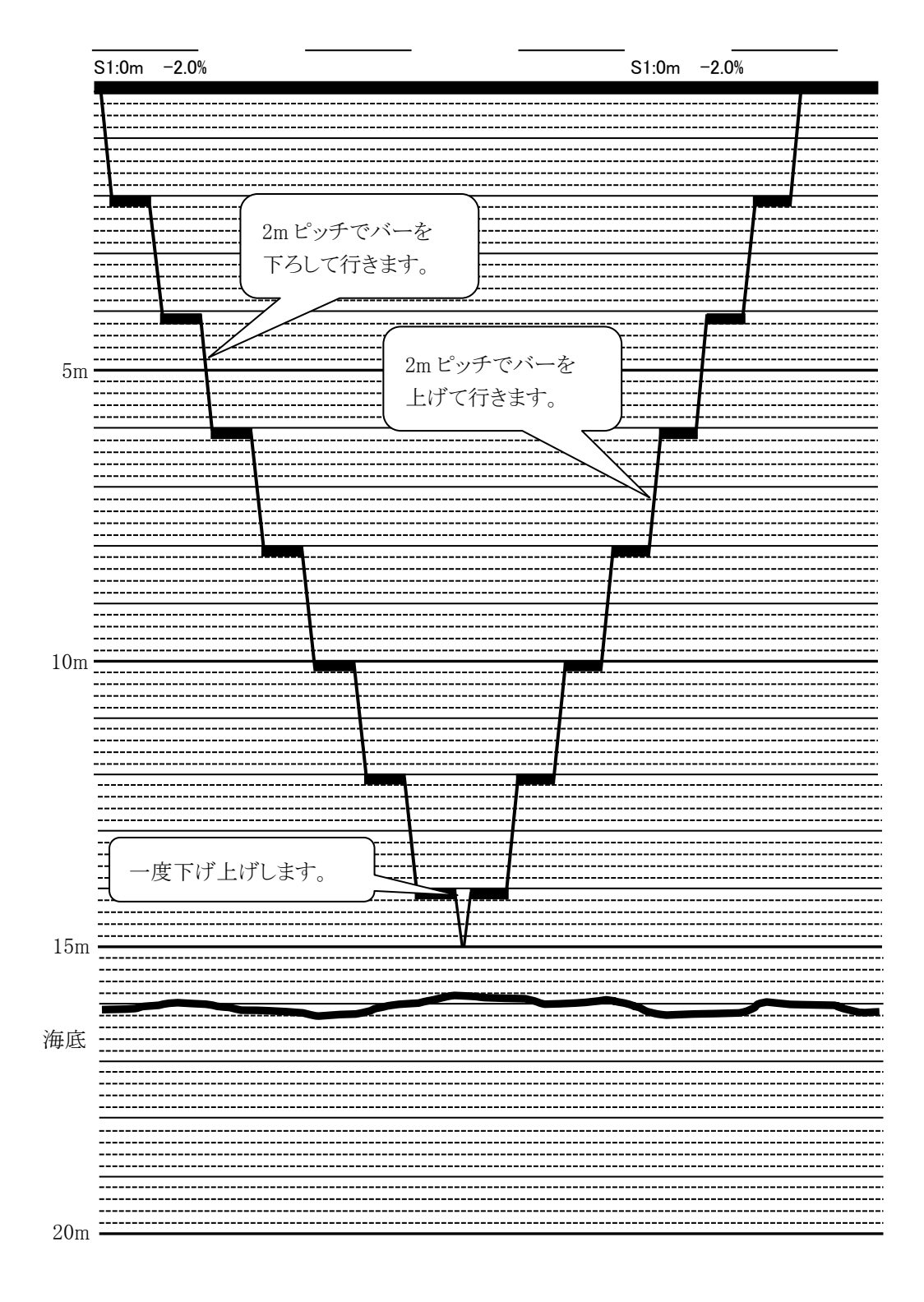

5) 吃水チェックを行います。

\* 吃水チェックは、水面基準に行います(ロープの目盛りを水面に合わせる)。 \* 測量船の姿勢を、極力水平に保ちます(とても大切です。)

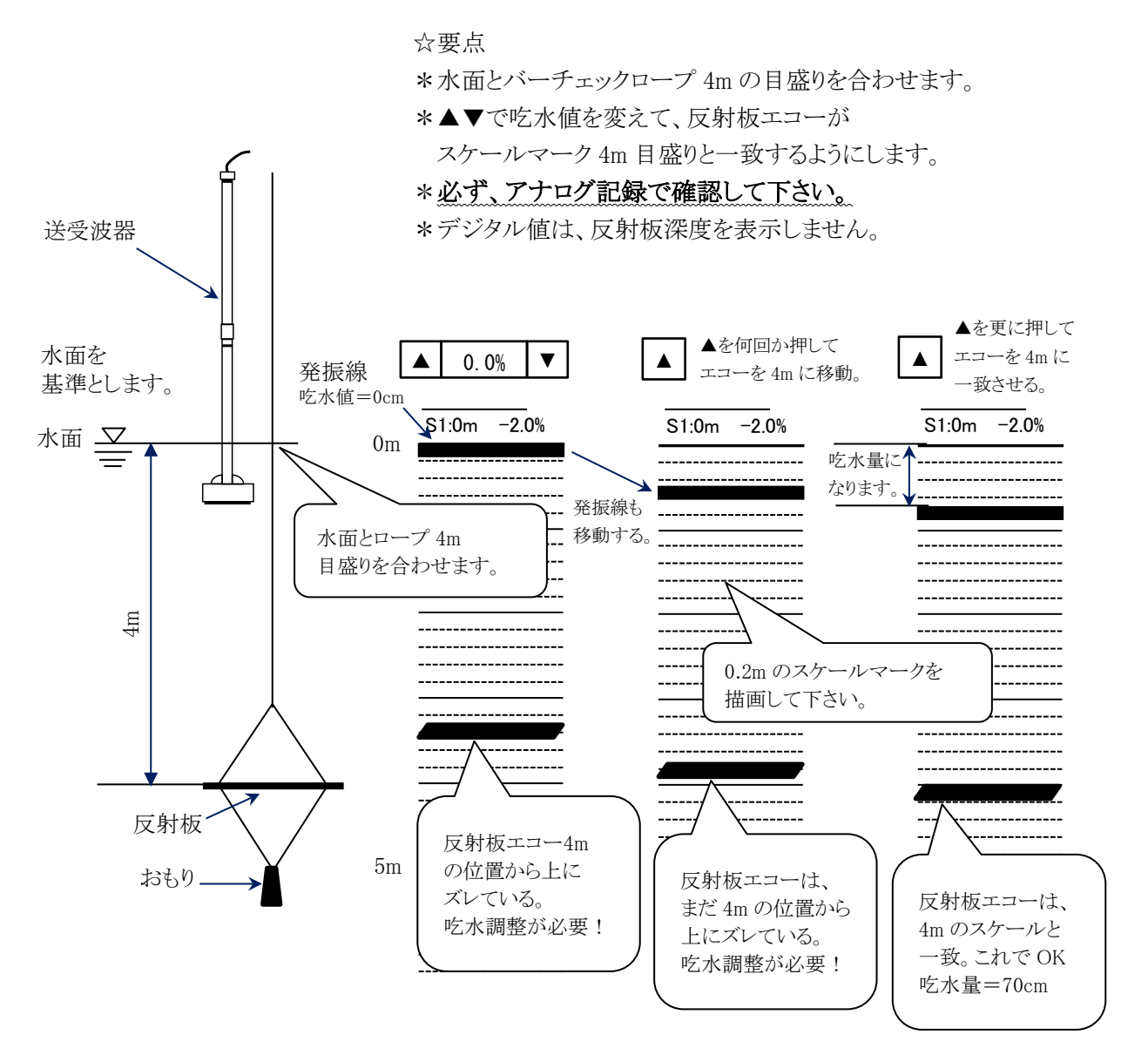

\* 以上でバーチェック作業は終了です。

\* パーセントスケールを用いて実効発振まで正確に求めるバーチェック法について は、水路測量技術テキスト 水路測量第1巻(財)日本水路協会等を参照して 下さい。

# II. 屋内での点検方法

作業前に事務所の中などで、送受波器を接続して本機の動作チェックを行う場合、建物の 壁等の反射を利用して、送受波器の動作チェックを含めた点検を行うことが出来ます。

送受波器を壁に対して、<u>直角</u>に 30cm 位離して置き、感度調整を手動にして、感度 ボリュームを右へ廻して行きます。

多重エコーが5~6本出ていれば異常ありません。(STCの影響により発振線の近くは エコーが出ないか細くなります)

感度不足でエコーが出ない場合は、STC 設定値の 100 の位を 0 にして下さい。

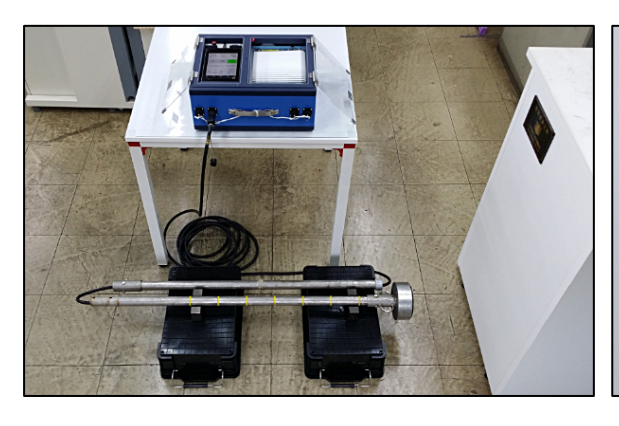

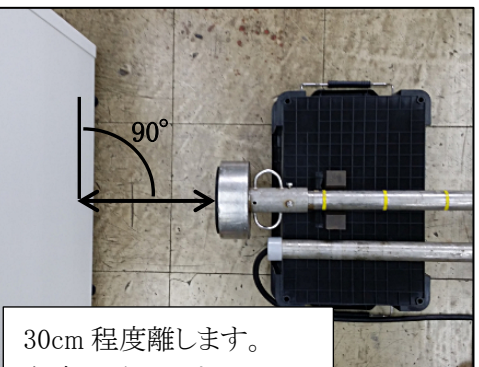

角度が重要です。 直角にしてください。

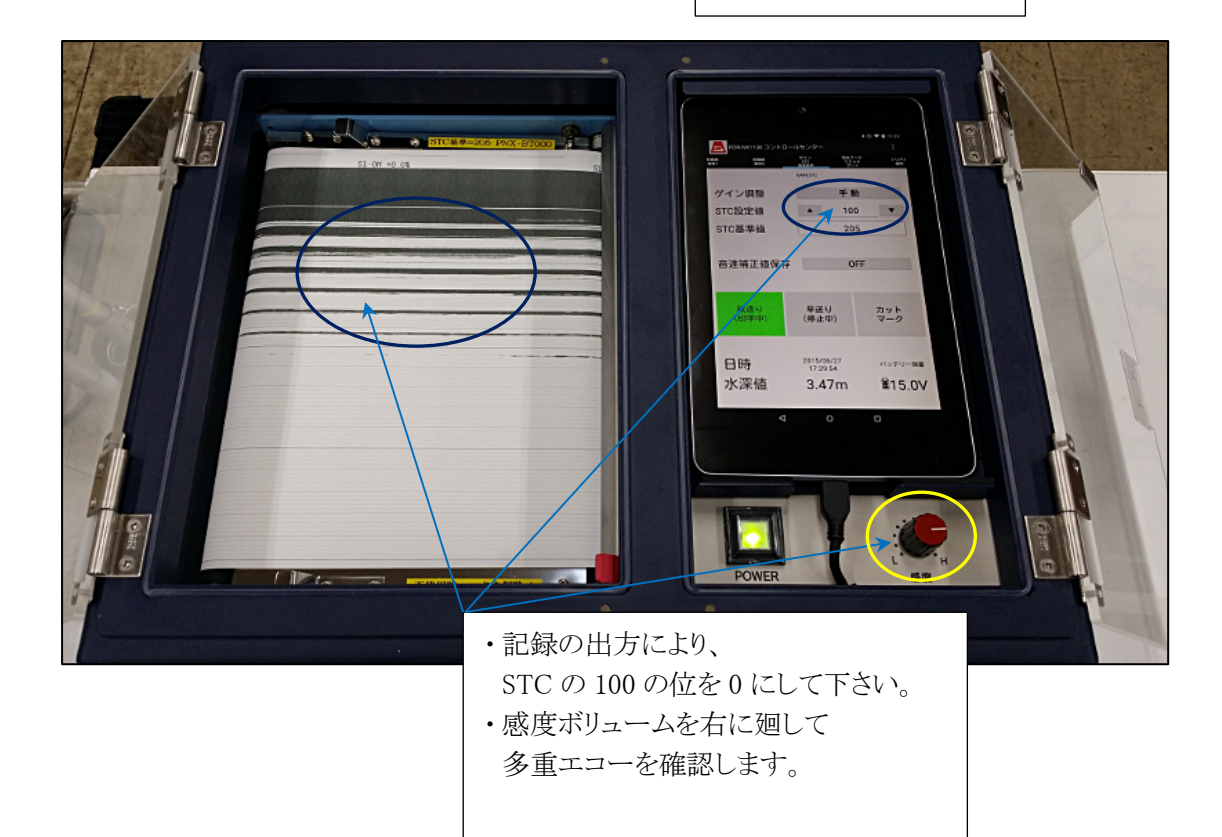